# 

# METAZA MPX-95

# РУКОВОДСТВО ПОЛЬЗОВАТЕЛЯ

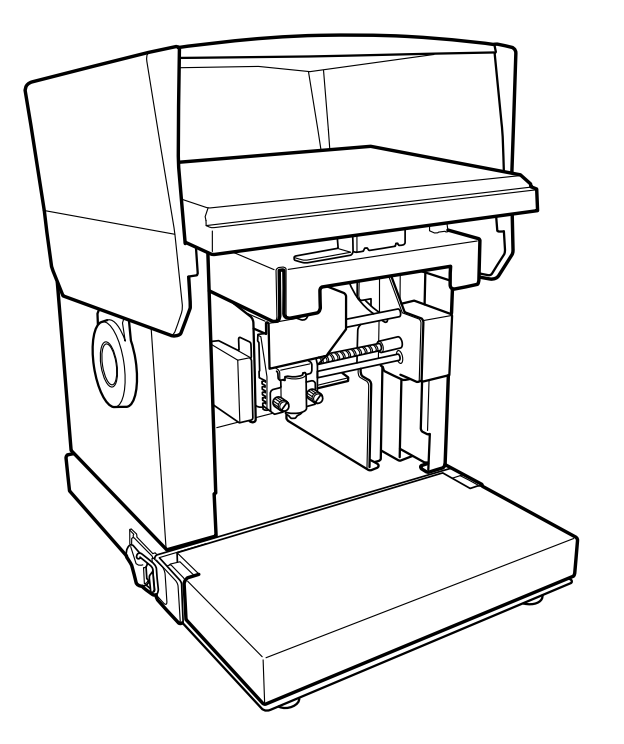

Благодарим за покупку машины МРХ-95.

- Для правильного и безопасного использования аппарата с полным пониманием его функций, пожалуйста, изучите полностью это руководство и сохраните его.
- > Незаконное копирование, передача данного руководства целиком или по частям запрещена.
- Содержание данного руководства и технические характеристики этого аппарата могут быть изменены без уведомления пользователей.
- Это руководство было подготовлено и проверено по мере возможности. При нахождении в нем ошибок и опечаток, пожалуйста, проинформируйте нас.
- Корпорация Roland DG не несет ответственности за любой прямой или косвенный ущерб, который может случиться во время использования этого продукта, вне зависимости от поломки любой составной части аппарата.
- Корпорация Roland DG не несет ответственности за любой прямой или косвенный ущерб, который может быть причинен напечатанным материалом на этом аппарате.

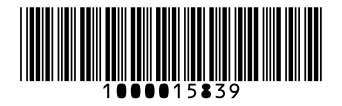

**Roland DG Corporation** 

R1-160810

| Для     | США |
|---------|-----|
| <b></b> |     |

#### ФЕДЕРАЛЬНАЯ КОММИСИЯ КОНТРОЛЯ ЧАСТОТ РАДИОСВЯЗИ

Данное устройство было проверено и соответствует устройству класса А, для Класса цифровых устройств в соответствии с Частью 15 Правил FCC. Эти ограничения разработаны, чтобы обеспечить разумную защиту против вмешательства при использовании оборудования в комерческих целях. Это оборудование производит, использует, и может излучать энергию радио частот, и если используется не в соответствии с инструкцией, может нарушать работу радиосвязи.

Неправомочные изменения или модификации оборудования лишают прав официального пользователя.

Используйте кабели передачи данных предназначенные для этого устройства.

#### Для Канады – КЛАССА

Этот аппарат отвечает всем требованиям цифрового оборудования по канадским нормам безопасности использования оборудования.

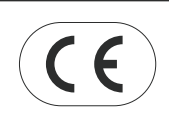

 ROLAND DG CORPORATION

 1-6-4 Shinmiyakoda, Hamamatsu-shi, Shizuoka-ken, JAPAN 431-2103

 MODEL NAME
 : See the MODEL given on the rating plate.

 RELEVANT DIRECTIVE
 : EC LOW VOITAGE DIRECTIVE (73/23/EEC)

 EC ELECTROMAGNETIC COMPATIBILITY DIRECTIVE (89/336/EEC)

# Содержание

| Требования безопасного использования                                            | 4          |
|---------------------------------------------------------------------------------|------------|
| Важные замечания относительно использования                                     | 9          |
| Относительно данной документации                                                | 10         |
|                                                                                 | 10         |
| Документация, поставляемая с машиной.                                           | 10         |
| Вызов помощи                                                                    | 10         |
| Как отобразить помощь из драйвера .                                             | 11         |
| Часть 1 Подготовка                                                              | 12         |
| 1-1 Относительно данной машины                                                  | 13         |
| Особенности                                                                     | 13         |
| 1-2 Название.и. назначение частей.                                              | 14         |
| Фотопринтер                                                                     | 14         |
| 1-3 Комплект поставки                                                           | 16         |
| Часть 2 Установка                                                               | 17         |
| 2-1 Установка                                                                   | 18         |
| Установка станка                                                                | 18         |
| Снятие парковочных элементов.                                                   | 19         |
| 2-2 Подключение кабелей                                                         | 20         |
| Подключение кабелей                                                             | 20         |
| 2-3 Установка программного обеспечения                                          | 21         |
| Рекомендуемые системные требования.                                             | 21         |
| Программное обеспечение                                                         | 21         |
| Установка драивера                                                              | 22         |
| 2-4 Настройки МЕТАZAStudio                                                      | 23<br>24   |
| 2-4 Пастройки пистадоцицо                                                       | <b>2</b> 4 |
| Часть 3 Выполнение пенатиния.                                                   | 25         |
| 3-1 Включение и выключение питания                                              | 25         |
| Включение питания                                                               |            |
|                                                                                 | 26         |
| 3-2 Подготовка к печати                                                         | 27         |
| Область печати                                                                  | 27         |
| Защитные колпачки.                                                              | 27         |
| Подготовка материала к печати                                                   | 28         |
| Закрепление материала при помощи адгезивного материала.                         | 31         |
| Использование центровочных тисок                                                | 35         |
| Установка заготовки при помощи центровочных тисок<br>Шаг 2 : Импорт изображения | 36<br>43   |

| Шаг 3 : Ввод текста                                                                                                    | 54                                                                                                    |
|----------------------------------------------------------------------------------------------------|----------------------------------------------------------------------------------------------------|
| Шаг 4 : Сохранение данных                                                                                                    | . 45                                                                                                    |
| 3-4 Запуск и остановка печати                                                                                                    | 47                                                                                                    |
| Старт печати                                                                                                    | 47                                                                                                    |
| Остановка печати                                                                                                    | 49                                                                                                    |
| Часть 4 Дополнительные операции                                                                                                    | 50                                                                                                    |
| 4-1 Редактирование изображения                                                                                                    | 51                                                                                                    |
| Подрезка изображения (Trimming)                                                                                                    | 51                                                                                                    |
| Изменение расположения, размера. и. угла. поворота. изображения                                                                                                    | 52                                                                                                    |
| Добавление рамок                                                                                                    | 55                                                                                                    |
| 4-2 Редактирование текста                                                                                                    | 57                                                                                                    |
| Установка позиции, размера и угла наклона текста                                                                                                    | 57                                                                                                    |
| Текст вдоль кривой                                                                                                    | 59                                                                                                    |
| Текст вдоль формы                                                                                                    | 60                                                                                                    |
| Заполнение текста                                                                                                    | . 61                                                                                                    |
| 4-3 Создание и редактирование текста                                                                                                    | 63                                                                                                    |
| SFEdit2                                                                                                    | 63                                                                                                    |
| Создание шрифта                                                                                                    | . 64                                                                                                    |
| Изменение шрифта                                                                                                    | 66                                                                                                    |
| Editing Stroke character                                                                                                    | 70                                                                                                    |
| 4-4 Предварительный просмотр                                                                                                    | 68                                                                                                    |
|                                                                                                    | 68                                                                                                    |
| проверка результата в окне предварительного просмотра                                                                                                    | 00                                                                                                    |
| Редактирование изображения в окне предварительного просмотра                                                                                                    | 69                                                                                                    |
| Редактирование изображения в окне предварительного просмотра<br>4-5 Печать на искривленных поверхностях                                                                                                    | 69<br>70                                                                                                    |
| Редактирование изображения в окне предварительного просмотра<br>4-5 Печать на искривленных поверхностях<br>Шаг 1 : Определение области печати (рабочей области)                                                                                                    | 69<br>70<br>70                                                                                                    |
| Редактирование изображения в окне предварительного просмотра<br>4-5 Печать на искривленных поверхностях                                                                                                    | 69<br>70<br>70<br>73                                                                                                    |
| Редактирование изображения в окне предварительного просмотра<br>4-5 Печать на искривленных поверхностях<br>Шаг 1 : Определение области печати (рабочей области)<br>Шаг 2 : Ввод и расположение текста<br>4-6 Регистрация новой заготовки                                                                                                    | 69<br>70<br>70<br>73<br>75                                                                                                    |
| Редактирование изображения в окне предварительного просмотра.<br>4-5 Печать на искривленных поверхностях<br>Шаг 1 : Определение области печати (рабочей области)<br>Шаг 2 : Ввод и расположение текста<br>4-6 Регистрация новой заготовки<br>Как зарегистрировать новую заготовку                                                                                                    | 69<br>70<br>70<br>73<br>73<br>75<br>75                                                                                                    |
| Редактирование изображения в окне предварительного просмотра.<br>4-5 Печать на искривленных поверхностях.<br>Шаг 1 : Определение области печати (рабочей области) .<br>Шаг 2 : Ввод и расположение текста                                                                                                    | 69<br>70<br>70<br>73<br>75<br>75<br>76                                                                                                    |
| <ul> <li>Редактирование изображения в окне предварительного просмотра.</li> <li>4-5 Печать на искривленных поверхностях.</li> <li>Шаг 1 : Определение области печати (рабочей области) .</li> <li>Шаг 2 : Ввод и расположение текста.</li> <li>4-6 Регистрация новой заготовки.</li> <li>Как зарегистрировать новую заготовку.</li> <li>4-7 Настройки драйвера.</li> </ul>                                                                                                    | 69<br>70<br>70<br>73<br>75<br>75<br>76<br>76                                                                                                    |
| <ul> <li>Редактирование изображения в окне предварительного просмотра.</li> <li>4-5 Печать на искривленных поверхностях.</li> <li>Шаг 1 : Определение области печати (рабочей области).</li> <li>Шаг 2 : Ввод и расположение текста.</li> <li>4-6 Регистрация новой заготовки.</li> <li>Как зарегистрировать новую заготовку.</li> <li>4-7 Настройки драйвера.</li> <li>4-8 O Dr. Engrave.</li> </ul>                                                                                                    | 69<br>70<br>70<br>73<br>75<br>75<br>76<br>76<br>80                                                                                                    |
| <ul> <li>Редактирование изображения в окне предварительного просмотра.</li> <li>4-5 Печать на искривленных поверхностях</li></ul>                                                                                                    | 69<br>70<br>73<br>75<br>75<br>76<br>76<br>80<br>80                                                                                                    |
| <ul> <li>Редактирование изображения в окне предварительного просмотра.</li> <li>4-5 Печать на искривленных поверхностях.</li> <li>Шаг 1 : Определение области печати (рабочей области) .</li> <li>Шаг 2 : Ввод и расположение текста.</li> <li>4-6 Регистрация новой заготовки.</li> <li>Как зарегистрировать новую заготовку.</li> <li>4-7 Настройки драйвера.</li> <li>4-8 O Dr. Engrave.</li> <li>Щто такое.Dr.Engrave?</li> </ul>                                                                               | 69<br>70<br>70<br>73<br>75<br>75<br>76<br>76<br>80<br>80<br>77                                                                                                    |
| <ul> <li>Редактирование изображения в окне предварительного просмотра.</li> <li>4-5 Печать на искривленных поверхностях.</li> <li>Шаг 1 : Определение области печати (рабочей области) .</li> <li>Шаг 2 : Ввод и расположение текста.</li> <li>4-6 Регистрация новой заготовки.</li> <li>Как зарегистрировать новую заготовку.</li> <li>4-7 Настройки драйвера.</li> <li>4-8 O Dr. Engrave.</li> <li>Что.такое.Dr.Engrave?.</li> <li>Примечание по работе Dr. Engrave .</li> <li>4-9 Другие возможности.</li> </ul> | 69<br>70<br>70<br>73<br>75<br>75<br>76<br>76<br>80<br>77<br>77<br>78                                                                                                    |
| <ul> <li>Редактирование изображения в окне предварительного просмотра.</li> <li>4-5 Печать на искривленных поверхностях.</li> <li>Шаг 1 : Определение области печати (рабочей области) .</li> <li>Шаг 2 : Ввод и расположение текста.</li> <li>4-6 Регистрация новой заготовки.</li> <li>Как зарегистрировать новую заготовку.</li> <li>4-7 Настройки драйвера.</li> <li>4-8 O Dr. Engrave.</li> <li>Что.такое.Dr.Engrave?</li> <li>Примечание по работе Dr. Engrave .</li> <li>4-9 Другие возможности.</li> </ul>  | 69<br>70<br>70<br>75<br>75<br>76<br>76<br>76<br>80<br>77<br>78<br>78<br>81                                                                                                    |
| Редактирование изображения в окне предварительного просмотра.<br>4-5 Печать на искривленных поверхностях.<br>Шаг 1 : Определение области печати (рабочей области) .<br>Шаг 2 : Ввод и расположение текста.<br>4-6 Регистрация новой заготовки.<br>Как зарегистрировать новую заготовку.<br>4-7 Настройки драйвера.<br>Настройки драйвера.<br>4-8 O Dr. Engrave.<br>                                                                                                    | 69<br>70<br>70<br>75<br>75<br>75<br>76<br>76<br>76<br>76<br>76<br>77<br>78<br>78<br>81<br>79                                                                                                    |
| Редактирование изображения в окне предварительного просмотра.<br>4-5 Печать на искривленных поверхностях.<br>Шаг 1 : Определение области печати (рабочей области) .<br>Шаг 2 : Ввод и расположение текста.<br>4-6 Регистрация новой заготовки.<br>Как зарегистрировать новую заготовку.<br>4-7 Настройки драйвера.<br>Настройки драйвера.<br>4-8 O Dr. Engrave.<br>Что.такое.Dr.Engrave?<br>Примечание по работе Dr. Engrave                                                                                        | 69<br>69<br>70<br>70<br>73<br>75<br>75<br>76<br>76<br>80<br>77<br>78<br>78<br>81<br>79<br>80                                                                                                    |
| Редактирование изображения в окне предварительного просмотра.<br>4-5 Печать на искривленных поверхностях                                                                                                    | 69<br>69<br>70<br>70<br>75<br>75<br>76<br>76<br>80<br>77<br>78<br>81<br>81<br>81<br>80<br>80<br>80                                                                                                    |
| Редактирование изображения в окне предварительного просмотра.<br>4-5 Печать на искривленных поверхностях                                                                                                    | 69<br>69<br>70<br>70<br>73<br>75<br>76<br>76<br>76<br>76<br>76<br>76<br>76<br>76<br>76<br>77<br>78<br>78<br>79<br>80<br>80<br>80<br>80<br>80<br>80<br>80                                                                                                    |
| Редактирование изображения в окне предварительного просмотра.<br>4-5 Печать на искривленных поверхностях.<br>Шаг 1 : Определение области печати (рабочей области) .<br>Шаг 2 : Ввод и расположение текста.<br>4-6 Регистрация новой заготовки.<br>Как зарегистрировать новую заготовку<br>4-7 Настройки драйвера.<br>Настройки драйвера.<br>4-8 O Dr. Engrave.<br>                                                                                                    | 60<br>69<br>70<br>70<br>73<br>75<br>75<br>76<br>76<br>76<br>76<br>76<br>76<br>76<br>77<br>78<br>77<br>78<br>81<br>79<br>80<br>80<br>80<br>80<br>80<br>80<br>80<br>80<br>80<br>80                                                                                                    |
| Редактирование изображения в окне предварительного просмотра.<br>4-5 Печать на искривленных поверхностях.<br>Шаг 1 : Определение области печати (рабочей области) .<br>Шаг 2 : Ввод и расположение текста.<br>4-6 Регистрация новой заготовки.<br>Как зарегистрировать новую заготовку.<br>4-7 Настройки драйвера.<br>Настройки драйвера.<br>4-8 O Dr. Engrave.<br>                                                                                                    | 69<br>69<br>70<br>70<br>73<br>75<br>75<br>76<br>76<br>76<br>76<br>76<br>76<br>76<br>76<br>77<br>78<br>80<br>81<br>80<br>81<br>81                                                                                                    |
| Редактирование изображения в окне предварительного просмотра.<br>4-5 Печать на искривленных поверхностях                                                                                                    | 69<br>69<br>70<br>70<br>73<br>75<br>75<br>76<br>76<br>80<br>77<br>78<br>81<br>79<br>80<br>80<br>80<br>80<br>80<br>80<br>80<br>80<br>80<br>81<br>81<br>82                                                                                                    |
| Редактирование изображения в окне предварительного просмотра.<br>4-5 Печать на искривленных поверхностях.<br>Шаг 1 : Определение области печати (рабочей области) .<br>Шаг 2 : Ввод и расположение текста.<br>4-6 Регистрация новой заготовки.<br>Как зарегистрировать новую заготовку.<br>4-7 Настройки драйвера.<br>Настройки драйвера.<br>4-8 O Dr. Engrave.<br>                                                                                                    | 69<br>69<br>70<br>70<br>75<br>75<br>76<br>76<br>76<br>76<br>76<br>76<br>76<br>76<br>76<br>76<br>76<br>76<br>76<br>76<br>76<br>76<br>76<br>76<br>76<br>76<br>76<br>76<br>76<br>76<br>76<br>76<br>76<br>76<br>76<br>76<br>76<br>76<br>76<br>76<br>76<br>76<br>78<br>77<br>78<br>78<br>79<br>79<br>78<br>79<br>78<br>78<br>79<br>78<br>79<br>78<br>79<br>78<br>79<br>78<br>79<br>78<br>79<br>78<br>79<br>78<br>79<br>78<br>79<br>78<br>79<br>78<br>79<br>78<br>79<br>78<br> |

| 5-3 Регистрация нового материала и установка силы удара           |  |
|-------------------------------------------------------------------|--|
| 84                                                                |  |
| Регистрация нового материала и установка силы удара               |  |
| 5-4 Коррекция точки начала координат87                            |  |
| Коррекция точки начала координат 87                               |  |
| 5-5 Замена защитного колпачка90                                   |  |
| Период замены защитного колпачка 90                               |  |
| 5-6 Замена головки91                                              |  |
| Период замены головки 91                                          |  |
| Замена головки                                                    |  |
| Часть 6 Приложение94                                              |  |
| 6-1 Что делать если                                               |  |
|                                                                   |  |
| Мигает лампочка питания                                           |  |
| Машина не работает после того, как данные отправлены на печать 95 |  |
| Печать происходит не в том месте                                  |  |
| Печать выполнилась, но ничего не напечатано                       |  |
| Качество печати неудовлетворительно                               |  |
| Печать нечеткая                                                   |  |
| Установка парковок 99                                             |  |
| 6-2 Транспортировка машины101                                     |  |
| Установка парковок 101                                            |  |
| 6-3 Расположение серийного номера и этикеток                      |  |
| 6-4 Спецификация110                                               |  |
| Основная спецификация 110                                         |  |
| Системные требования для USB подключения 110                      |  |

Неправильная работа машины или оператора может привести к травме или повреждению машины. Чтобы избежать этого, соблюдайте правила, отмеченные следующими значками.

# Относительно 🖄 WARNING и 🖄 CAUTION

| Несоблюдение этого может увеличить риск смерти или ущерба.          |
|---------------------------------------------------------------------|
| Следование инструкции снижает риск ущерба или разрушения заготовки. |

### Относительно символов

| Символ указывает пользователю на важную инструкцию или предупреждение.<br>Специальное значение символа обусловлено изображением внутри треугольника.<br>Указанный символ означает "Опасность поражения электрическим током".          |
|----------------------------------------------------------------------------------------------------|
| Символ 🚫 указывает пользователю на действия, которые нельзя производить.<br>Специальное значение символа обусловлено изображением внутри круга. Указанный<br>символ означает "Запрещениа разборка аппарата".                          |
| Символ • указывает пользователю на действия, которые нельзя производить.<br>Специальное значение символа обусловлено изображением внутри круга. Указанный<br>символ означает необходимость отключения вилки шнура от розетки питания. |

## 🕂 Важные замечания относительно обработки

# 

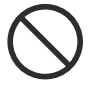

#### Никогда не подпускайте детей к машине.

Машина содержит компоненты, которые могут привести к травме ребенка включая, слепоту и удушье.

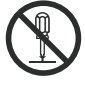

#### Никогда не разбирайте, не переделывайте и не модифицируйте оборудование.

Несоблюдение этого может привести к сбою в работе или ущербу.

# 

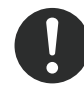

# Устанавливайте машину на устойчивую поверхность.

Несоблюдение этого может привести к падению и повреждению машины.

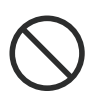

#### Никогда не допускайте, чтобы человек, незнакомый с данным руководством, работал на машине.

Несоблюдение этого может привести к травме, поломке машины или повреждению заготовки.

# Опасность короткого замыкания, повреждения электрическим током или пожара

# 

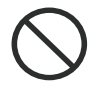

#### Используйте только кабель питания, входящий в комплект станка.

Использование другого шнура питания может привести к пожару или поражению электрическим током.

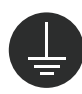

#### Заземляйте оборудование.

Несоблюдение этого может привести к поражению электрическим током, или механическим проблемам.

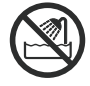

Не допускайте попадания жидкостей, и горючих материалов внутрь аппарата.

Несоблюдение этого может привести к пожару.

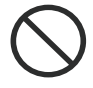

# Не допускайте попадания шпилек, монет, спичек внутрь аппарата.

Несоблюдение этого может привести к короткому замыканию или пожару.

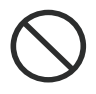

#### Никогда не используйте, бензин, спирт, растворитель или аэрозоль рядом со станком.

Несоблюдение этого может привести к пожару.

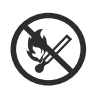

#### Никогда не ставьте машину возле источников открытого пламени или нагревателей.

Несоблюдение этого может привести к пожару.

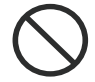

# Никогда не допускайте повреждения изоляции силового кабеля.

Несоблюдение этого может привести к поражению электрическим током или пожару.

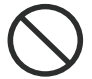

#### Не допускайте установки машины на силовом кабеле, не изгибайте и не деформируйте кабель. Несоблюдение этого может привести

к пож ару.

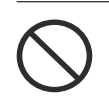

Не работайте на машине с силовым кабелем связанным в клубок. Несоблюдение этого может привести к пож ару.

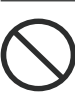

Не работайте на машине с ненадежно вставленным силовым кабелем. Несоблюдение этого может привести к поражению электрическим током или пожару.

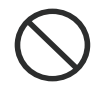

#### Используйте только сетевой кабель, поставляемый с машиной. Несоблюдение этого может привести к пожару.

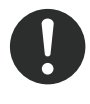

В случае аварийной ситуации (такой как задымление, искры, запах гари или необычный шум) немедленно отключите силовой кабель.

Несоблюдение этого может привести к пожару, или поражению электрическим током. Немедленно отключите сетевой кабель и обратитесь в сервисный центр Roland DG.

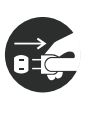

#### Если аппарат не используется в течение длительного времени отключите сетевой кабель.

Несоблюдение этого приводит к повышению риска поражения электрическим током или пожару из-за износа изоляции.

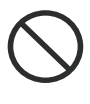

#### Никогда не работайте на машине, не включайте ее и не выдергивайте сетевой кабель влажными руками.

Несоблюдение этого может привести к поражению электрическим током.

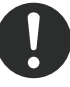

Отключая сетевой кабель от сети, беритесь за штепсель, а не за шнур.

Несоблюдение этого может привести к поражению электрическим током.

#### 🕂 Важные замечания относительно сетевого шнура и штепселя

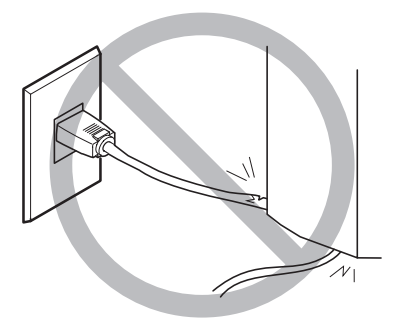

Никогда не устанавливайте никаких объектов на шнур и не повреждайте его.

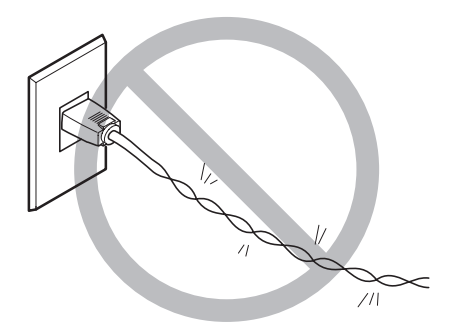

Не скручивайте и не изгибайте шнур.

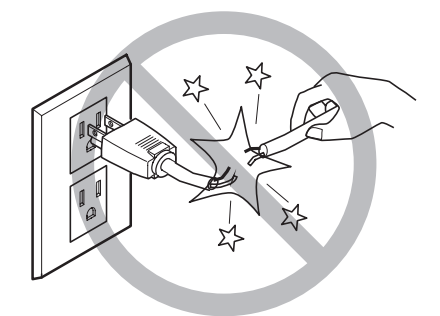

Никогда не тяните за шнур с чрезмерным усилием.

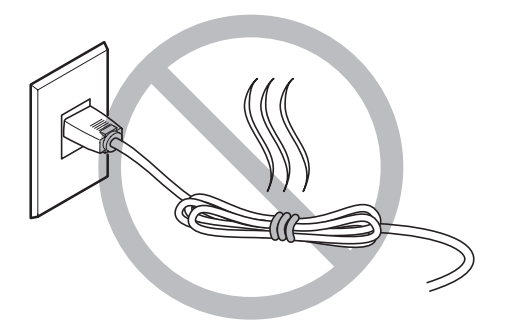

Никогда не связывайте шнур в узел.

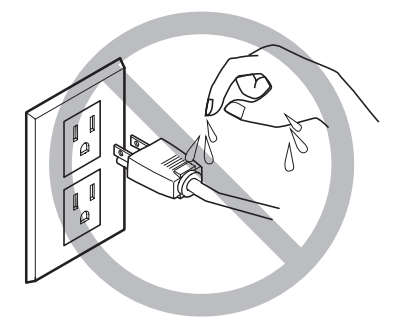

Не прикасайтесь к штепселю мокрыми руками.

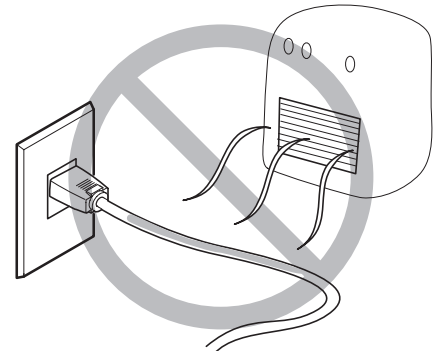

Не допускайте нагрева шнура.

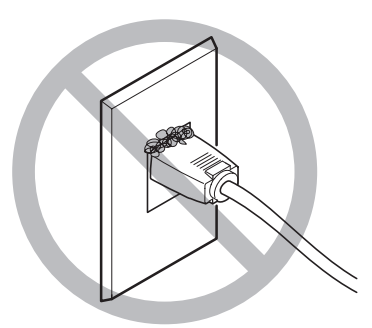

Пыль может привести к возгоранию.

### 🕂 Нагрев печатающей головки

# 

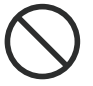

Никогда не прикасайесь к печатающей головке. Это может привести к ожогу.

## \land О метках на машине

Внимание, никогда не удаляйте данные метки. Не допускайте их загрязнения. Следуйте предупреждениям указанным на метках.

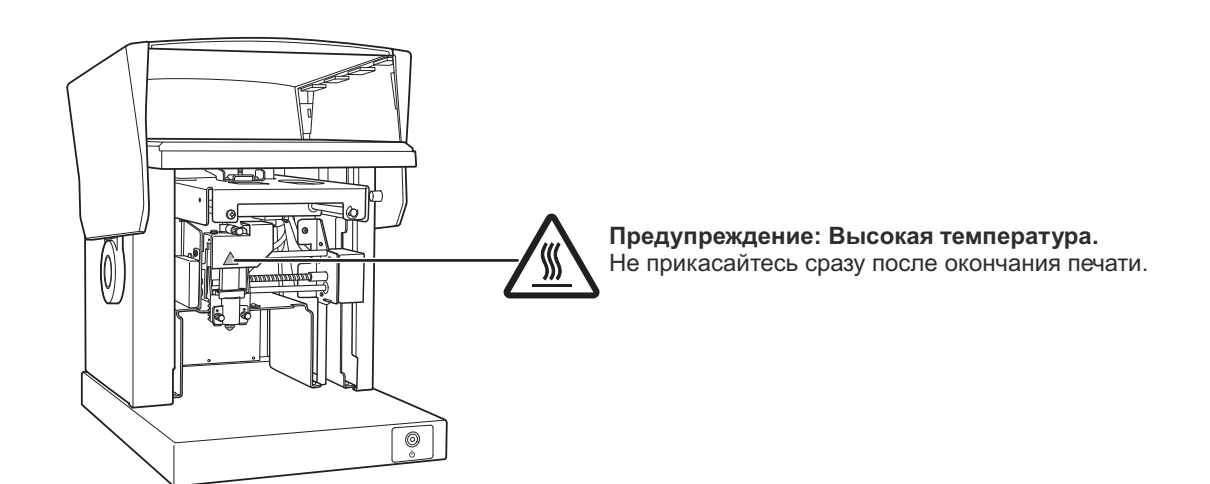

### Важные замечания относительно использования

Эта машина является прецизионным устройством. Для корректной работы машины соблюдайте следующие условия. Несоблюдение этих условий может привести к потере качества, или поломке машины.

#### Эта машина является прецизионным устройством.

- \* При работе с машиной никогда не применяйте чрезмерную силу.
- \* Не выполняйте печать вне установленной области

#### Установка машины

- \* Устанавливайте машину в помещении с заданным диапазоном температуры и влажности.
- \* Устанавливайте машину на устойчивом столе.

#### Важные замечания относительно кабелей

\* Надежно подключите сетевой и компьютерный кабели.

#### Перемещение машины

- \* При перемещении принтера держите его двумя руками. В противном случае это может привести к его падению и поломке.
- \* При перемещении машины затяните винт каретки.
- \* При перемещении машины установите парковочные элементы. Несоблюдение этого может привести к поломке машины.

#### Печать

- \* Никогда не выполняйте печать на краях, ребрах, или отверстиях в материале.
- \* Результат печати можно изменить, меняя настройки материала, яркости, контраста и др. Перед окончательной печатью мы рекомендуем проводить тестовую печать.
- \* Попытка печати без установленного материала, может привести к повреждению печатающей иглы.

# Относительно данной документации

Следующая документация поставляется в комплекте с машиной.

МРХ-90 Руководство пользователя (данное руководство)

Здесь описываются важные замечания относительно безопасного использования, подключения и обслуживания машины. Здесь также описываются работа с поставляемым программным обеспечением. Перед началом работы убедитесь, что прочитали данное руководство.

- METAZA Driver Online Help
- Roland METAZAStudio Online Help
- □ Roland SFEdit2 Online Help
- □ Dr. Engrave Online Help

Эта документация в электронном виде.

### Вызов помощи (Help)

Вы можете вызвать помощь (Help), после установки программного обеспечения.

| 📾 Roland METAZAStudio | METAZAStudio      |
|-----------------------|-------------------|
| m Roland SFEdit2      | METAZAStudio Help |

В меню [Start] выберите программу и нажмите [ Help ].

### Как отобразить помощь из драйвера

Как вызвать помощь из драйвера Metaza.

Стр.22 "Установка драйвера"

Последовательность

1. Windows Vista

В меню [Start] нажмите [Control Panel]  $\rightarrow$  [Hardware and Sound]  $\rightarrow$  [Printers]. Windows XP В меню [Start] нажмите [Control Panel]  $\rightarrow$  [Printers and Other Hardware]  $\rightarrow$  [Print - ers and Faxes].

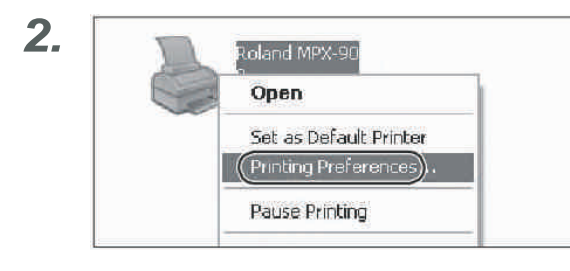

Правой кнопкой мыши нажмите [Roland MPX-90]. Нажмите [Printing Preferences]. Появится окно настроек.

3. nd MPX -90 Printing Protoronous 🛄 vlacentel 🔟 i navje uluai 🕅 Up.on Print from hor Abox. T BiDie METAZA I ged lief Lo Caree Fal. **METAZA** Driver also consider, offer quicks ..., or emiliar offer the set of a construction of the set of the set of the set http://www.chadle.com Sorrest a criste Sorrest rate traffic Northern plantar

Нажмите [Help]. METAZA Driver help появится. Часть 1 Подготовка

### Особенности

Эта машина является ударным фотопринтером. Он наносит растровое изображение на поверхность, оставляя на поверхности точки разного диаметра.

### Фотопринтер

#### Главный вид

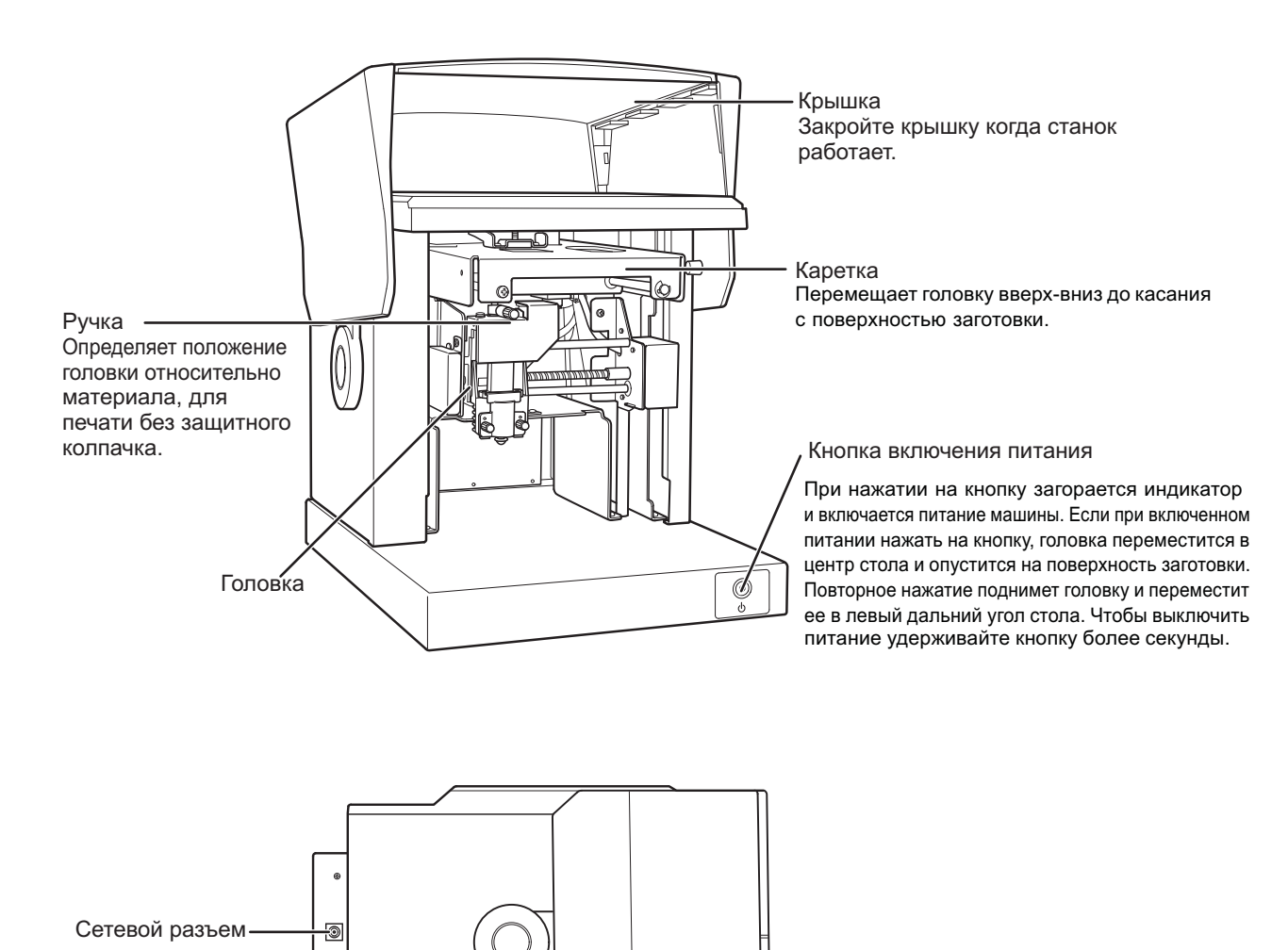

USB разъем

IJ

Головка (МРН-90)

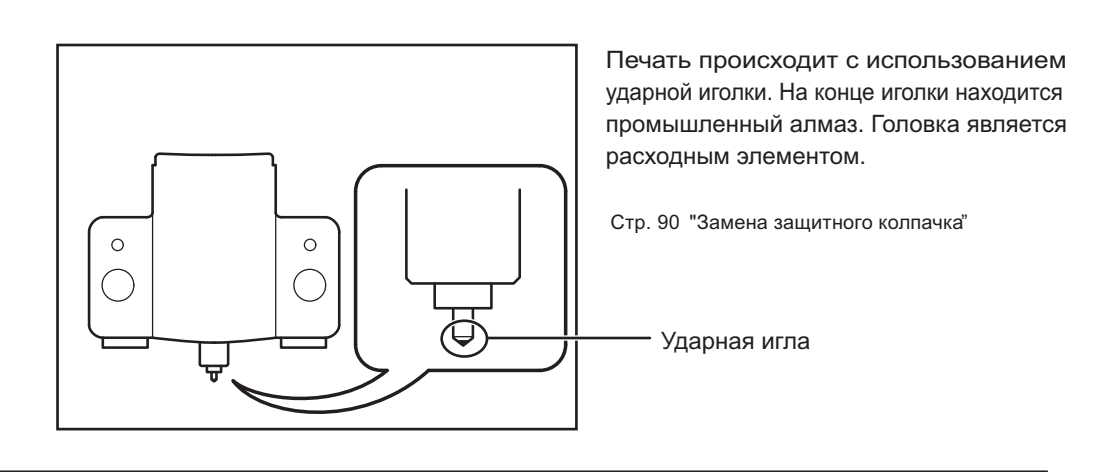

#### Закрепление заготовки

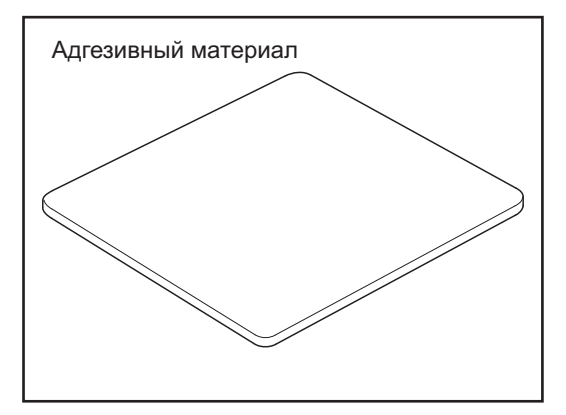

Плоские заготовки прилипают к этому адгезивному материалу. Если силы закрепления недостаточно, используйте двухсторонний скотч.

Стр. 31 "Закрепление материала при помощи адгезивного материала"

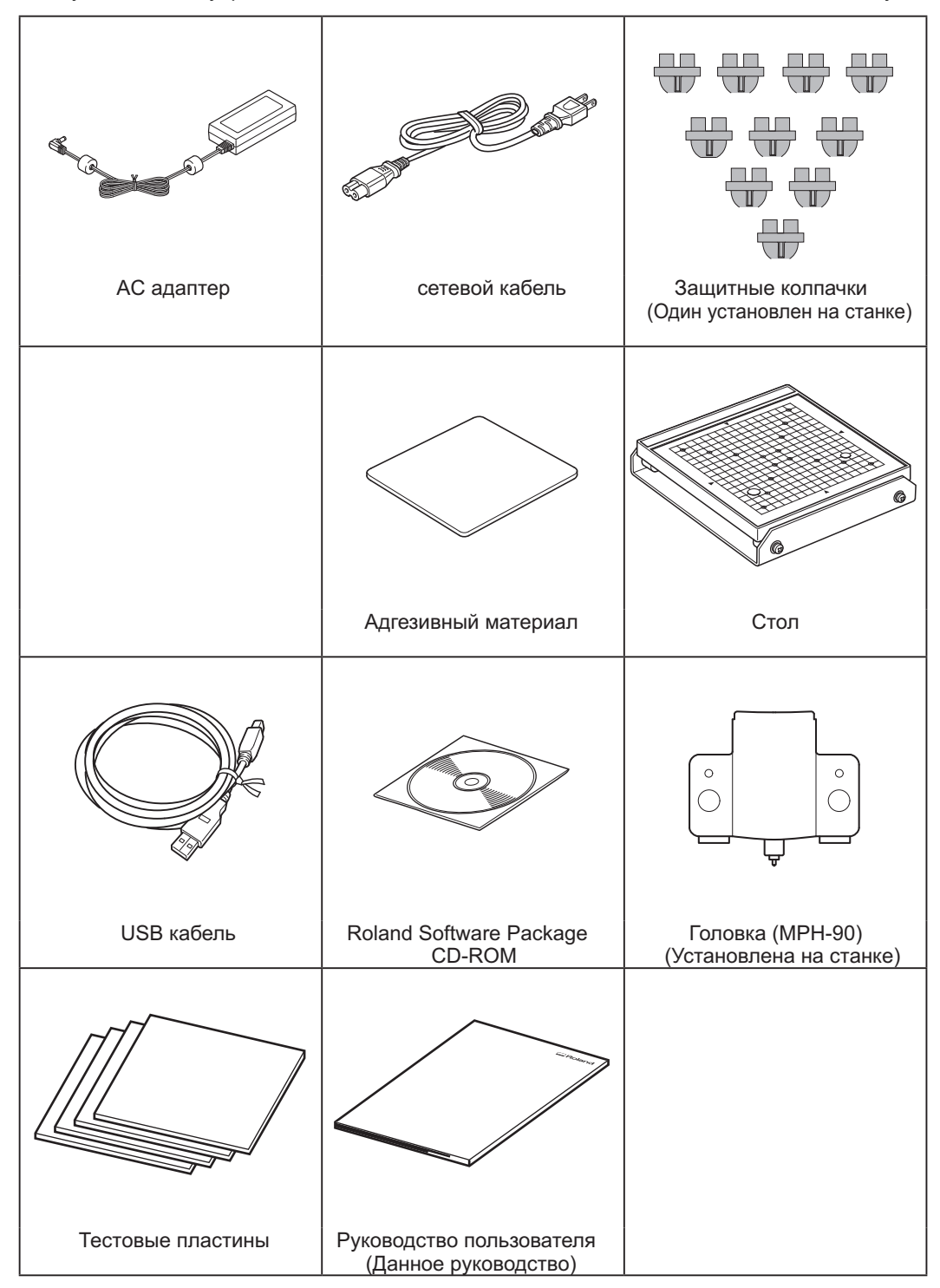

Следующие аксессуары поставляются в комплекте с машиной. Убедитесь что вы их получили.

Часть 2 Установка

# 2-1 Установка

#### Установка станка

Установите машину на устойчивой поверхности. Соблюдайте условия работы машины: температура окружающей среды 10-30 С<sup>°</sup>и относительная влажность 35-80 %. Несоблюдение этого может привести к сбою в работе, или поломке аппарата.

#### **САUTION** Установите на устойчивую поверхность. Несоблюдение этого может привести к падению и поломке аппарата.

#### Неподходящие места для установки

- \* Места с перепадами температуры и влажности
- \* Места с сильной вибрацией
- \* Неустойчивые поверхности
- \* Пыльные места
- \* Места с прямым попаданием солнечного света, или около кондиционера или обогревателя
- \* Области с сильным электрическим шумом

### Снятие парковочных элементов

Парковочные элементы предохраняют станок от вибрации во время транспортировки. Снимите их после установки станка.

- 🗆 Снимите парковки. Неснятая парковка при включении станка может привести к поломке.
- □ Парковочные элементы потребуются при последующем перемещении машины. Не выбрасывайте их.

#### Снятие парковок

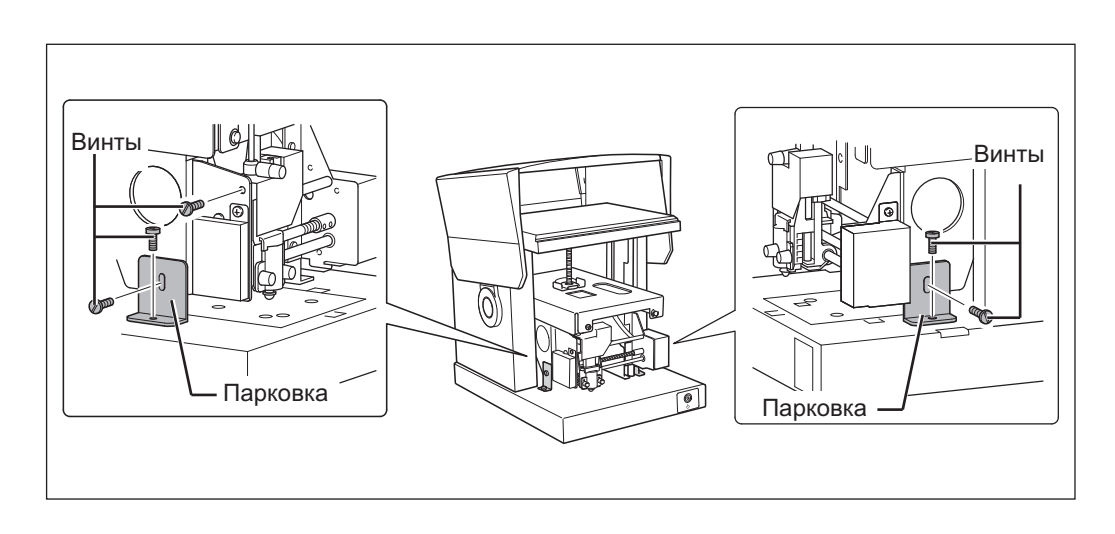

#### Хранение парковок

Храните парковки как показано на рисунке .

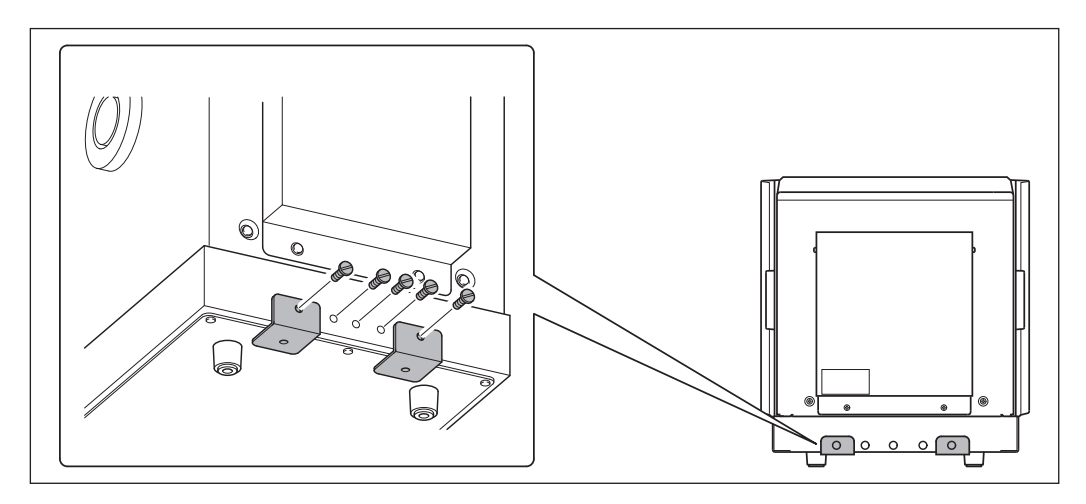

### Подключение кабелей

| <b>∆WARNING</b>  | Не работайте с поврежденным сетевым шнуром.<br>Несоблюдение этого может привести к короткому замыканию, повреждению<br>электрическим током или пожару.                                                                    |
|------------------|----------------------------------------------------------------------------------------------------|
| <b>WARNING</b>   | Никогда не устанавливайте никаких предметов на сетевой шнур, не изгибайте<br>и недеформируйте его.                                                                                                    |
|                  | деформация сетевого шнура может привести к его нагреву и возгоранию.                                                                                                    |
| <b>∕∆WARNING</b> | Никогда не используйте машину со связанным или смотанным в пучок<br>сетевым шнуром.<br>Использование смотанного сетевого шнура может привести к его нагреву<br>и возгорацию                                               |
| <b>MARNING</b>   | И возгоранию.<br>Используйте только тот АС адаптер и сетевой шнур, который поставляется в<br>комплекте с машиной. Также не используйте удлинители.<br>Использование удлинителя может привести к его нагреву и возгоранию. |
| <b>WARNING</b>   | Не работайте с поврежденным АС адаптером, сетевым шнуром или штекером.<br>Несоблюдение этого может привести к пожару или поражению электрическим током.                                                                   |

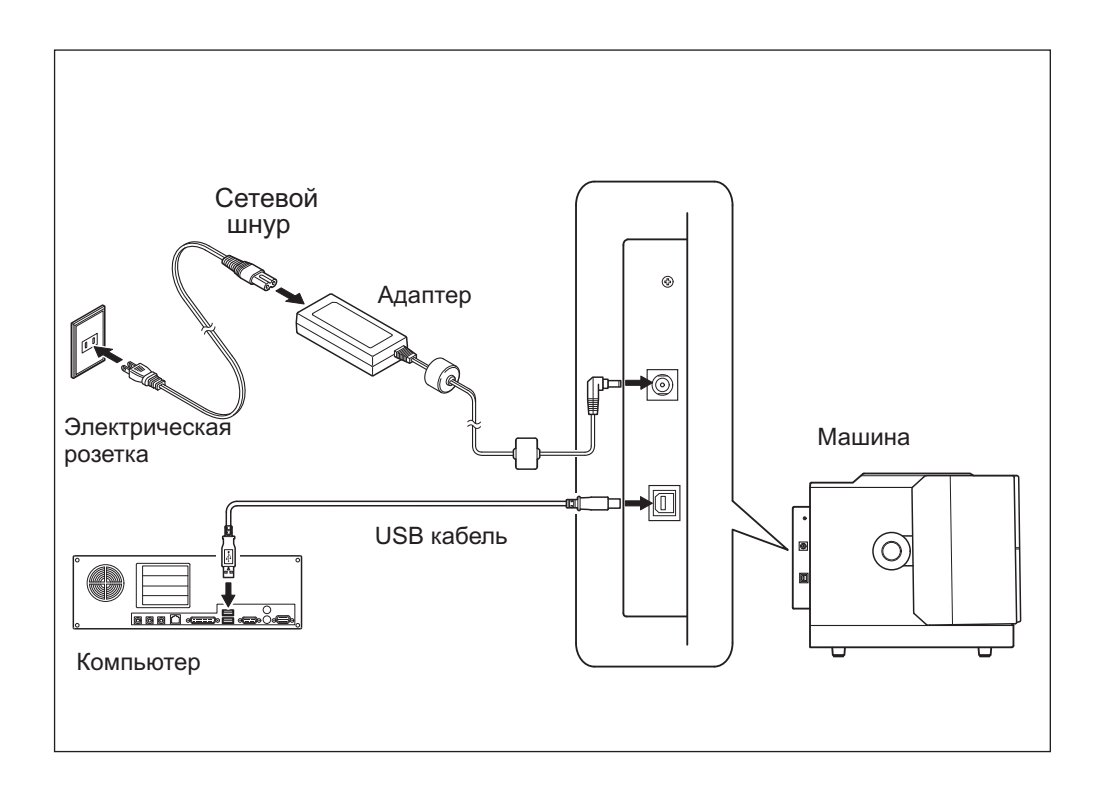

# 2-3 Установка программного обеспечения

### Рекомендуемые системные требования

| Операционная система             | Windows XP/Vista (32 bit edition)                                                 |
|----------------------------------|-----------------------------------------------------------------------------------|
| Процесор                         | Минимально Pentium 4 3.0 ГГц или более                                            |
| Память                           | Минимальный размер оперативной памяти<br>512 MB или более                         |
| Привод                           | CD-ROM                                                                            |
| Видеокарта и монитор             | Минимум 16 битный цвет (High Color) и разрешение<br>экрана от 800 х 600 или более |
| Свободное место на жестком диске | 25MB                                                                              |

# Программное обеспечение

| METAZAStudio        | Эта программа для создания данных для печати. В эту программу<br>импортируются изображения, редактируются, добавляется текст,<br>рамки, символы и тд. |
|---------------------|----------------------------------------------------------------------------------------------------|
| SFEdit2             | В этой программе можно создавать шрифты.                                                                                                    |
| MPX-95 Head Manager | Программа для установки головки.                                                                                                    |
| Dr. Engrave         | Программа для создания данных для печати.                                                                                                    |
| METAZA Driver       | Драйвер станка для отправки данных с компьютера.                                                                                                    |

### Установка драйвера

# ?) Notice

Убедитесь в правильной установке драйвера. Неправильная последовательность установки приведет к некорректной установке драйвера.

#### Последователльность

- 1. Перед установкой убедитесь, что USB кабель не подключен.
- **2.** Для установки требуются права "Administrators."
- **3.** Вставьте в компьютер диск Roland Software Package CD-ROM. (Для Windows Vista : когда появится окно, нажмите [Run menu.exe].) Появится установочное меню.

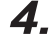

5.

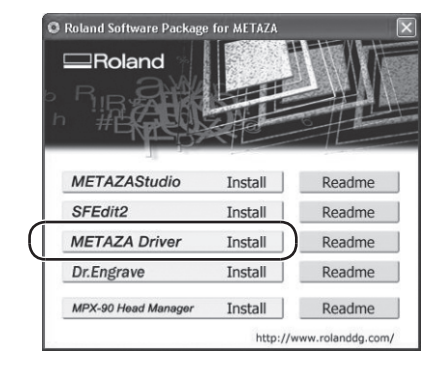

#### Нажмите [METAZA Driver Install].

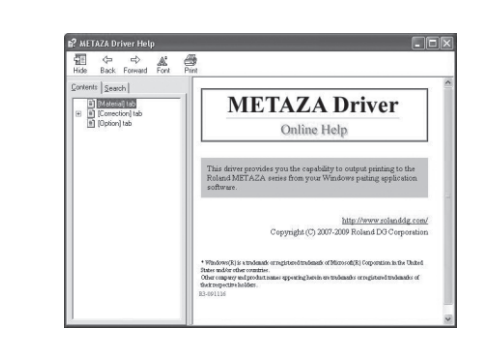

Следуйте инструкциям, чтобы установить драйвер станка.

Не подключайте два или более станка к одному компьютеру.

□ Используйте USB кабель, который идет в комплекте.

□ Не используйте USB hub.

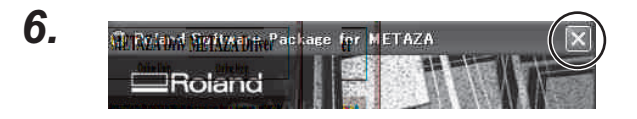

Нажмите 🐹

### Установка программного обеспечения

#### Последовательность

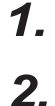

Вставьте диск, чтобы отобразить окно установки программного обеспечения.

Roland Software Package ⊒Roland METAZAStudio Install Readme SFEdit2 Install Readme METAZA Driver Install Readme Dr.Engrave Install Readme MPX-90 Head Manage Install Readme http://www.rolanddg.com/ Нажмите [Install] для программы, которую хотите установить.

Когда установка закончится нажмите 🐹

- **3.** Следуйте сообщениям, чтобы установить программное обеспечение. (Для Windows Vista : [User Account Control] появится, нажмите [Allow], и установите программу)
- 4. Roland Software Package for METAZA
- 5. Вытащите диск из CD-ROM.

### Настройки принтера

После установки METAZAStudio необходимо сделать некоторые настройки принтера. Убедитесь, что сделали эти настройки перед началом работы.

Последовательность

| 1. | 🚡 Roland METAZAStudio | METAZAStudio      |
|----|-----------------------|-------------------|
|    | m Roland SFEdit2      | METAZAStudio Help |

В меню [Start] нажмите [All Programs] (or [Programs])  $\rightarrow$  [Roland METAZAStudio]  $\rightarrow$  [METAZAStu dio]. Запустится METAZAStudio.

Нажмите Click [File]  $\rightarrow$  [Set up the printer]. Откроется [Print Setup].

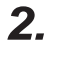

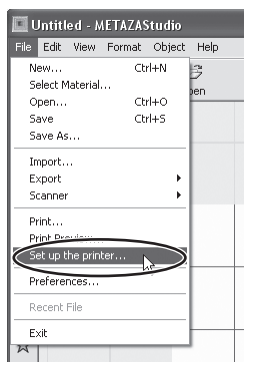

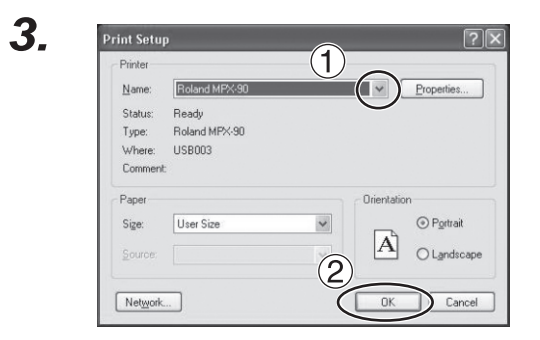

 В появившемся окне выберите [Roland MPX-90].
 Нажмите [OK]. Часть 3 Выполнение печати

#### Включение питания

Последовательность

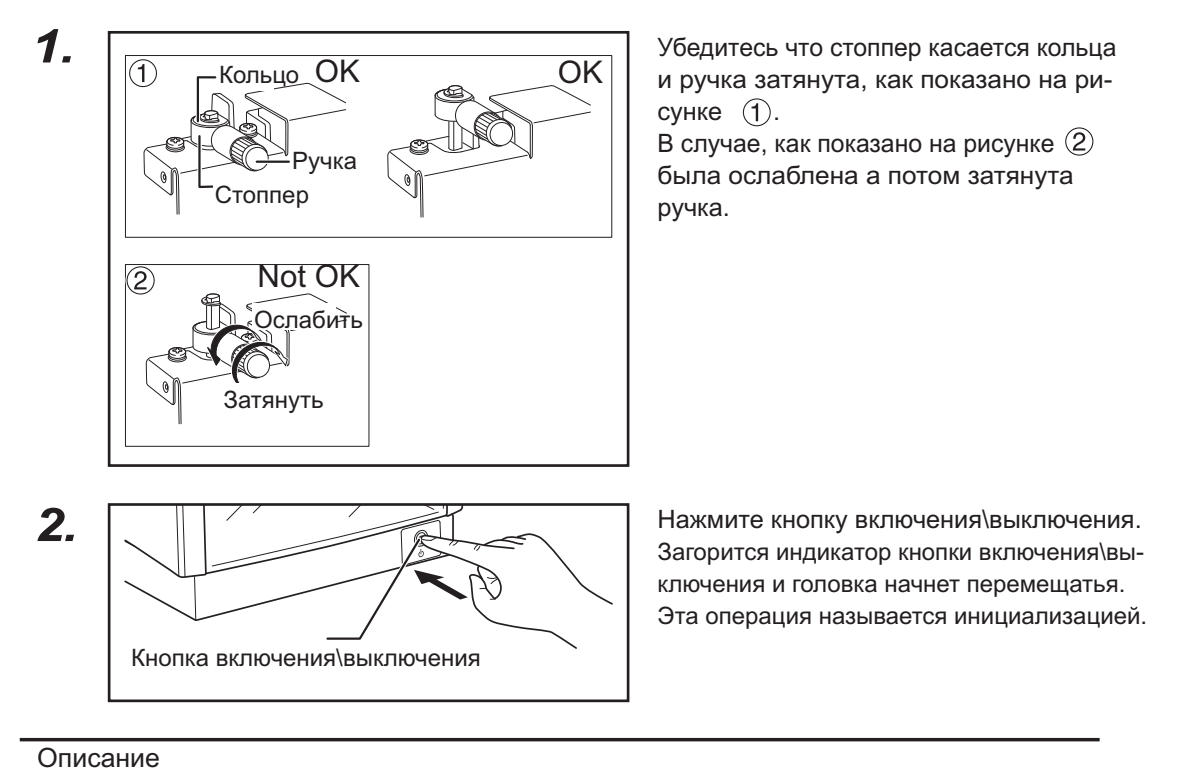

Когда питание включено и станок находится в положении (2), будут случаи возникновения ошибки, при этом индикатор кнопки включения\выключения будет мигать. Для снятия ошибки выполнитете пункт **1**, и нажмите кнопку включения\выключения.Индикатор перестанет мигать и засветится.

#### Выключение питания

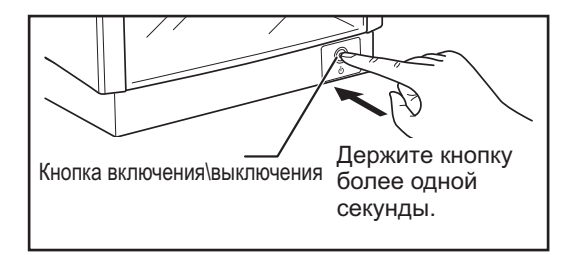

Держите кнопку включения\выключения более одной секунды.

Индикатор погаснет и питание будет выключено.

#### Область печати

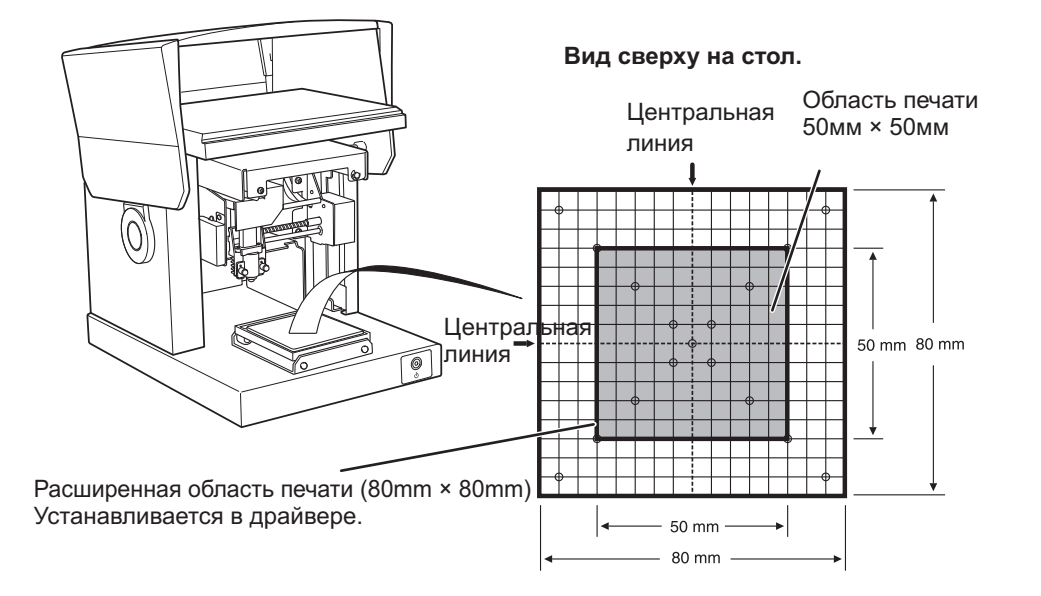

#### Защитные колпачки

#### Как правило рекомендуется выполнять печать с защитным колпачком.

Когда вы используете защитный колпачок, машина может определить наивысшую точку материала и нет необходимости устанавливать наивысшую точку заготовки. Также колпачок позволяет отслеживать искривление материала, так, что печать может быть выполнена даже на цилиндрической заготовке.

Стр. 70 "Печать на искривленных поверхностях"

#### Если материал поврежден при использовании защитного колпачка.

Некоторые материалы могут быть повреждены при печати с защитным колпачком, для таких материалов необходимо выполнять печать без него. В таких случаях необходимо определить толщину материала и снять защитный колпачок.

Стр. 28 "Закрепление материала к печати"

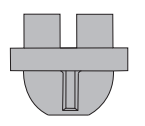

Защитный колпачок

#### Подготовка материала к печати

Подготовьте материал, удовлетворяющий следующим условиям.

#### Толщина \*1

от 0.3 до 40 мм

#### Размер \*1

При использовании адгезивного материала: 100мм × 200мм или меньше, или 200мм × 100мм или меньше. При использовании центровочных тисок: 60 мм × длина 200мм или меньше, или 200мм × 60 мм или меньше.

#### \*1

Обратите внимание, что даже если толщина и размер в пределах диапазона, указанного выше, не может быть правильно выполнена маркировка на некоторых заготовках. Обратитесь к следующей таблице, которая дает общие рекомендации по толщине и размерам заготовки.

| Материал        | Толщина | Размер печати (рекомендуемый)      |
|-----------------|---------|------------------------------------|
| Алюминий        | 2.0 мм  | Длина (или ширина) 60 мм или менее |
|                 | 1.5 мм  | Длина (или ширина) 40 мм или менее |
|                 | 1.0 мм  | Длина (или ширина) 30 мм или менее |
|                 | 0.5 мм  | Длина (или ширина) 20 мм или менее |
|                 | 0.3 мм  | Длина (или ширина) 20 мм или менее |
| Латунь или медь | 2.0 мм  | Длина (или ширина) 60 мм или менее |
|                 | 1.5 мм  | Длина (или ширина) 40 мм или менее |
|                 | 1.0 мм  | Длина (или ширина) 30 мм или менее |
|                 | 0.5 мм  | Длина (или ширина) 15 мм или менее |
|                 | 0.3 мм  | Длина (или ширина) 15 мм или менее |
| Нержавеющая     | 2.0 мм  | Длина (или ширина) 60 мм или менее |
| сталь           | 1.0 мм  | Длина (или ширина) 40 мм или менее |
|                 |         |                                    |

Стр. 36 "Установка материала при помощи центровочных тисок"

#### Твердость поверхности

Твердость по Виккерсу (HV) 200 или менее

Обратите внимание, что материалы могут трескаться и раскалываться. Нельзя обрабатывать стекло, камень, драгоценные камни и фарфор даже если твердость находится в заданных пределах. Попытка обрабатывать такие материалы может привести к поломке Metaza.

#### Форма заготовок

При использовании адгезивного материала или тисок.

□ Бортик вокруг материала не должен быть слишком высок.

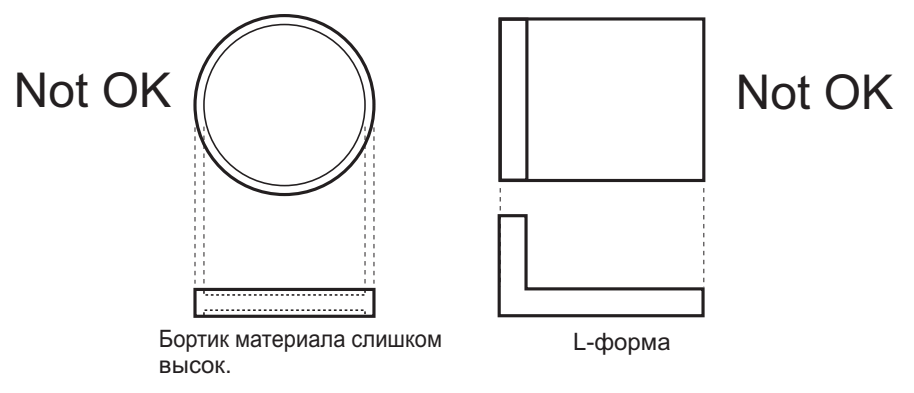

Когда используется адгезивный материал. ПОбратная сторона должна быть плоской.

Поверхность печати

не плоская.

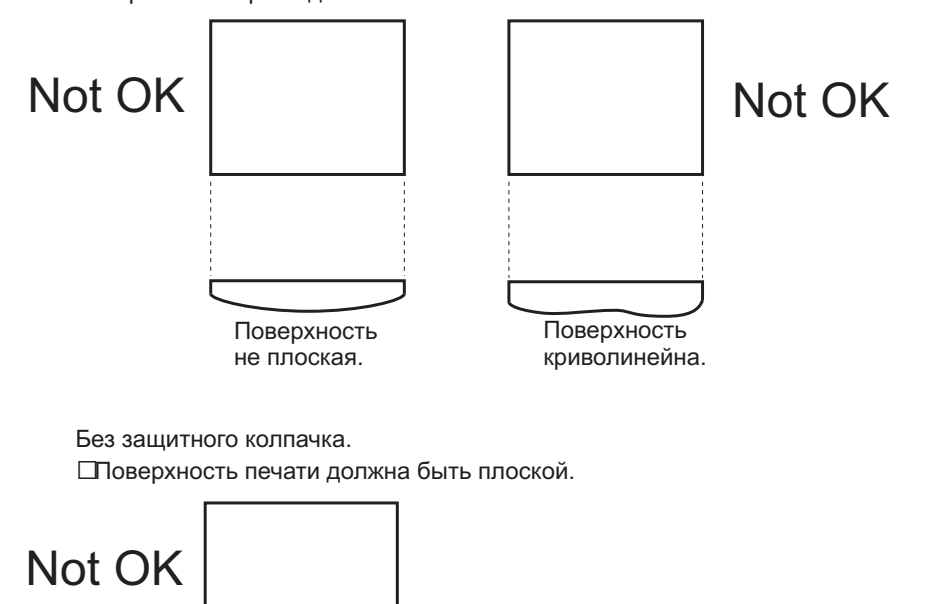

#### Условия печати по искривленным поверхностям

Ниже показана таблица с возможной областью печати в зависимости от диаметра цилиндра. Примечание: убедитесь что выполнены следующие условия.

- 🛛 Используется защитный колпачок.
- 🛛 Заготовка цилиндрическая

| Диаметр | Область печати (А) | Расширенная область печати (В) |
|---------|--------------------|--------------------------------|
| 10 мм   | 2 мм               | 2.8 мм                         |
| 20 мм   | 2.8 мм             | 4.0 мм                         |
| 30 мм   | 3.4 мм             | 4.8 мм                         |

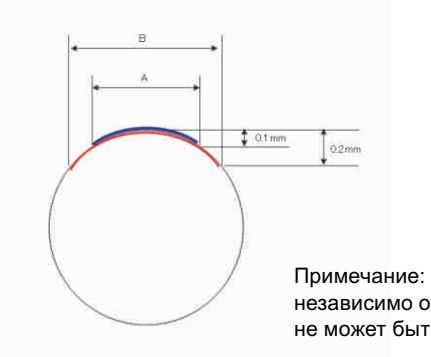

Примечание: при печати на искривленных поверхностях независимо от формы заготовки и материала, качество печати не может быть гарантировано.

### Закрепление материала при помощи адгезивного материала

#### Последовательность

#### 1. Включите питание

Стр. 26 "Включение питания"

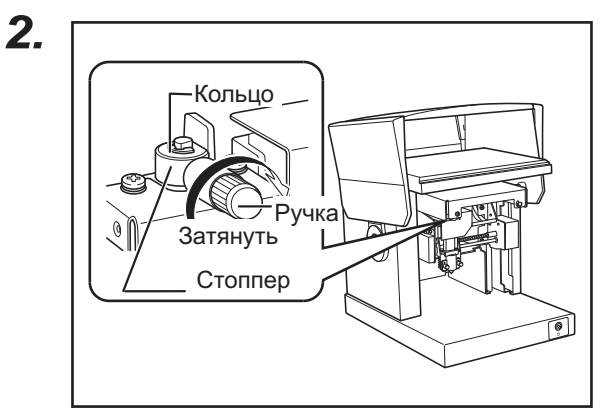

#### Убедитесь что стоппер касается кольца и ручка затянута как показано на рисунке.

Затяните ручку, если она не затянута.

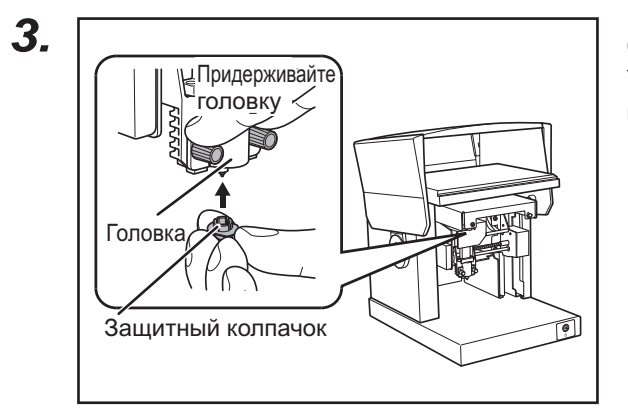

#### Оденьте защитный колпачок.

Установите колпачок до щелчка, слегка придерживая головку.

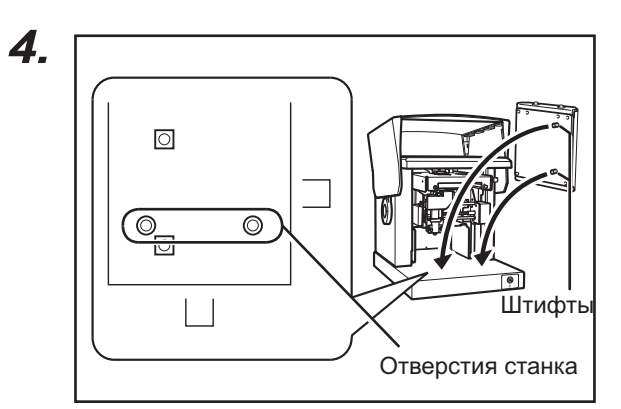

#### Установите стол.

Вставьте штифтами стол в позиционирующие отверстия станка.

### 5.

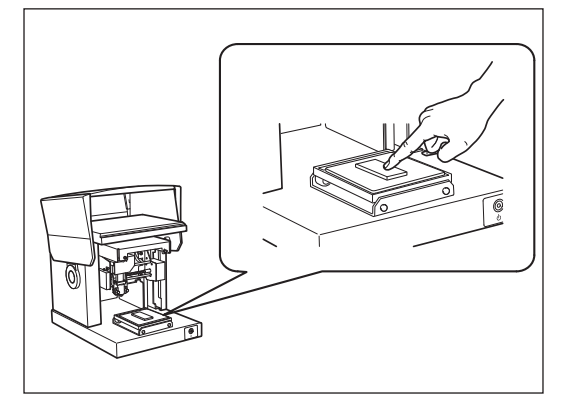

(1) Положите адгезивный материал на стол.
(2) Установите заготовку.

Слегка надавите на заготовку чтобы закрепить.

### Point

#### Установка адгезивного материала

□ Аккуратно положите адгезивный материал на стол. □ Не допускайте попадания воздуха между материалом и столом.

#### Уход за адгезивным материалом

Если липкий слой перестал удерживать заготовку, вымойте его.

Стр. 80 "Чистка адгезивного материала"

□Никогда не трите поверхность материала с усилием, это может привести к повреждению липкого слоя.

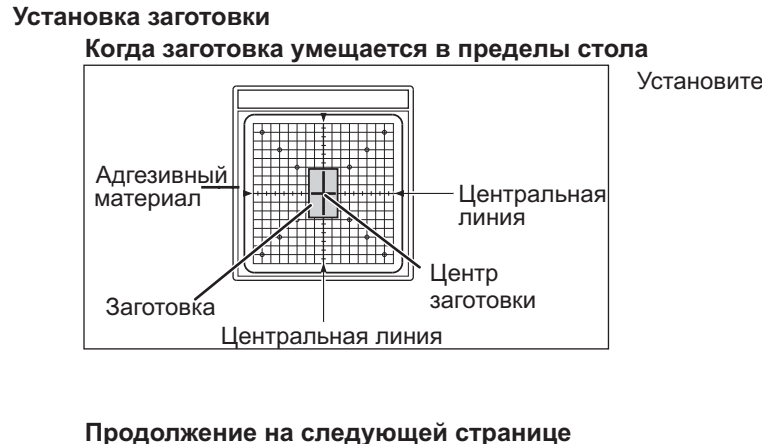

Установите заготовку по центру стола.

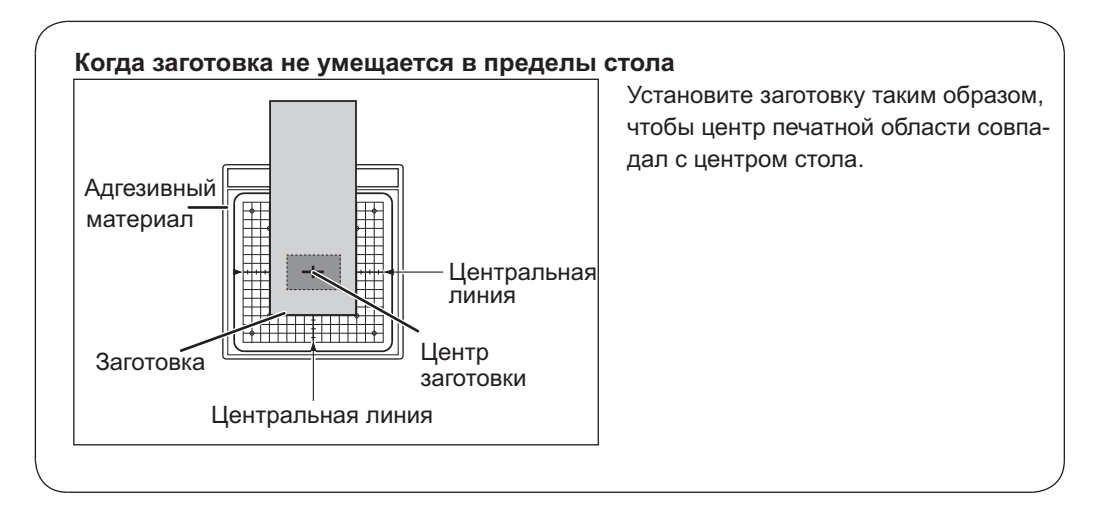

Если вы выполняете печать с защитным колпачком, то на этом подготовка принтера закончена. Если вы выполняете печать без защитного колпачка, то необходимо проделать следующую операцию.

Последовательность для печати без защитного колпачка.

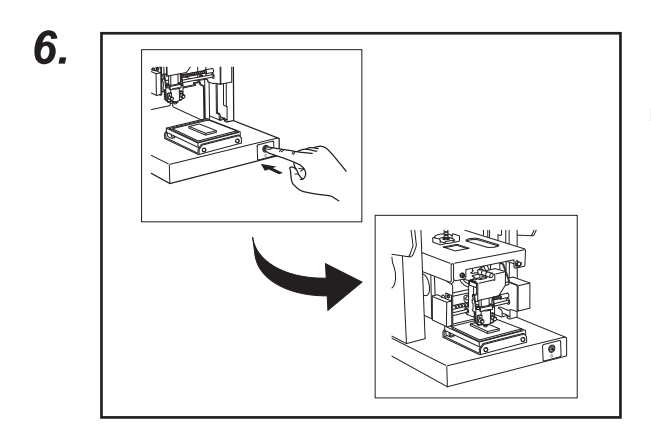

Нажмите кнопку включения\выключения.

Головка переместится и упрется защитным колпачком в материал.

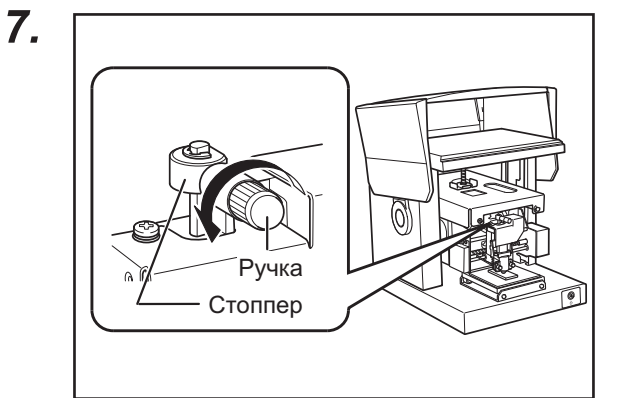

#### Ослабьте ручку.

Вращайте ручку против часовой стрелки. Теперь можно переместить стоппер.

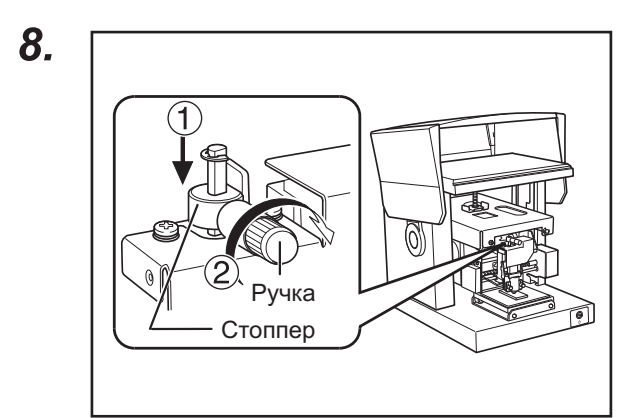

- (1) Переместите ручку со стоппером вниз, как показано на рисунке.
- Э Затяните ручку.

Нажмите кнопку включения\выключения. Головка переместится налево и назад.

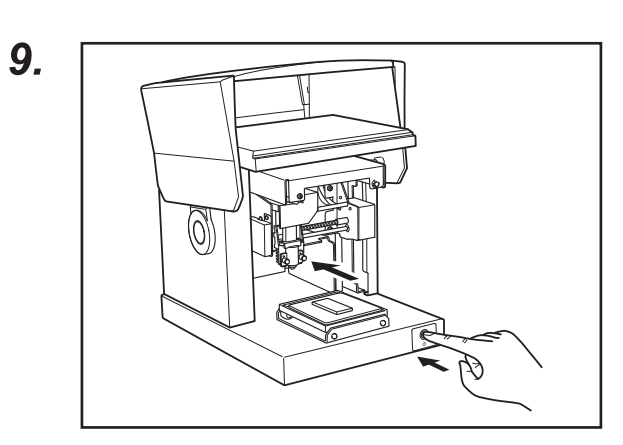

Снимите защитный колпачок.

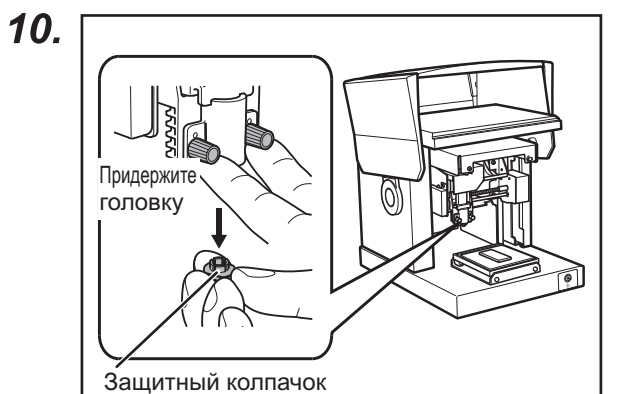
## Использование центровочных тисок (опция)

С помощью тисок вы надежно закрепляете заготовку в станке. В зависимости от формы и размеров заготовки, вы можете менять ориентацию губок тисков. (*обратите внимание тиски не входят в комплект поставки MPX-95*)

Стр. 28 "Подготовка материала к печати"

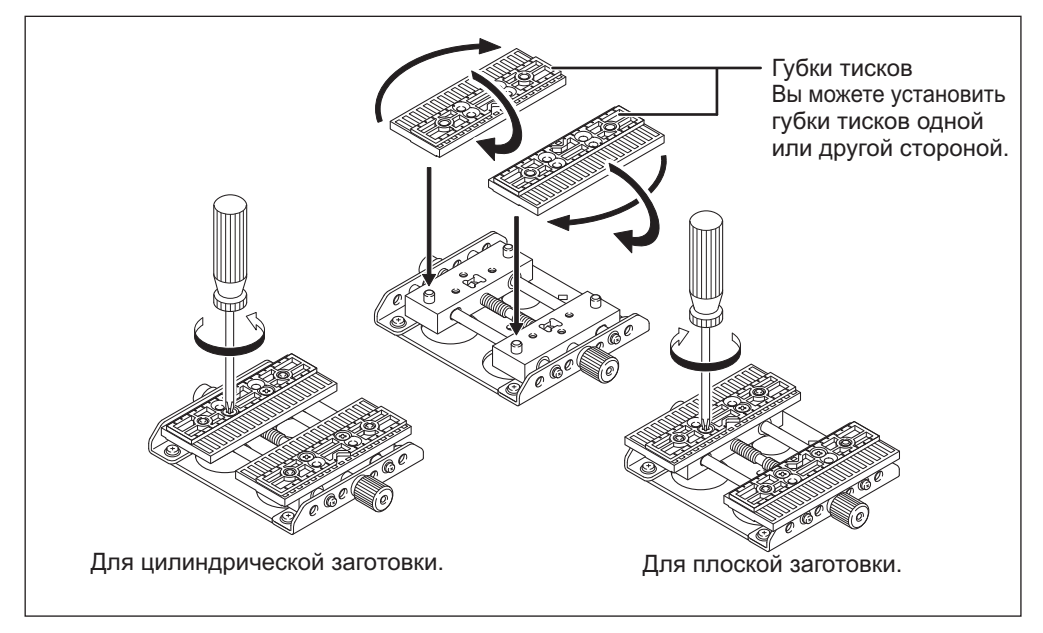

□ Есть две позиции установки тисков - горизонтальная и вертикальная. Выберите подходящую для вас позицию.

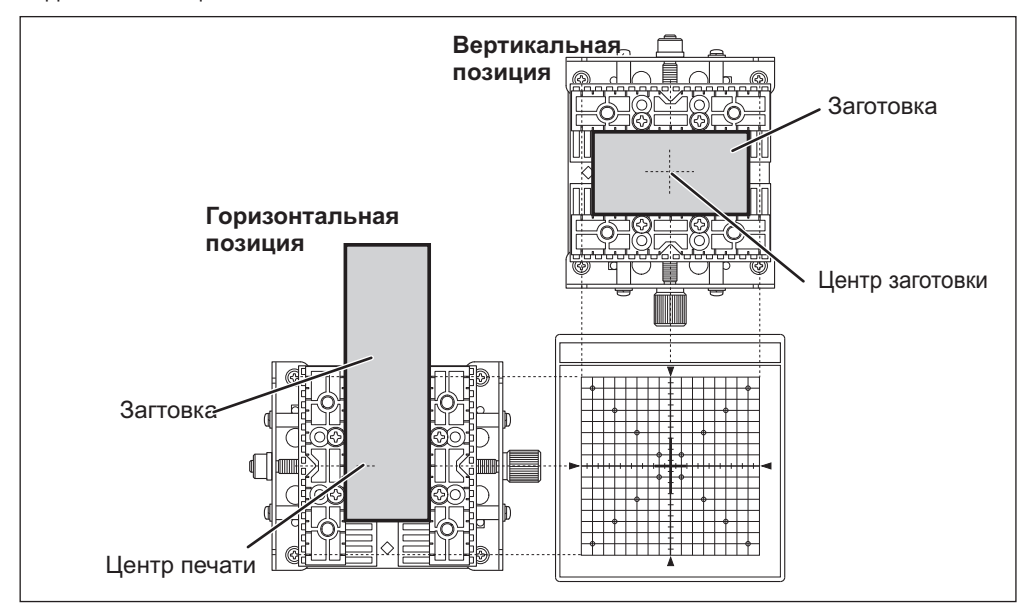

## Установка заготовки при помощи центровочных тисков (опция)

Последовательность

### 1. Включите питание.

Стр. 26 "Включение питания"

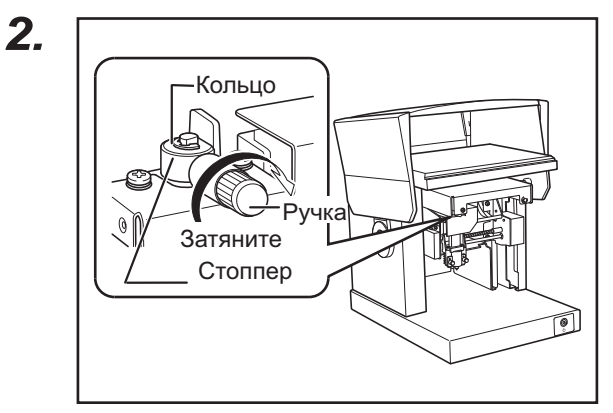

Убедитесь, что ручка затянута как показано на рисунке.

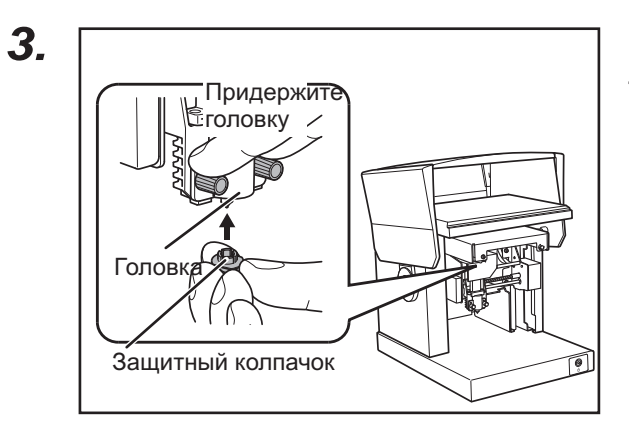

Наденьте защитный колпачок на головку.

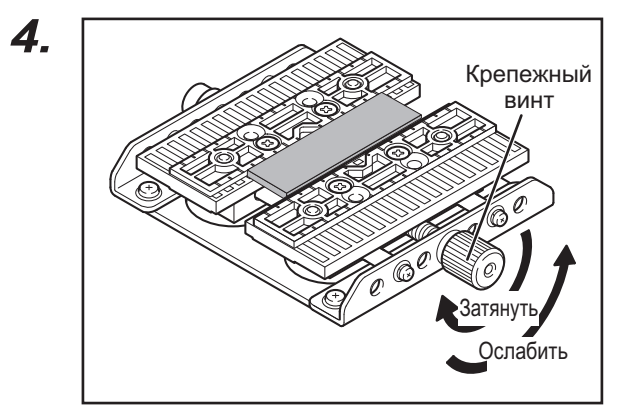

#### Закрепите заготовку.

С помощью крепежного винта надежно закрепите заготовку. Не затягивайте слишком сильно чтобы не повредить заготовку.

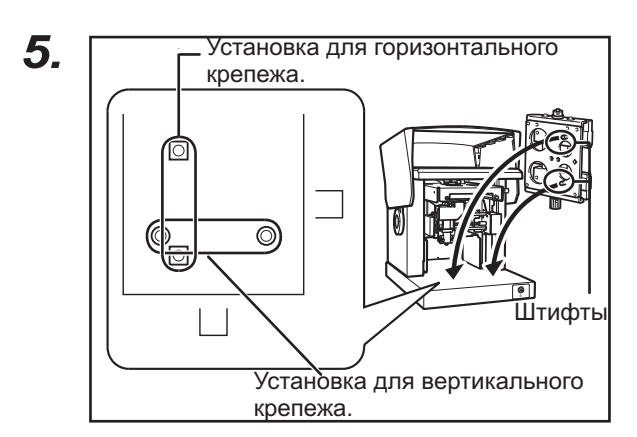

#### Установите центровочные тиски.

Вставьте штифты тисок в позиционирующие отверстия станка.

Если вы выполняете печать с защитным колпачком, то на этом подготовка принтера закончена. Если вы выполняете печать без защитного колпачка, то необходимо проделать следующую операцию.

Последовательность для печати без защитного колпачка.

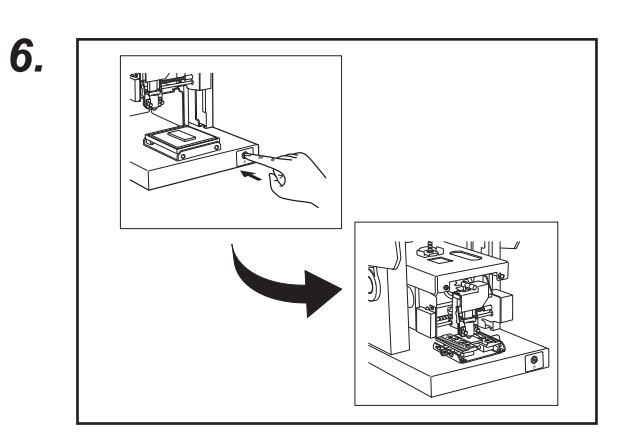

Нажмите кнопку включения\выключения. Головка переместится и упрется защитным колпачком в материал.

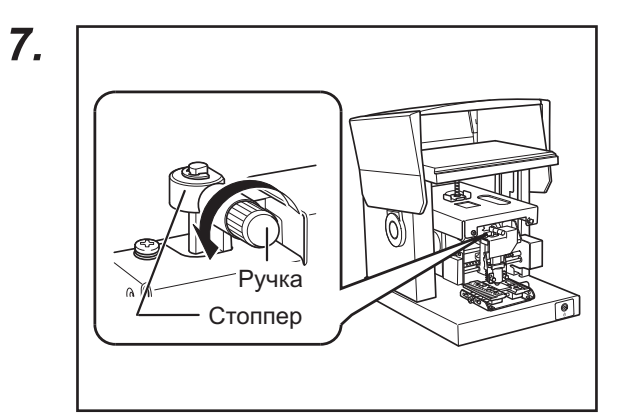

Ослабьте ручку.

Вращайте ручку против часовой стрелки. Теперь можно переместить стоппер.

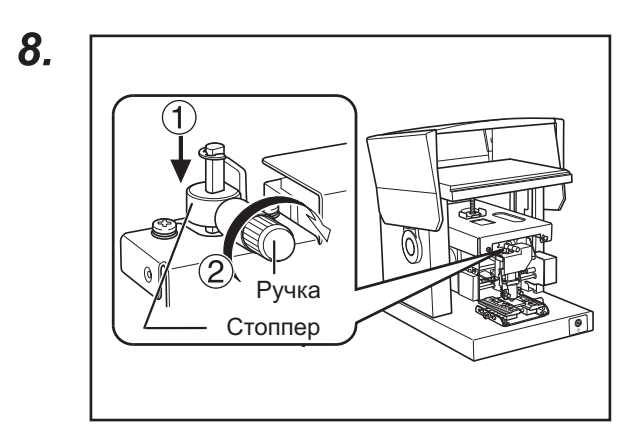

- Переместите ручку со стоппером вниз, как показано на рисунке.
- (2) Затяните ручку.

Нажмите кнопку включения\выключения. Головка переместится налево и назад.

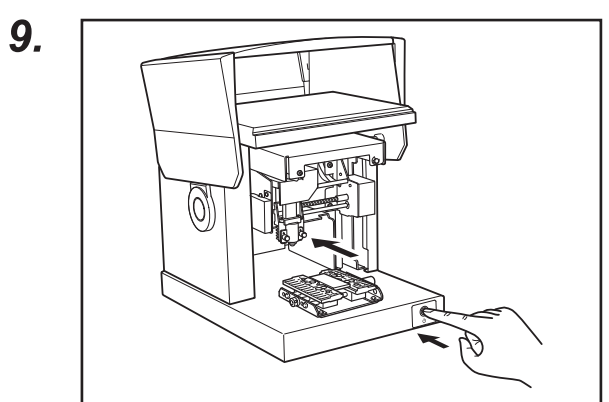

Снимите защитный колпачок.

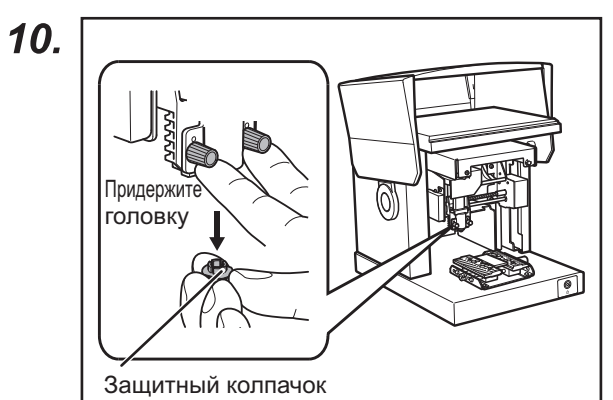

# Запуск METAZAStudio

| 📾 Roland METAZAStudio | METAZAStudio      |
|-----------------------|-------------------|
| m Roland SFEdit2      | METAZAStudio Help |

В меню [Start] нажмите [All Programs] (or Program)  $\rightarrow$  [Roland METAZAStudio]  $\rightarrow$  [METAZAStu - dio].

METAZAStudio запустится.

Стр.40 "Экран программы METAZAStudio"

### Экран программы METAZAStudio

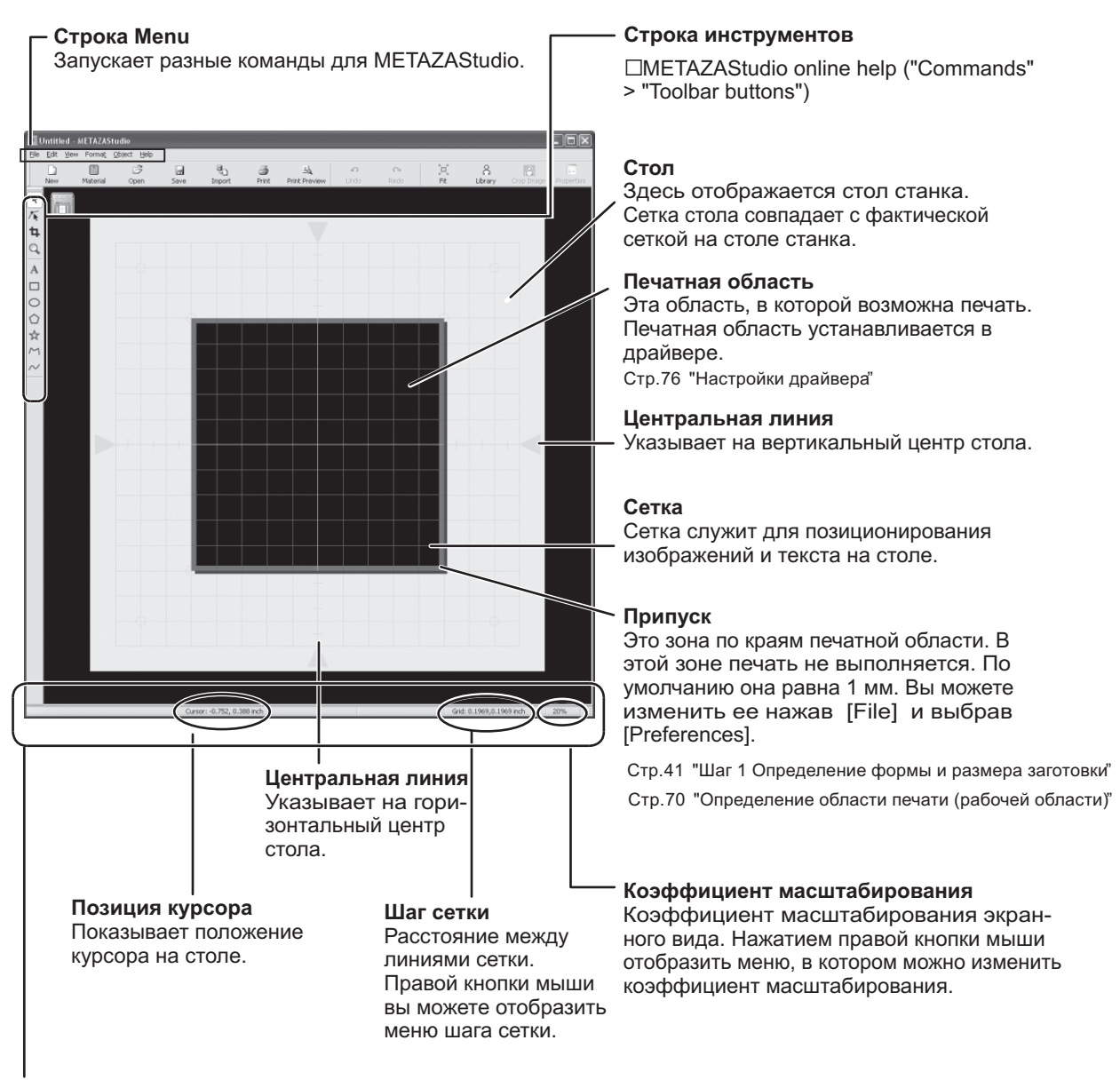

#### Строка состояния

Здесь показывается позиция курсора, шаг сетки и коэффициент масштабирования. При наведении курсора на строку всплывает краткое объяснение.

Примечание: Размер формы

При выборе какого либо объекта (изображение, текст или форма) показываются координаты центра и размер формы, как показано на рисунке снизу.

Center: -3.6, 2.1 mm Size: 27.4, 25.3 mm

# Шаг 1 : Определение формы и размера заготовки.

В этом разделе показывается, как определить форму и размер заготовки, показанной ниже. METAZAStudio содержит несколько стандартных форм заготовок. В данном примере выбирается материал с именем "tag" соответствующей форме заготовки и размерами.

Стр.28 "Подготовка материала к печати"

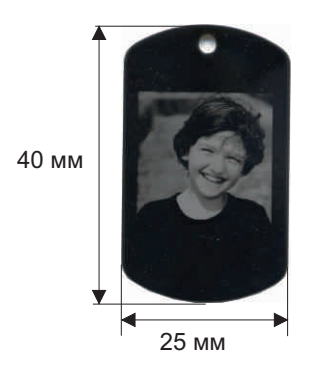

 Если вы хотите напечатать на цилиндрической или другой не плоской поверхности, смотрите соответствующий раздел.
 Стр.70 "Печать на искривленных поверхностях"
 Если вы хотите зарегистрировать новый материал, смотрите соответствующий раздел.
 Стр.75 "Регистрация новой заготовки"

#### Последовательность

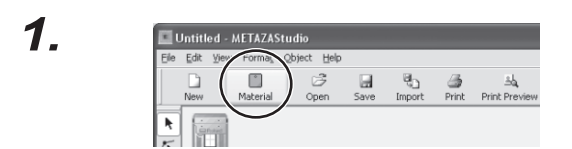

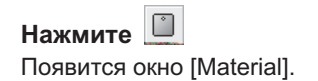

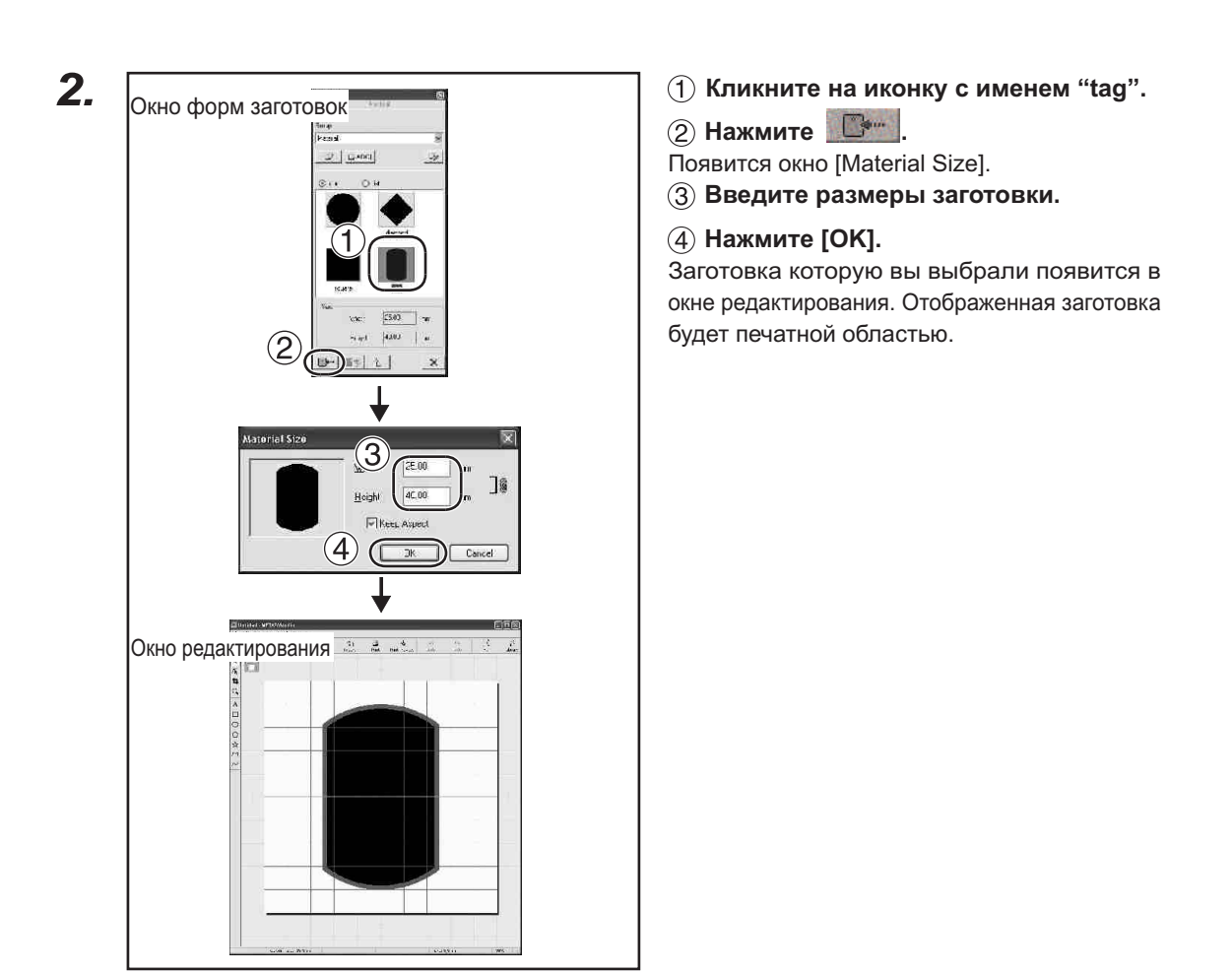

З.

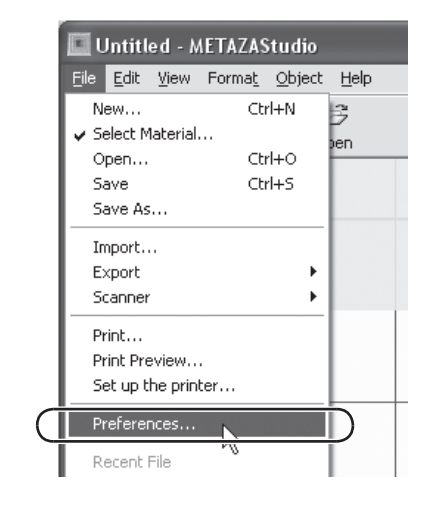

Нажмите [File]  $\rightarrow$  [Preference]. Появится окно [Preferences].

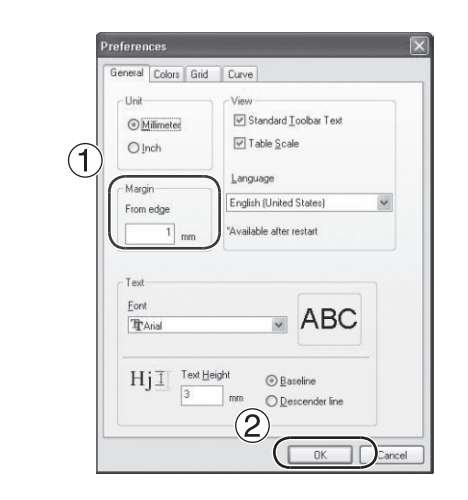

Установите "Margin" 1мм.
 Нажмите [OK].

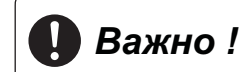

При печати на плоской поверхности делайте припуск минимум 1мм. В противном случае игла может повредить край материала.

# Шаг 2: Импорт изображения

В данном разделе описывается импорт изображения.

#### Поддерживаемые форматы METAZAStudio

□ JPEG

□ BMP

- □ AI или EPS формат Illustrator версии 7 или 8
- □ AI или EPS формат экспортируемый из CorelDRAW версии 7 или 8

□ METAZAStudio online help ("Hints and Tips" > "Reusing Existing Data")

#### Последовательность

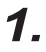

4.

| Life Fair Mew Lounar Oplett Lieb      |                     |
|---------------------------------------|---------------------|
|                                       | *1                  |
| New Material Open Save Import Print P | ⊐Q,<br>rint Preview |

Нажмите **.** Появится окно [Import].

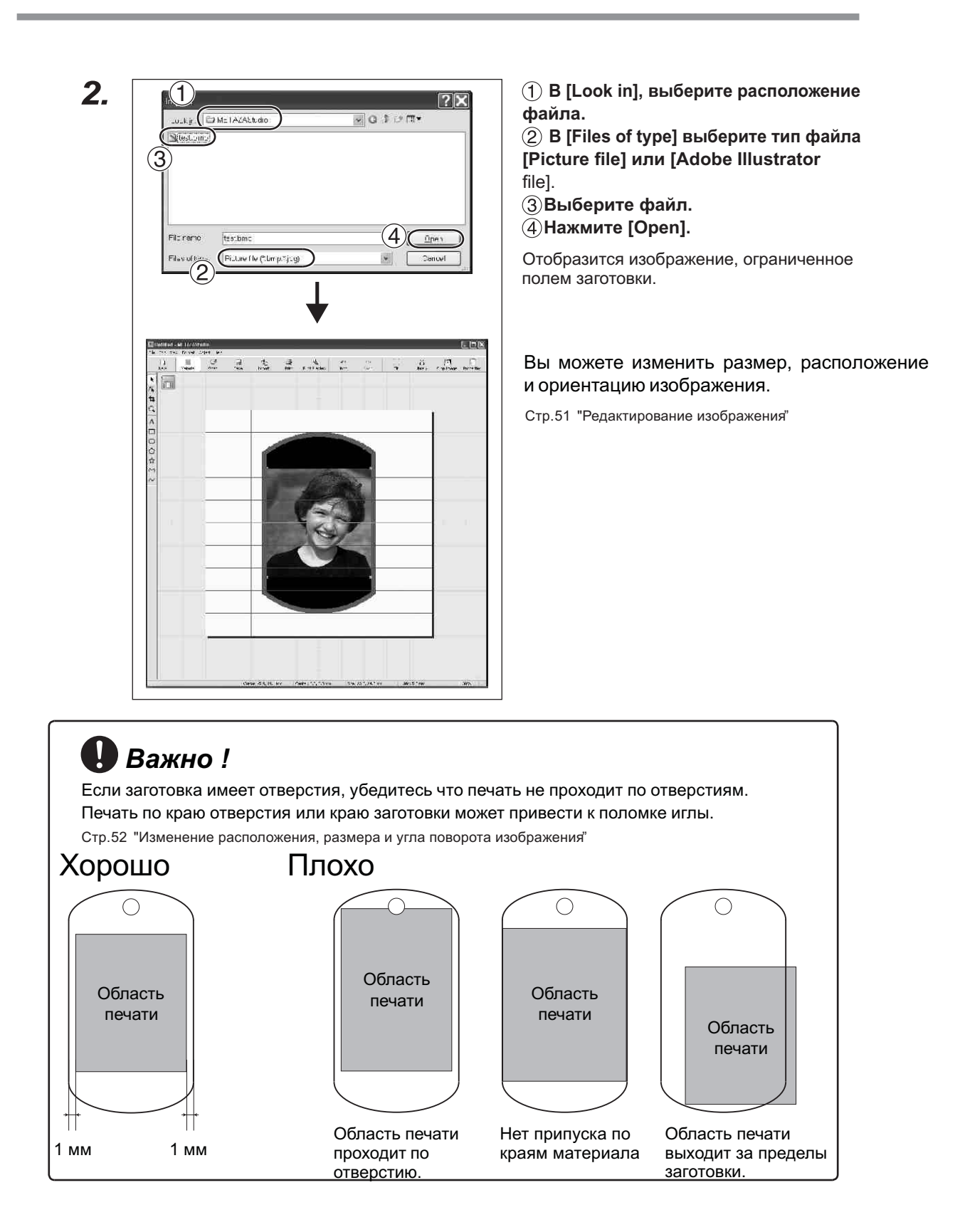

## Шаг 3: Ввод текста

Здесь описывается подготовка текста к печати.

Последовательность

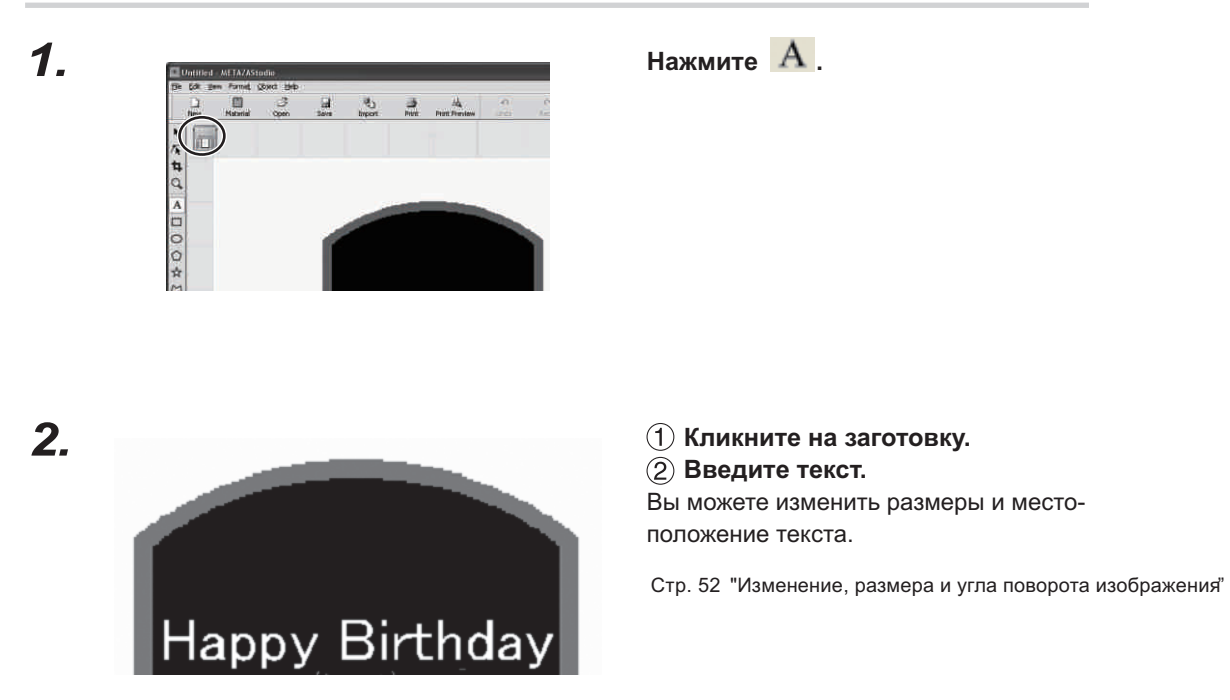

# Шаг 4 : Сохранение данных

Сохраните данные печати в файл.

Последовательность

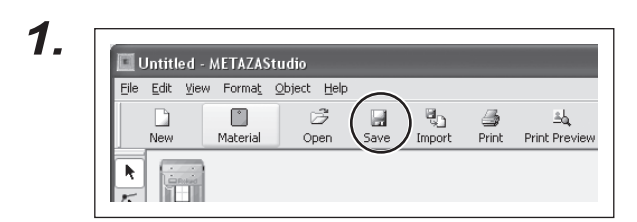

Нажмите . Появится окно [Save As].

# 2.

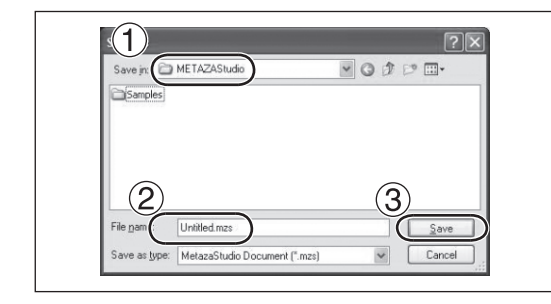

- ① В [Save in], выберите место, куда сохранять файл.
- 2 Введите имя файла.3 Нажмите [Save].

## Старт печати

# Важно !

Никогда не начинайте печать в следующих случаях, т.к. это может привести к поломке печатающих игл:

- ⊠ Материал не загружен
- 🛛 Когда головка без защитного колпачка не выставлена по высоте заготовки.

Стр. 31 "Закрепление материала при помощи адгезивного материала," Стр. 36 "Установка заготовки при помощи центровочных тисок"

#### Последовательность

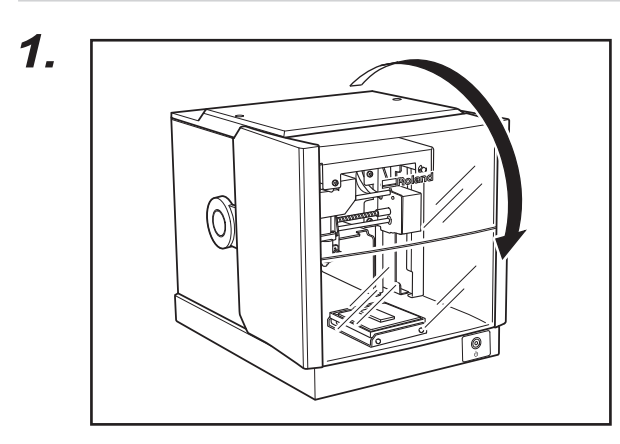

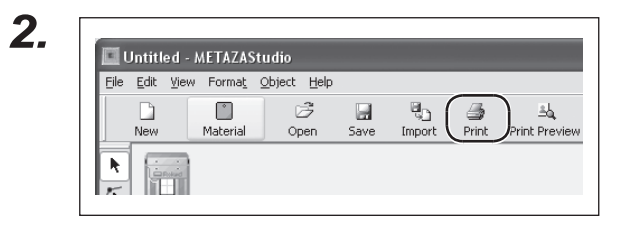

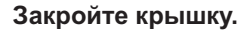

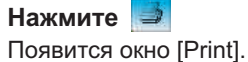

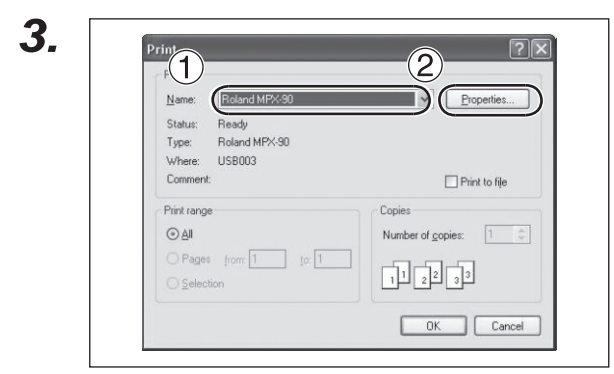

 Убедитесь что выбран [Roland MPX-95].
 Нажмите [Properties].

5.

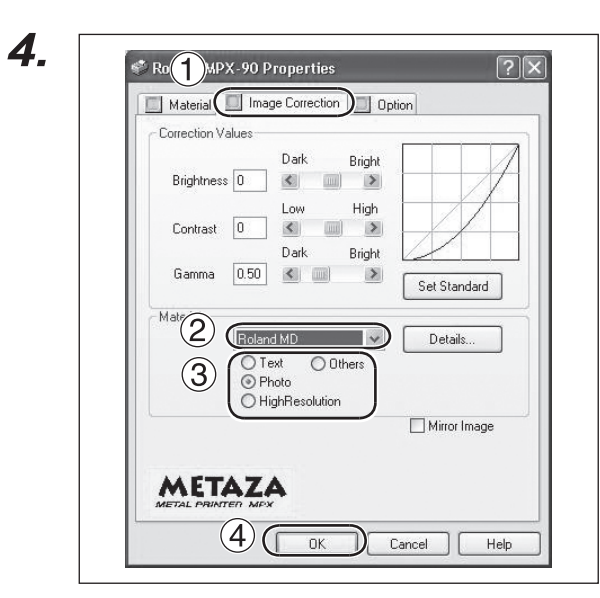

1 Выберите закладку [Image Correction].

#### Выберите [Material].

Выберите материал заготовки. Здесь также выставляется сила удара иглы.

Стр. 84 "Регистрация нового материала и установка силы удара"

③ Выберите нужное качество печати.

Стр. 84 "Регистрация нового материала и установка силы удара"

**④** Нажмите [OK].

| Name: Roland MPX-90                                               | V Propertie                   |
|-------------------------------------------------------------------|-------------------------------|
| Status: Ready<br>Type: Roland MPX-90<br>Where: USB003<br>Comment: | Print to fi                   |
| Print range    O All    Pages from: 1    Selection                | Copies<br>Number of gopies: 1 |

#### Нажмите [OK].

Данные печати будут отправлены на машину и печать начнется.

## 6. Когда печать закончится, откройте крышку и снимите заготовку.

 $\mathbf{X}$ 

Не открывайте крышку пока печать не закончится.

Если материал трудно отделить, возьмите тонкий лист плотной бумаги и просуньте его между заготовкой и адгезивным материалом.

#### Остановка печати

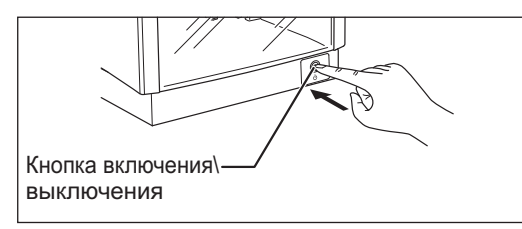

Нажмите и удерживайте кнопку включения\выключения более одной секунды. Индикатор медленно замигает пока данные будут удаляться. Индикатор погаснет и питание выключится.

Вы можете удалить данные печати следующим образом.

#### Последовательность

と Roland MPX-90

Connech

Properties Close

Printer Document View Help

Set As Default Printer Printing Preferences... Pause Printing Cancel All Documents Sharing... Use Printer Offline

#### **1**. Windows Vista

3.

В меню [Start] нажмите [Control Panel] ightarrow [Hardware and Sound] ightarrow [Printers]. Windows XP

Pages

В меню [Start] нажмите [Control Panel]  $\rightarrow$  [Printers and Other Hardware]  $\rightarrow$  [Print ers and Faxes].

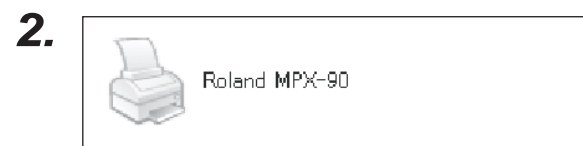

Status

Owner

Двойным кликом нажмите на иконку [Roland MPX-95].

В меню [Printer] нажмите [Cancel All Documents] (или [Purge Print Documents]).

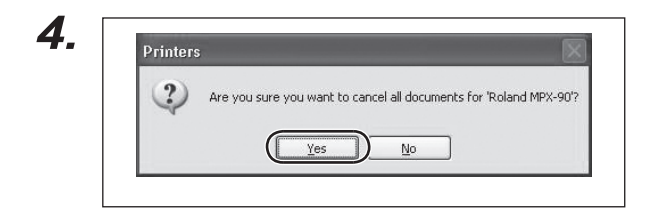

his printer.

В появившемся сообщении нажмите "Yes."

Часть 4 Дополнительные операции

# 4-1 Редактирование изображения

# Подрезка изображения (Trimming)

Вы можете обрезать ненужную часть фотографии. Это действие называется подрезка (Trimming).

#### Последовательность

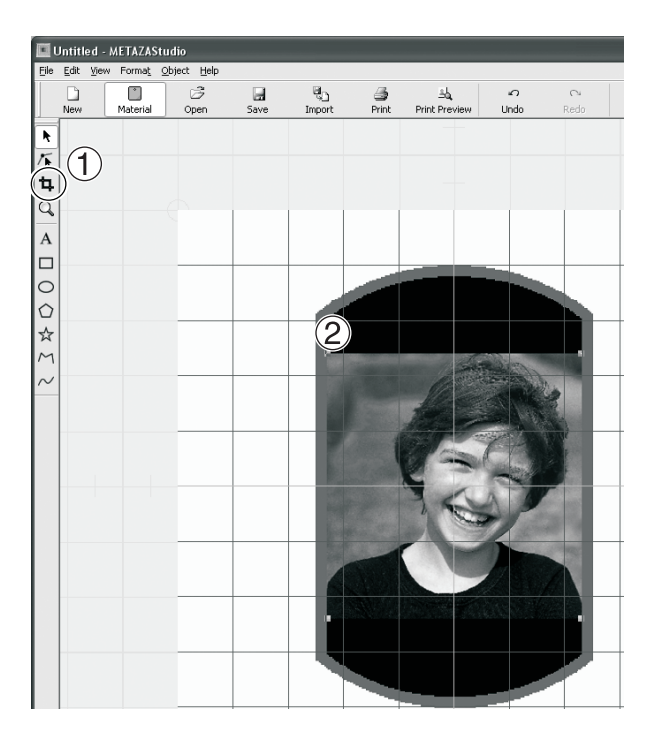

- ① Кликните 4.
- ② Клините на изображение. Растяните прямоугольник вокруг изображения

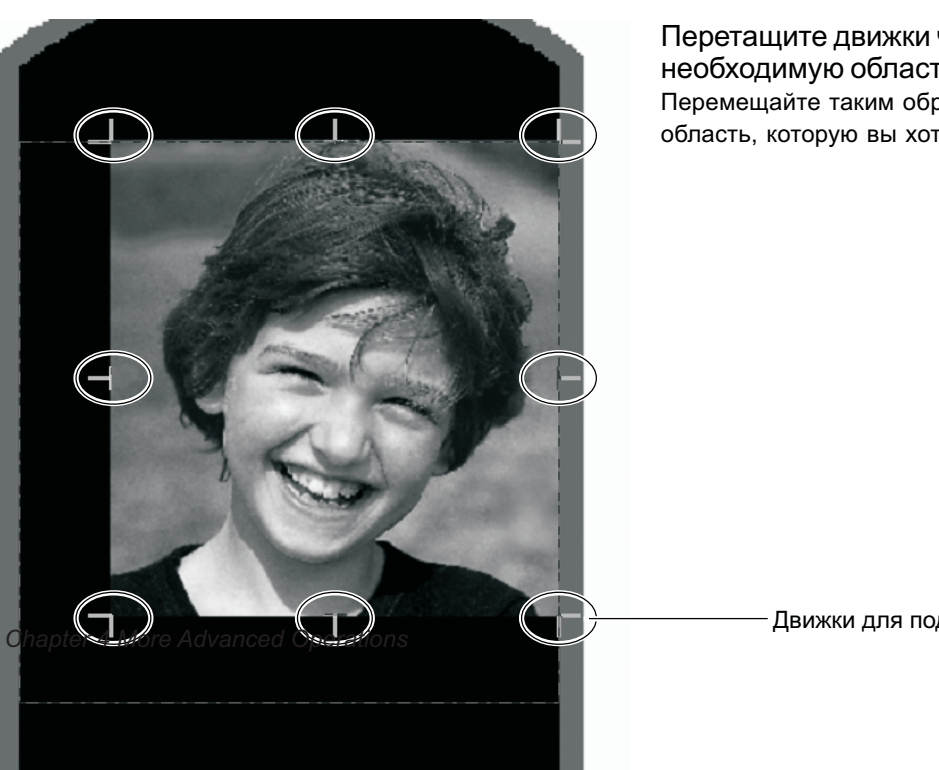

Перетащите движки чтобы определить необходимую область. Перемещайте таким образом, чтобы определить область, которую вы хотите оставить.

Движки для подгонки

# Изменение расположения, размера и угла поворота изображения

Вы можете изменить расположение, размер и угол поворота изображения.

#### Последовательность

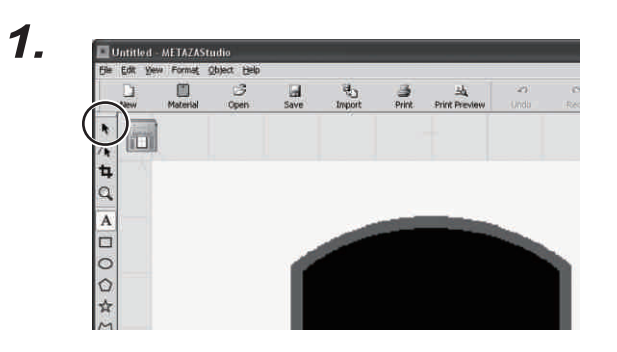

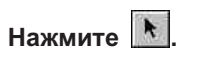

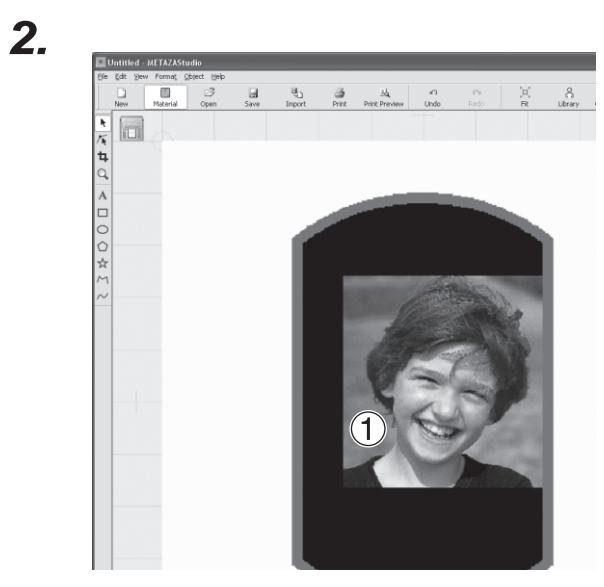

1 Нажмите на изображение.

Значок (•) появится в углах изображения.

(2) Перетащите изображение в любое место.

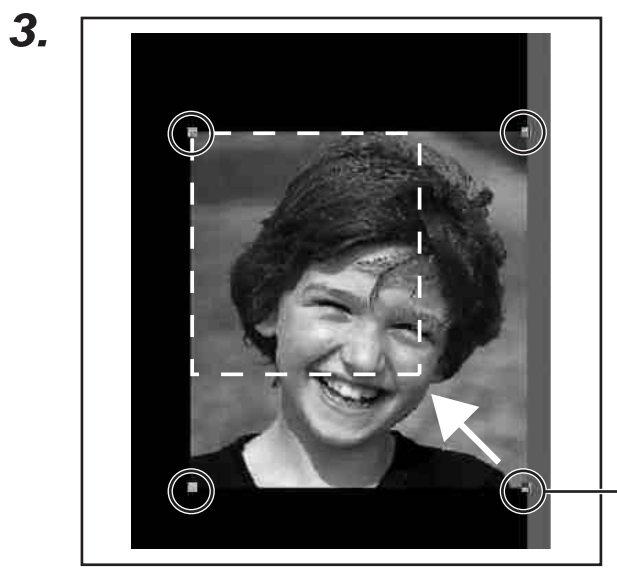

Переместите значки в углах изображеия чтобы отрегулировать размер.

(1) Еще раз кликните по изображению.

(2) Подведите курсор к одному из значков.

Форма значков изменится на (•).

- Значок

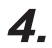

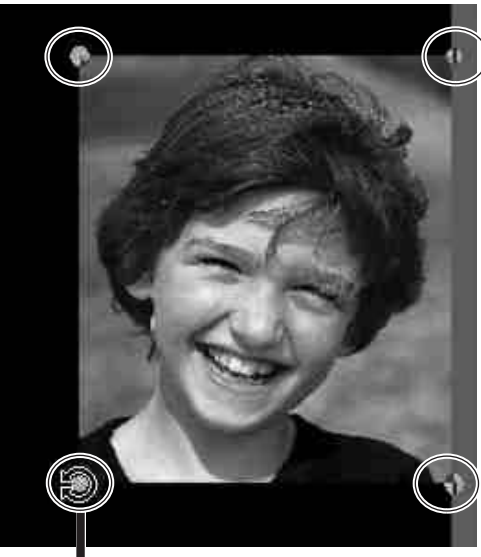

Точка вращения

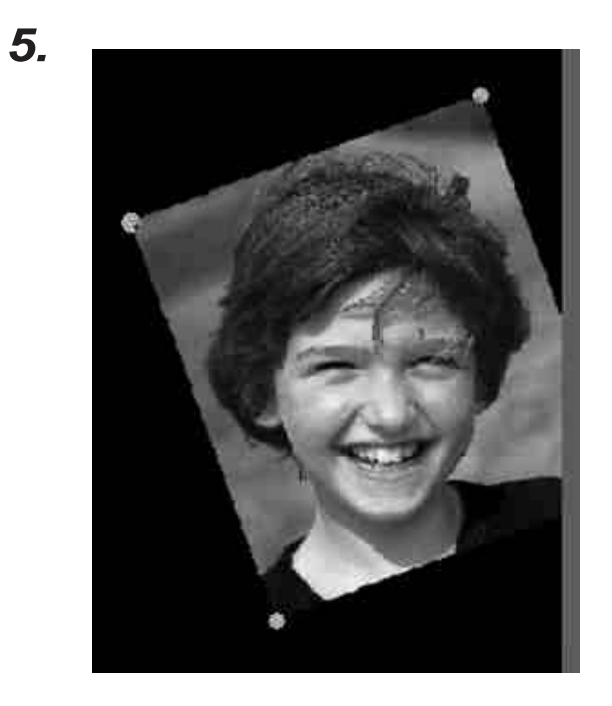

#### Отрегулируйте изображение по углу.

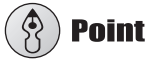

Удерживая на клавиатуре клавишу SHIFT вы можете поворачивать изображение на 45 градусов. Эти методом удобно пользоваться, если вам необходимо повернуть изображение например на 90 гр.

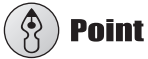

Операция подрезка (Trimming) не может быть выполнена после изменения угла поворота изображения.

# Добавление рамок

Вы можете добавлять различные рамки к изображению. Вы можете использовать рамки из библиотеки METAZAStudio. Библиотека содержит множество различных рамок, также вы можете добавлять свои. В данном примере будет использоваться изображение, подготовленное на стр. 55 "Изменение расположения размера и угла поворота изображения".

Последовательность

1.

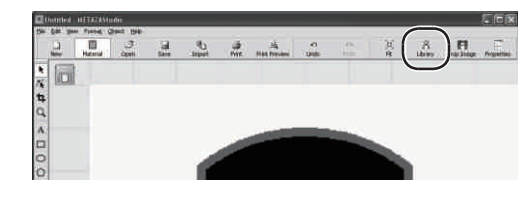

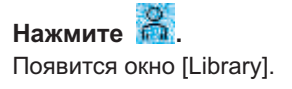

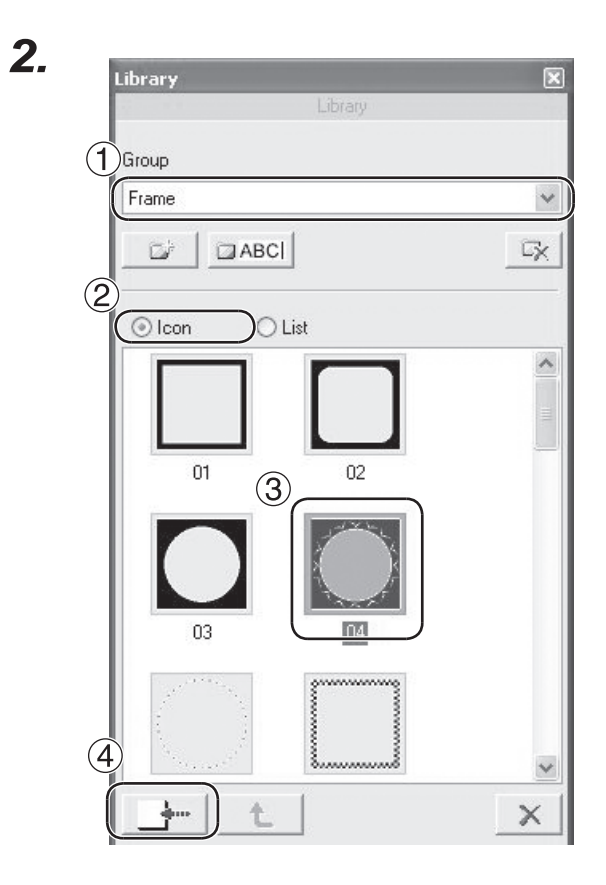

- В [Group], выберите [Frame].
  Выберите [Icon].
  Выберите рамку [04].
- ④ Нажмите \_\_\_\_\_.

Рамка будет добавлена в основном окне.

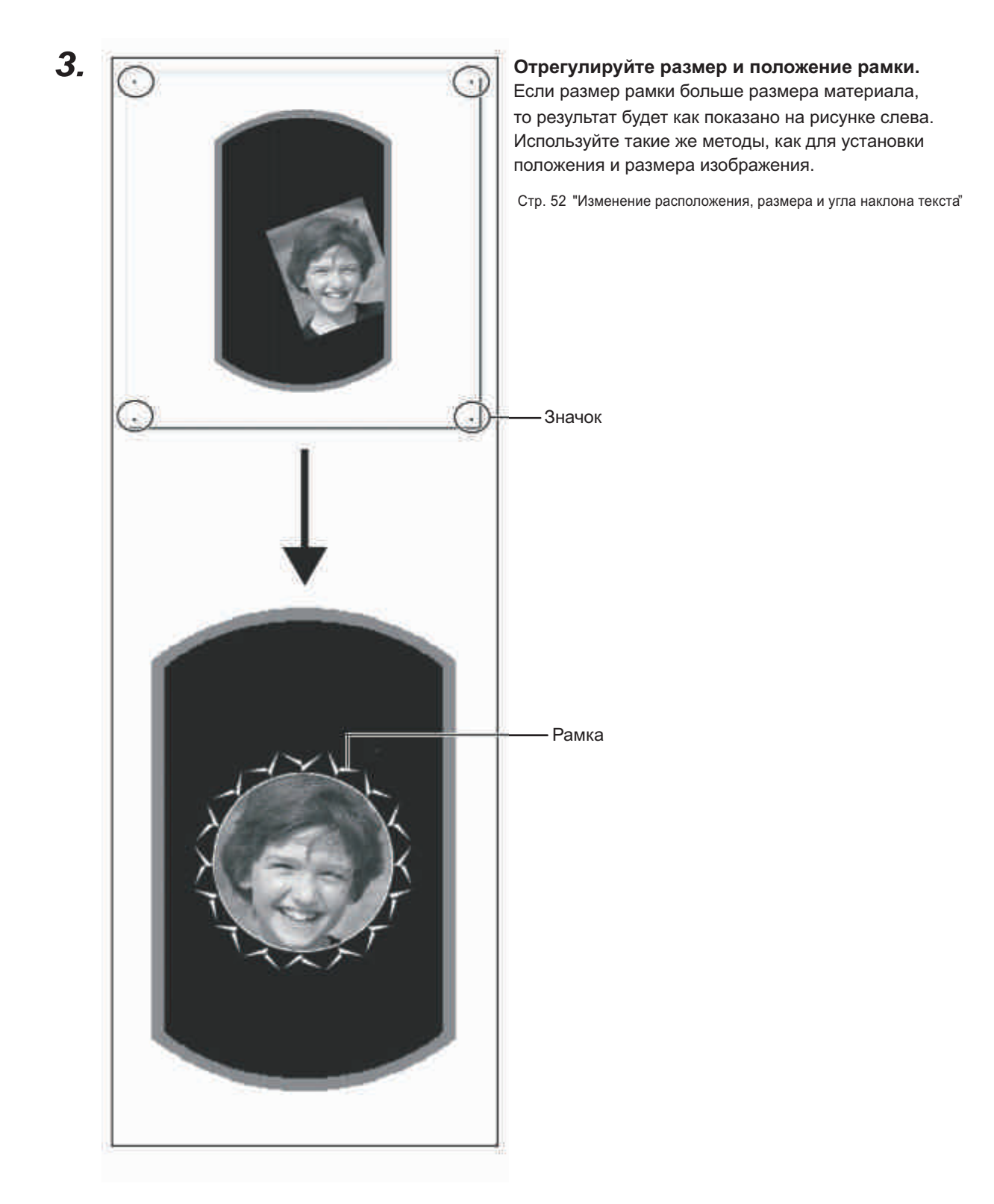

### Установка позиции, размера и угла наклона тескта

#### Последовательность

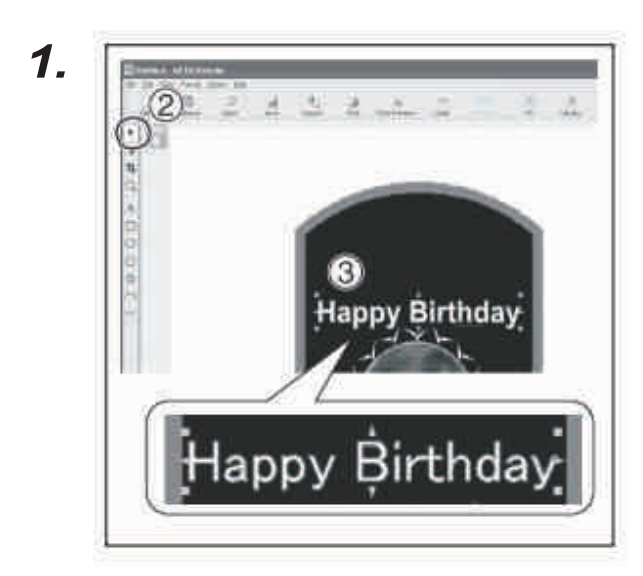

- Папишите горизонтальный текст. Стр. 45 "Ввод текста"
- 2 Нажмите
- 3 Выделите текст.
- Появится восемь значков вокруг текста.
- ④ Расположите текст как требуется.

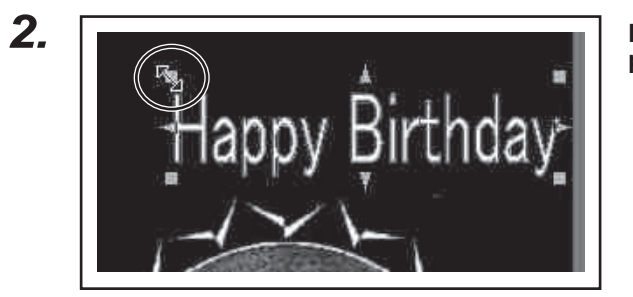

Потащите за значки, чтоб отрегулировать размер текста.

**3**.

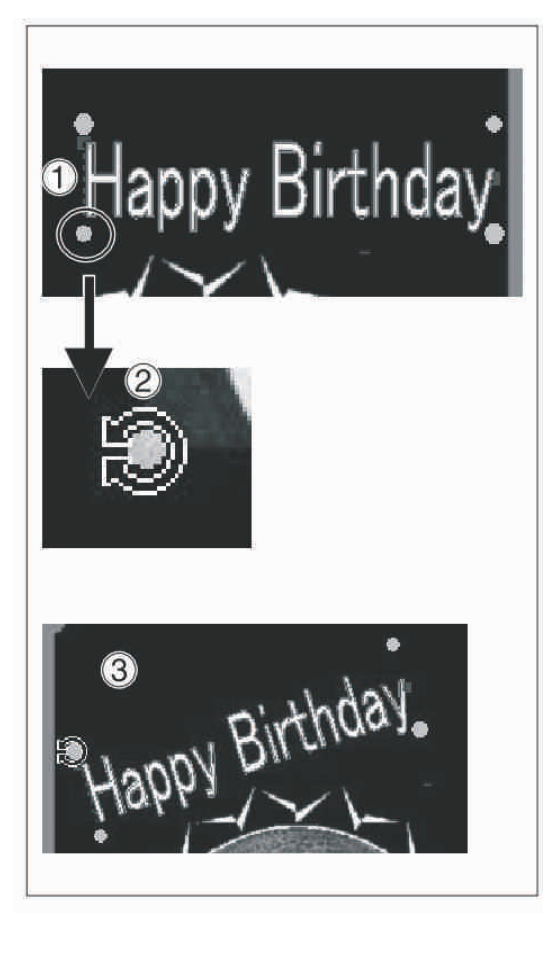

- Нажмите на текст, чтобы в углах появились значки [●].
- 2 Текст можно вращать.
- ③ Поверните текст как требуется.

# 🚯 Point

Удерживая на клавиатуре клавишу SHIFT вы можете поворачивать изображение на 45 градусов. Эти методом удобно пользоваться, если вам необходимо повернуть изображение например на 90 гр.

# Текст вдоль кривой

Последовательность

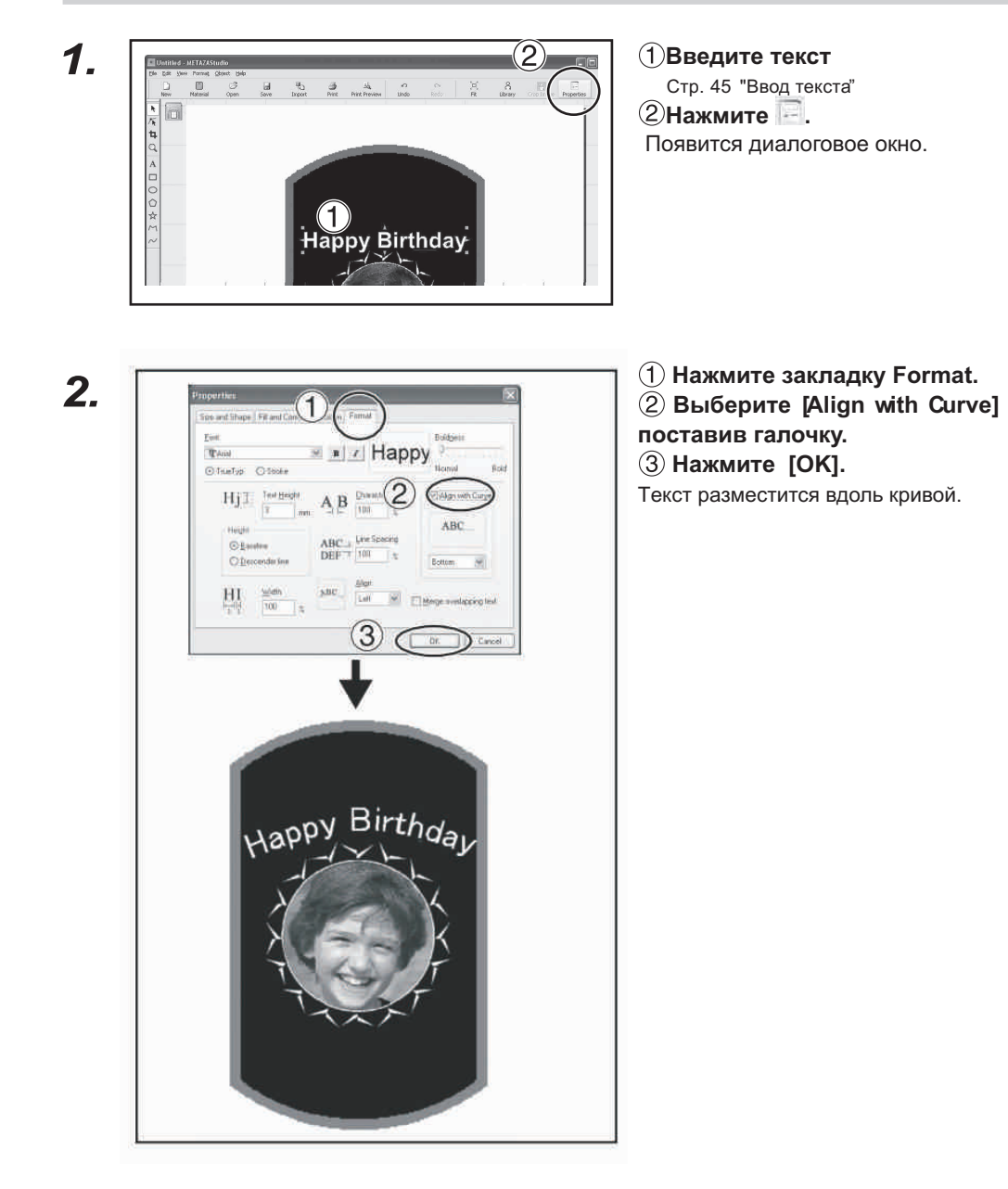

# Текст вдоль формы

#### Последовательность

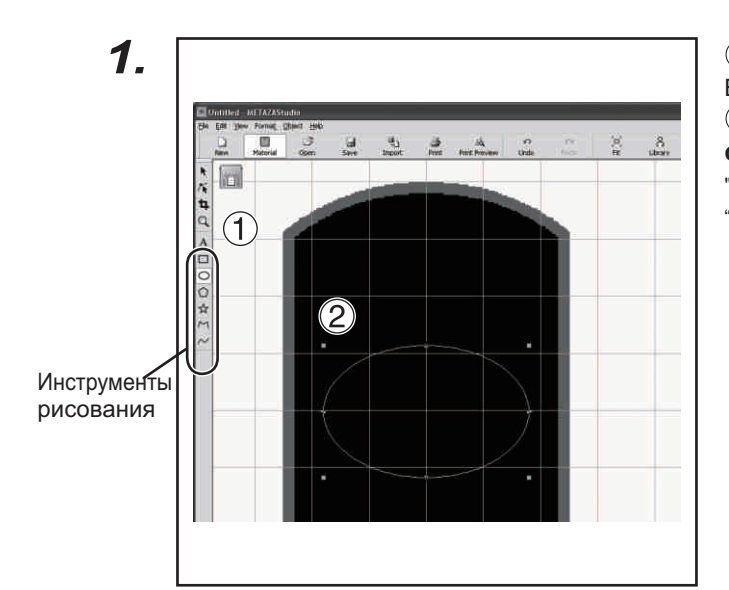

1 Нажмите на инструмент рисования.

В этом примере используем О. (2) В редактирущем окне, создайте форму.

орму.

" METAZAStudio online help ("Commands" > "Toolbar buttons" )

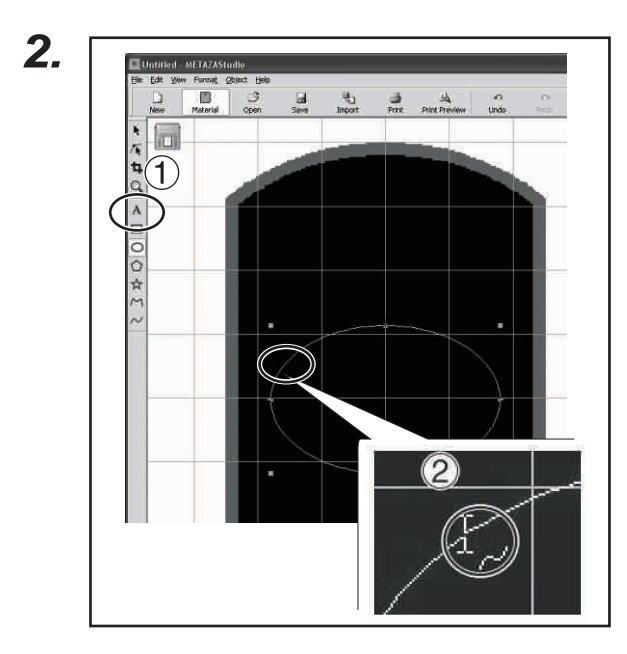

1 Нажмите А.

Позиционируйте указатель около формы, которую создали, и когда рядом с указателем появится значок кликните мышкой.

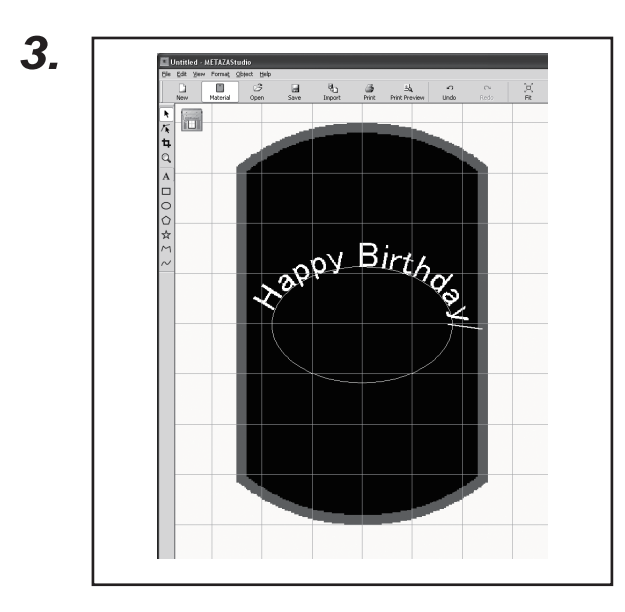

Введите текст. Стр. 45 "Ввод текста" Текст расположится вдоль формы.

### Важно !

Размещение текста на ломанной линии невозможно.

# Заполнение текста

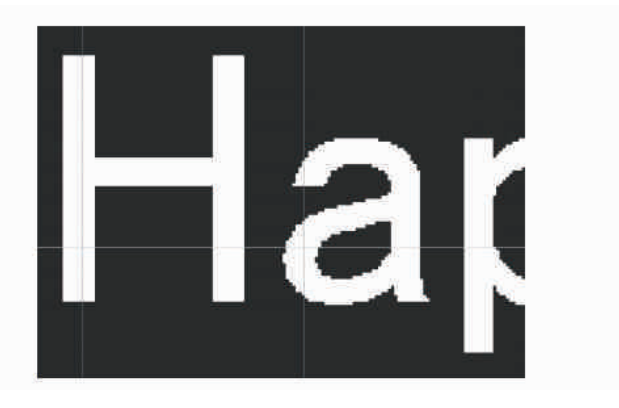

Fill Текст заполнен полностью.

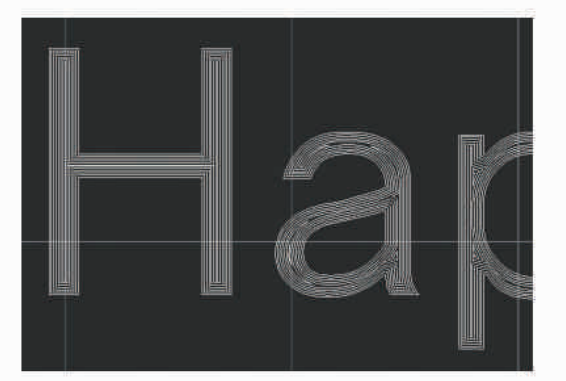

Island Fill Текст заполнен с интервалами между линиями.

Последовательность

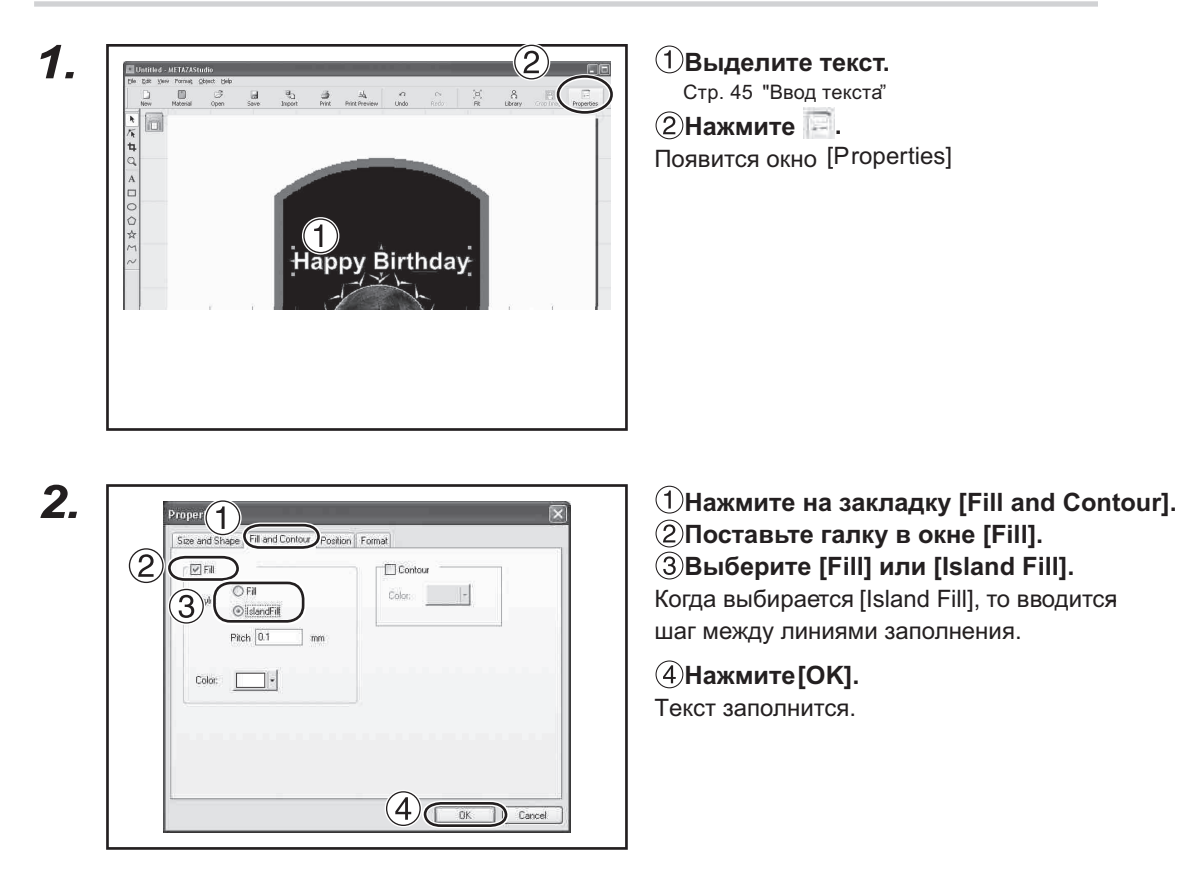

# 4-3 Создание и редактирование текста

SFEdit2 это программа, записанная на диске CD-ROM (Roland Software Package) и поставляемая в комплекте с машиной, позволяющая создавать и редактировать однопроходные шрифты. Однопроходные шрифты - это шрифты, полученные созданием средней линии шрифтов TrueType. Созданные и сохраненные в SFEdit2 становятся доступными в METAZAStudio в закладке Format.

За более подробной информацией о работе с SFEdit2 обратитесь к online help.

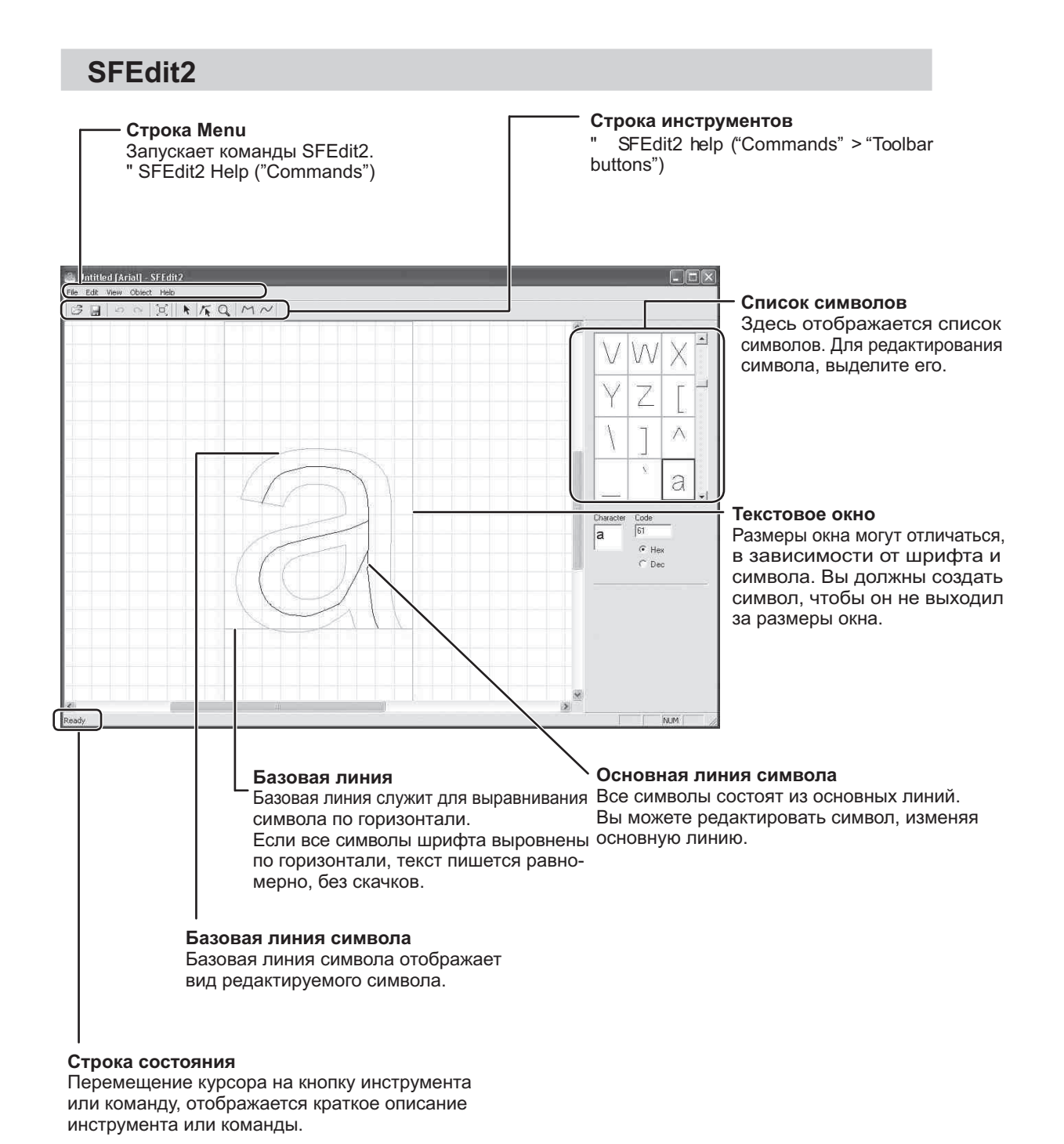

# Создание шрифта

Последовательность

**1.** Запустите METAZAStudio.

Save As... Preferences...

2. Roland METAZASt All Programs 🕨 🔚 Roland SFEdit2 SFEdit2 3. 🚨 Untitled [Arial] - SFEdit2 File Edit View Object Help Ctrl+N New... k The Q M Ctrl+O Open... Ctrl+S Save

Нажмите [Edit] → [Stroke character] → [Run SFEdit2...]. SFEdit2 запустится.

Нажмите [File] → [New...]. [Select Base Font] отобразится окно.

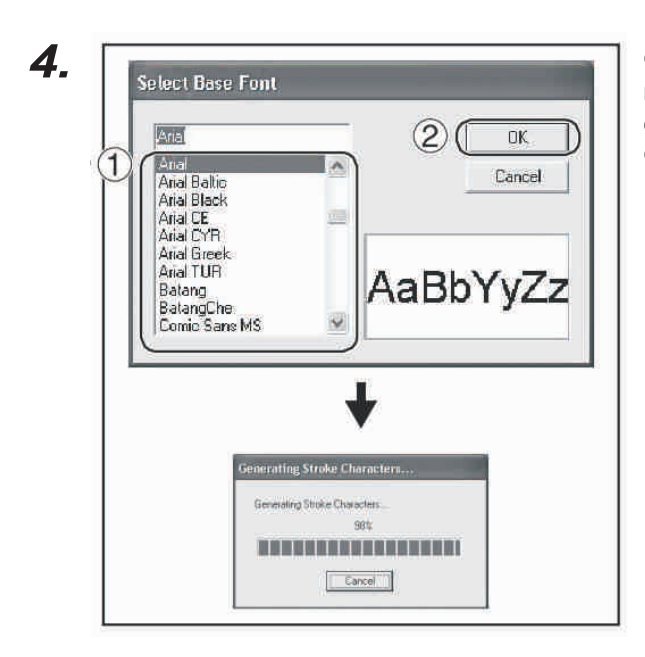

 Выберите шрифт, который будет использоваться в качестве основы создаваемого шрифта.
 Нажмите [OK].

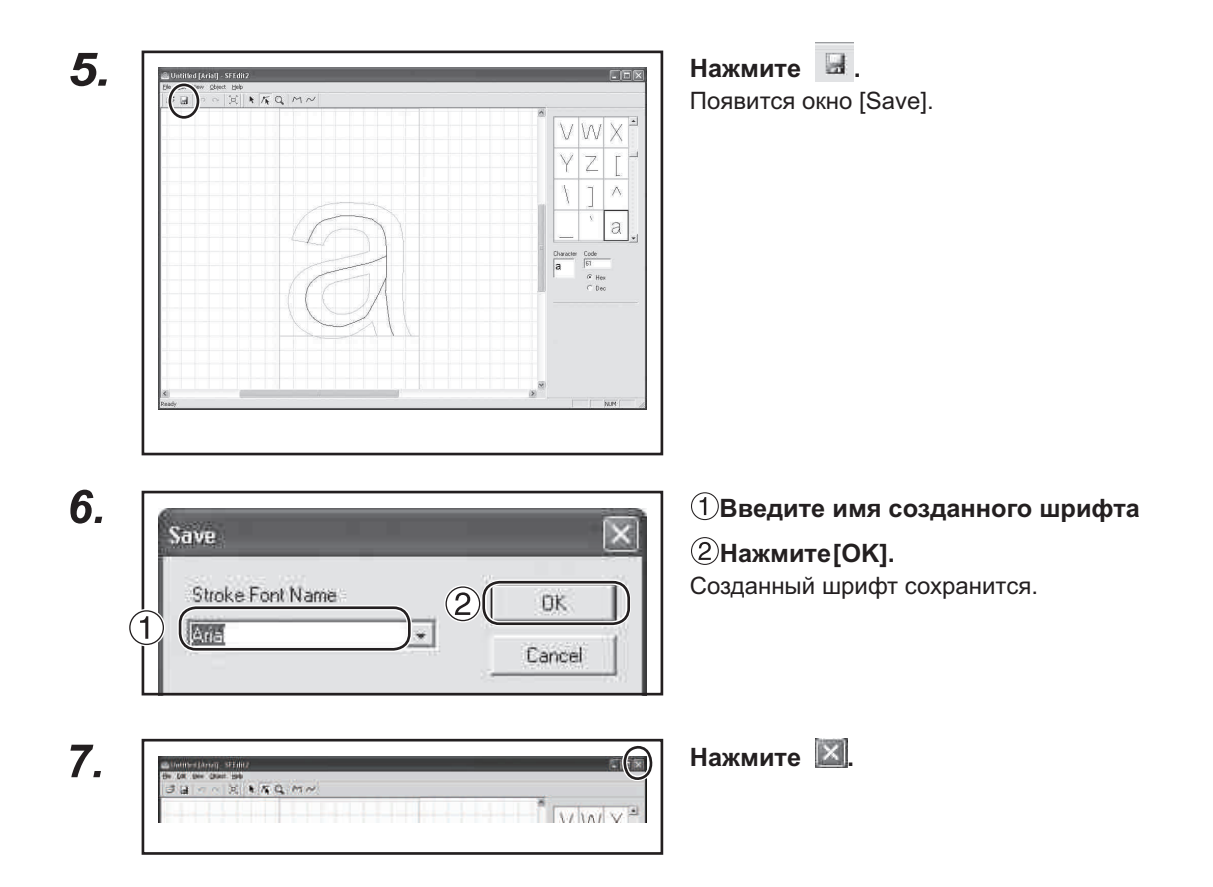

### Изменение шрифта

В этом разделе объясняется как изменить шрифт.

Стр. 64 "Создание шрифта"

Последовательность

# 1. Введите текст

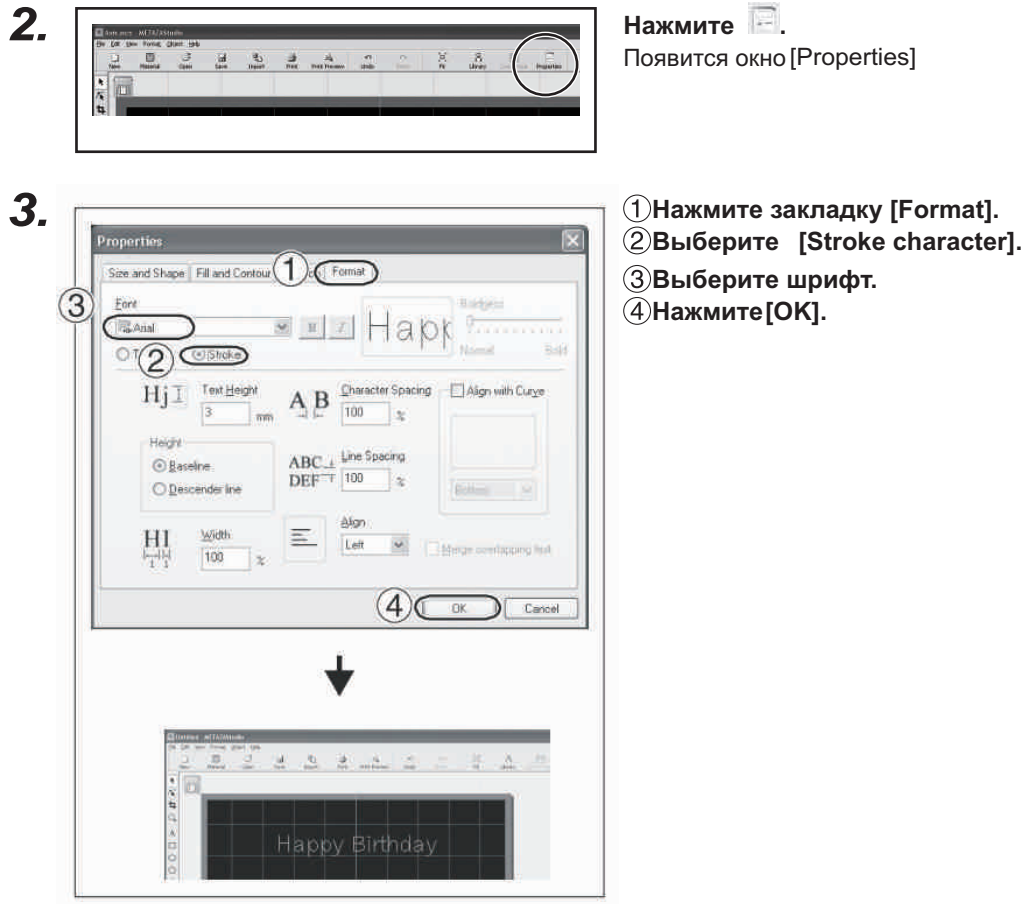

### Редактирование символа

С помощью SFEdit2 можно отредактировать созданный символ.

Последовательность

# 1. Измените входной шрифт на однопроходный.

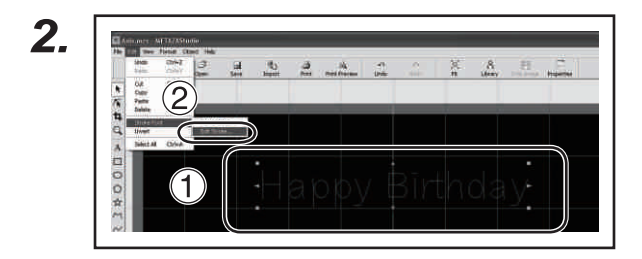

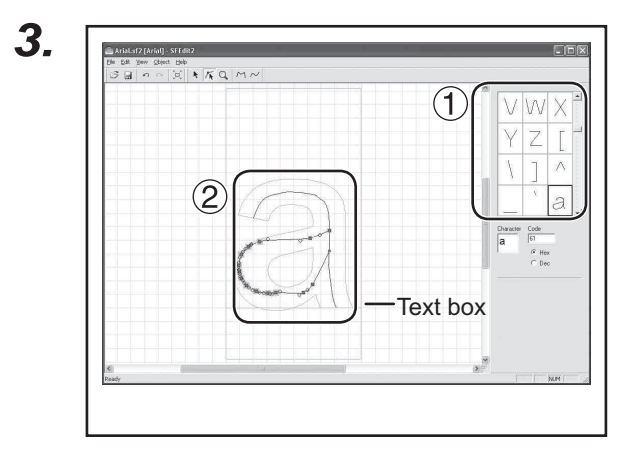

(1) Выделите текст который вы хотите отредактировать.

Восемь значков появится вокруг текста.

② Нажмите [Edit] → [Stroke character]

→ [Edit Stroke…].

SFEdit2 запустится.

 Из списка символов выберите тот, который хотите отредактировать.
 Выбранный текст отобразится в текстовом окне.
 Отредактируйте символ.

Измените фориу символа.

" SFEdit2 help ("Editing Polylines")

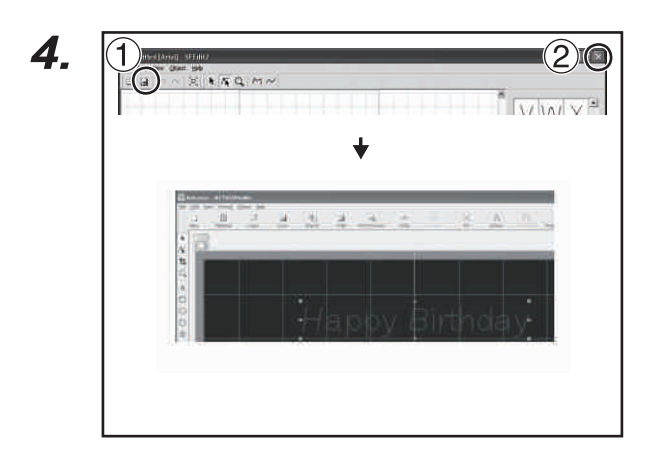

Нажмите .
 Редактируемый символ сохранится.

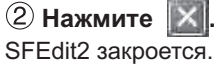

# 4-4 Предварительный просмотр

# Проверка результата в окне предварительного просмотра

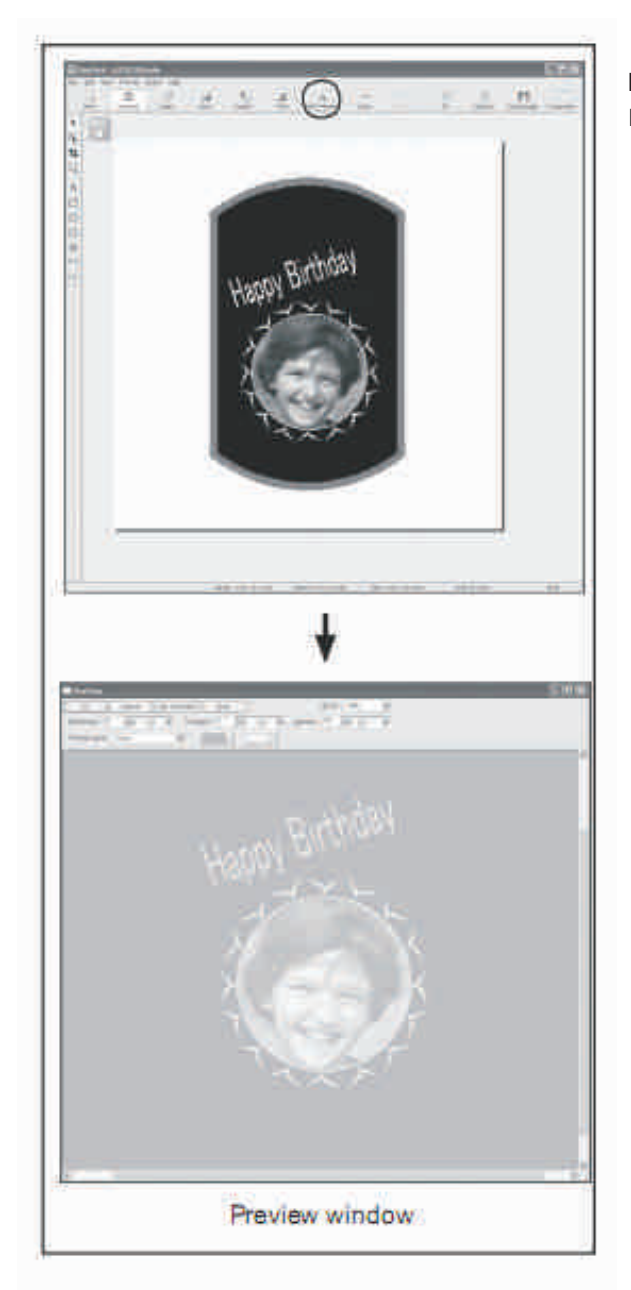

Нажмите . Появится окно предварительного просмотра

# Редактирование изображения в окне предварительного просмотра

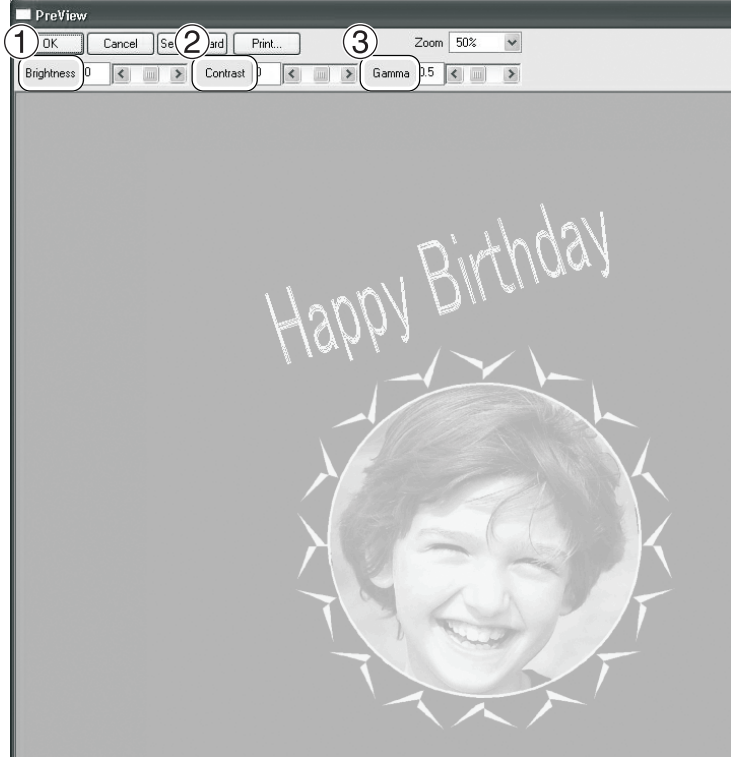

Окно предварительного просмотра

Brightness (Яркость)

Здесь регулируется яркость. Установка максимальной яркости, сотрет границы изображения, в тоже время минимальная яркость может применяться.

#### ② Contrast

Здесь задается соотношение светлых и темных областей. Используйте когда вы хотите получить контрастное изображение.

#### ③ Gamma

Здесь корректируется яркость тонов. Используется при изменении общей яркости.

Темные и светлые области напечатаны как показано на рисунке. Темные области не пропечатаны, светлые пропечатаны с максимальной силой.

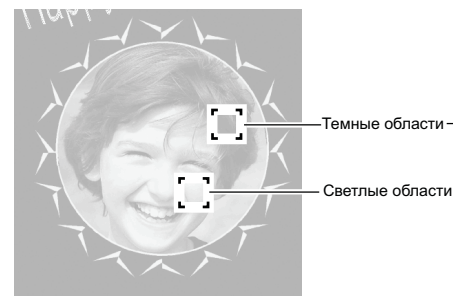

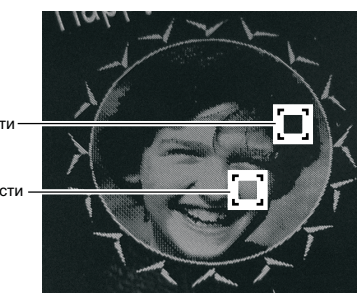

Результаты печати перед и после изменения настроек.

До изменения

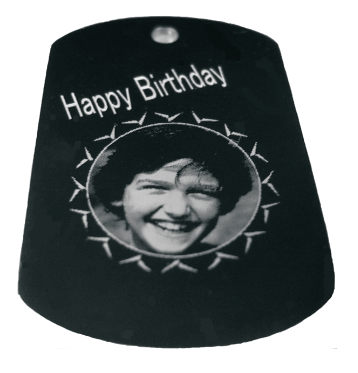

После изменения

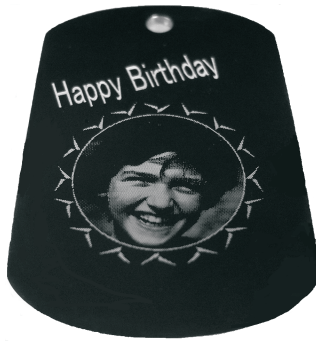

Гамма изменена на 0.4. Яркость лица уменьшилась, черты лица стали более четкими.

# 4-5 Печать на искривленных поверхностях

Используя защитный колпачок вы можете выполнять печать на цилиндрах и других неплоских заготовках. В данном разделе описывается, как подготовить данные для печати на цилиндрической заготовке, показанной ниже.

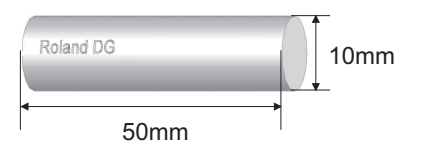

### Шаг 1: Определение области печати (рабочей области)

Сначала необходимо сделать настройки области печати материала. В случае печати на цилиндрической заготовке печать на всей поверхности заготовки невозможна. Поэтому в METAZAStudio возможно задавать область печати в зависимости от диаметра заготовки. Как определить область печати в зависимости от диаметра заготовки описывается на следующей странице.

#### Последовательность

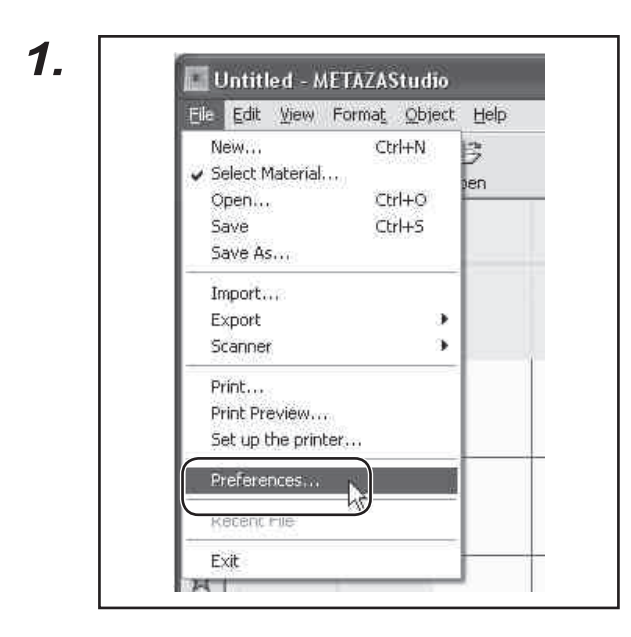

Нажмите [File], затем [Preferenc - es].
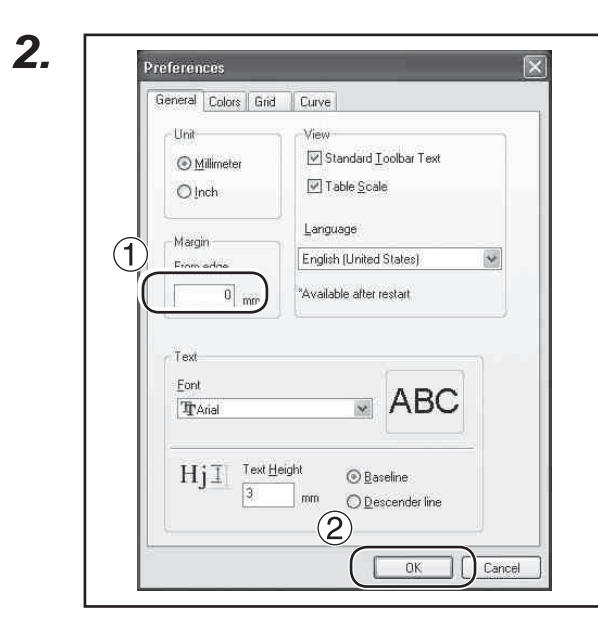

## (1) Установите "Margin" 0 мм.

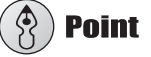

При печати на цилиндрических поверхностях, устанавливайте припуск 0 мм. При печати на цилиндрических заготовках площадь печати сильно ограничена и нет необходимости оставлять какиелибо поля.

## 2 Нажмите [OK].

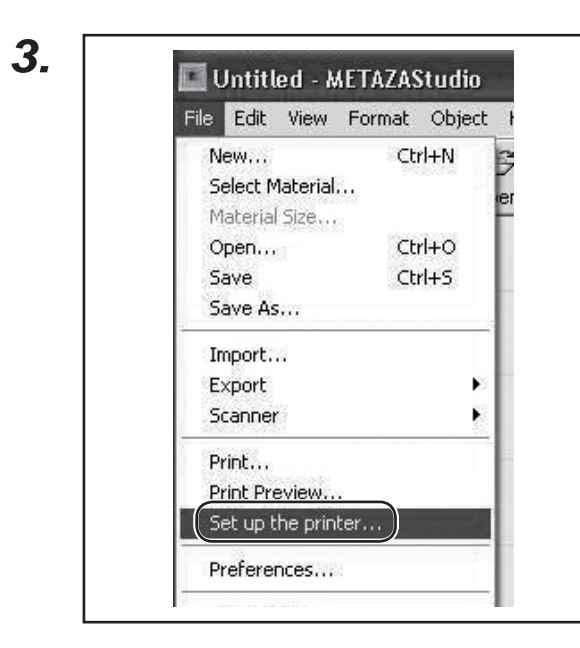

## Нажмите [File], затем [Set up the printer].

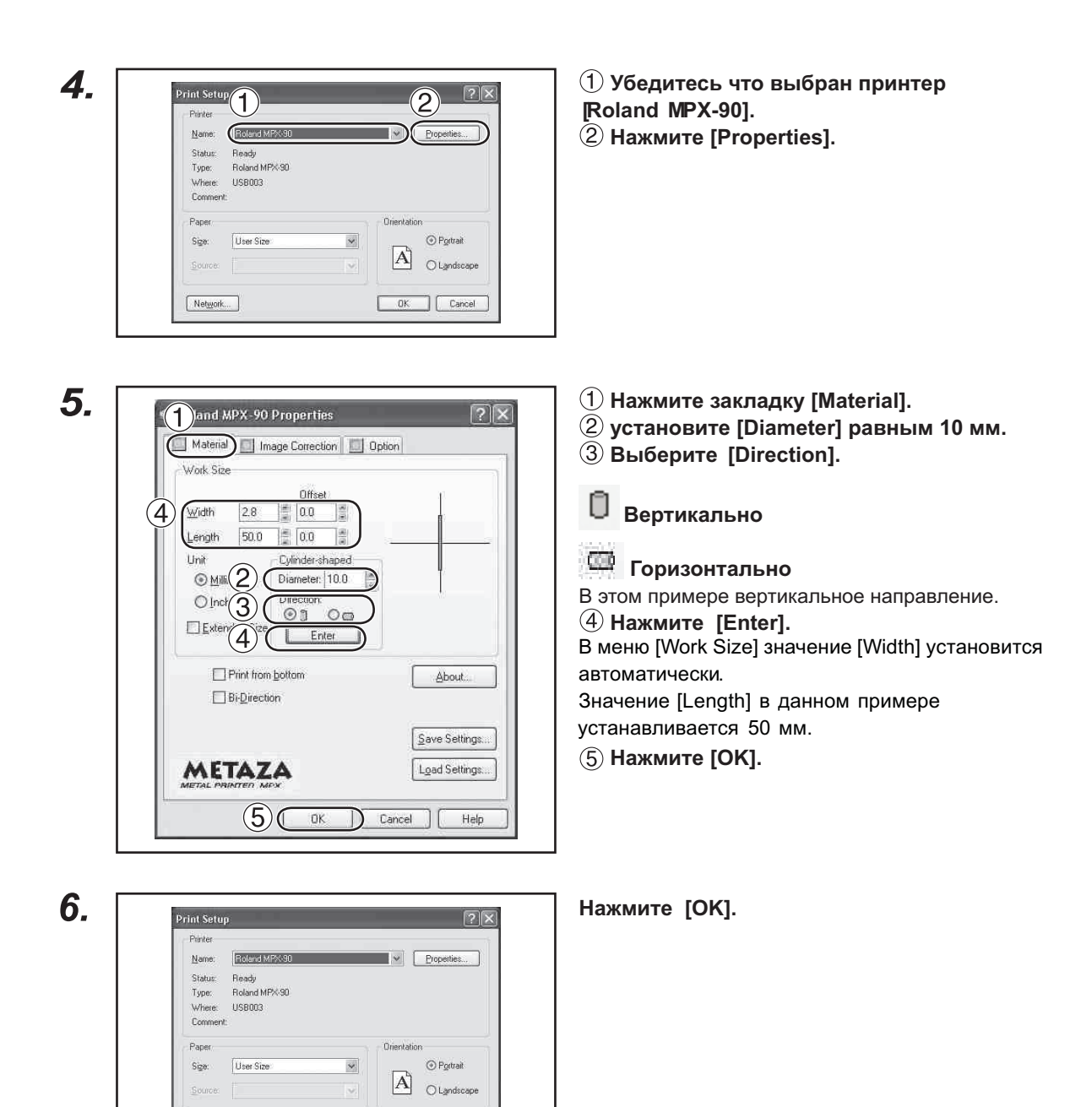

OK Cancel

Network...

## Шаг 2: Ввод и расположение текста

Когда область печати будет определена, расположите в ней текст.

## Последовательность

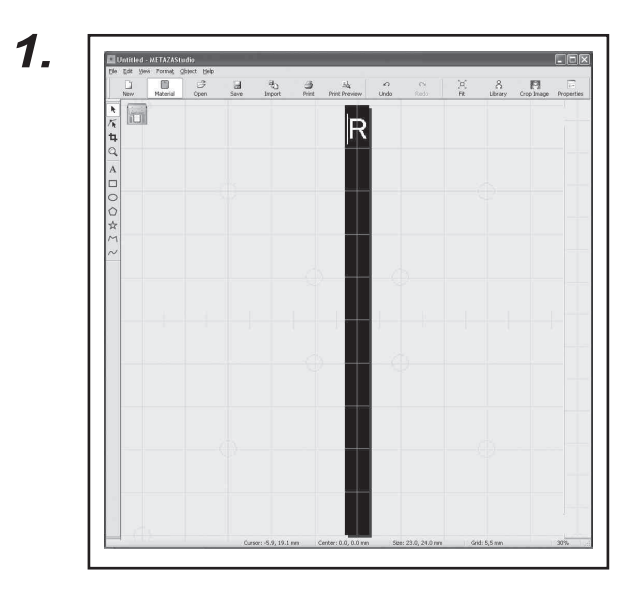

1 Введите символ.

2 Измените размер символа.

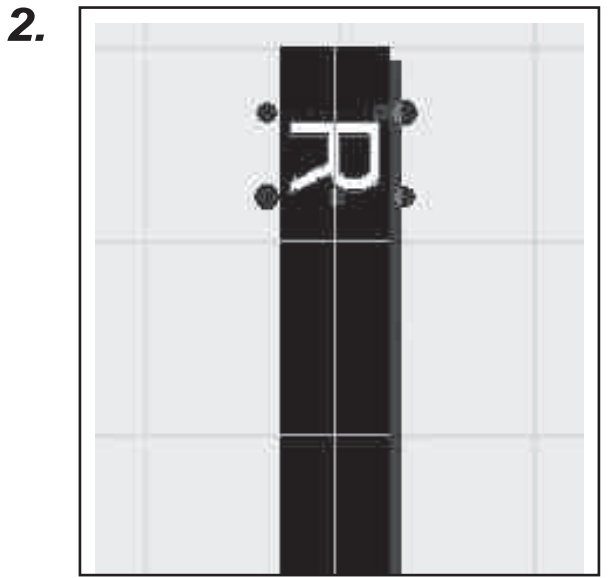

Вращайте вертикально символ.

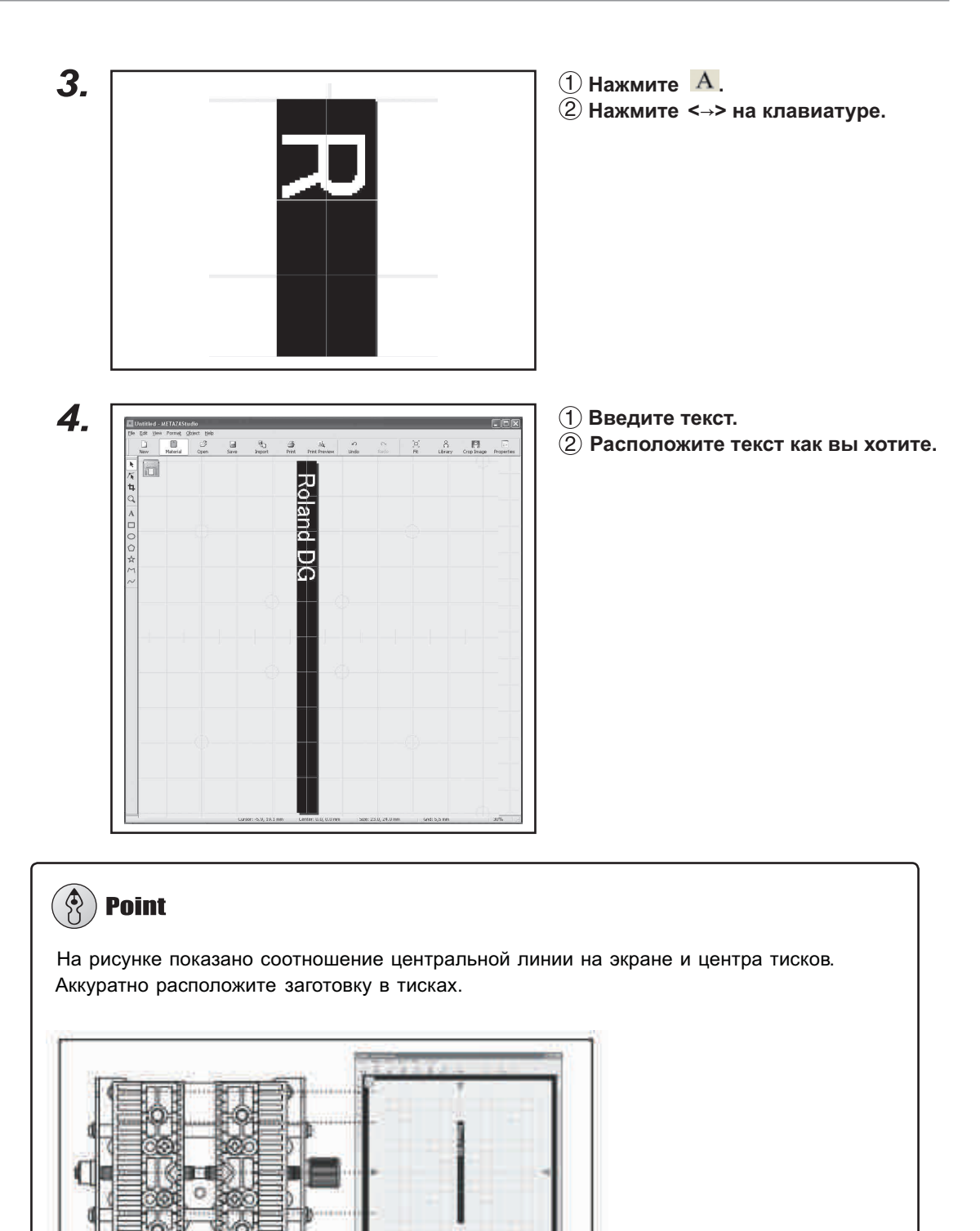

## Как зарегистрировать новую заготовку

METAZAStudio включает в себя заготовки четырех форм и размеров, также вы можете регистрировать новые заготовки. Возможно печатать на материале без регистрации новой заготовки, но есть риск повреждения иглы на кромке заготовки. Перед печатью на заготовке с новой формой сначала зарегистрируйте ее в METAZAStudio. Зарегистрировать новую заготовку в METAZAStudio можно тремя способами.

## Методы регистрации

☑ Импорт изображения bitmap

Вы можете импортировать bitmap данные чтобы добавить новую заготовку.

Требования к импортируемому файлу:

Формат файла : BMP (bitmap) или JPEG

Количество цветов: Двухцветное (черное и белое — заготовка должна быть покрашена в черный цвет)

## 🛛 Сканирование заготовки на сканере

Вы можете отсканировать заготовку на сканере и импортировать полученное изображение. Используйте TWAIN\_32 совместимые сканеры. Другие требования:

Количество цветов: Двухцветное (черное и белое — заготовка должна быть покрашена в черный цвет)

### 🛛 Чертеж заготовки

Если форма заготовки - квадрат, круг или другая простая форма вы можете использовать инструменты создания векторов чтобы зарегистрировать заготовку.

## 4-7 Настройки драйвера

## Настройки драйвера

В окне драйвера вы можете сделать ряд настроек, таких как установка размера материала, разрешение печати, сила удара и т.д.

Любые изменения, которые вы сделаете в этом окне будут сохранены даже после перезапуска METAZAStudio.

Последовательность

Windows Vista
 В меню [Start] нажмите [Control Panel] → [Hardware and Sound] → [Printers].
 Windows XP
 В меню [Start] нажмите [Control Panel] → [Printers and Other Hardware] → [Printers and Faxes].

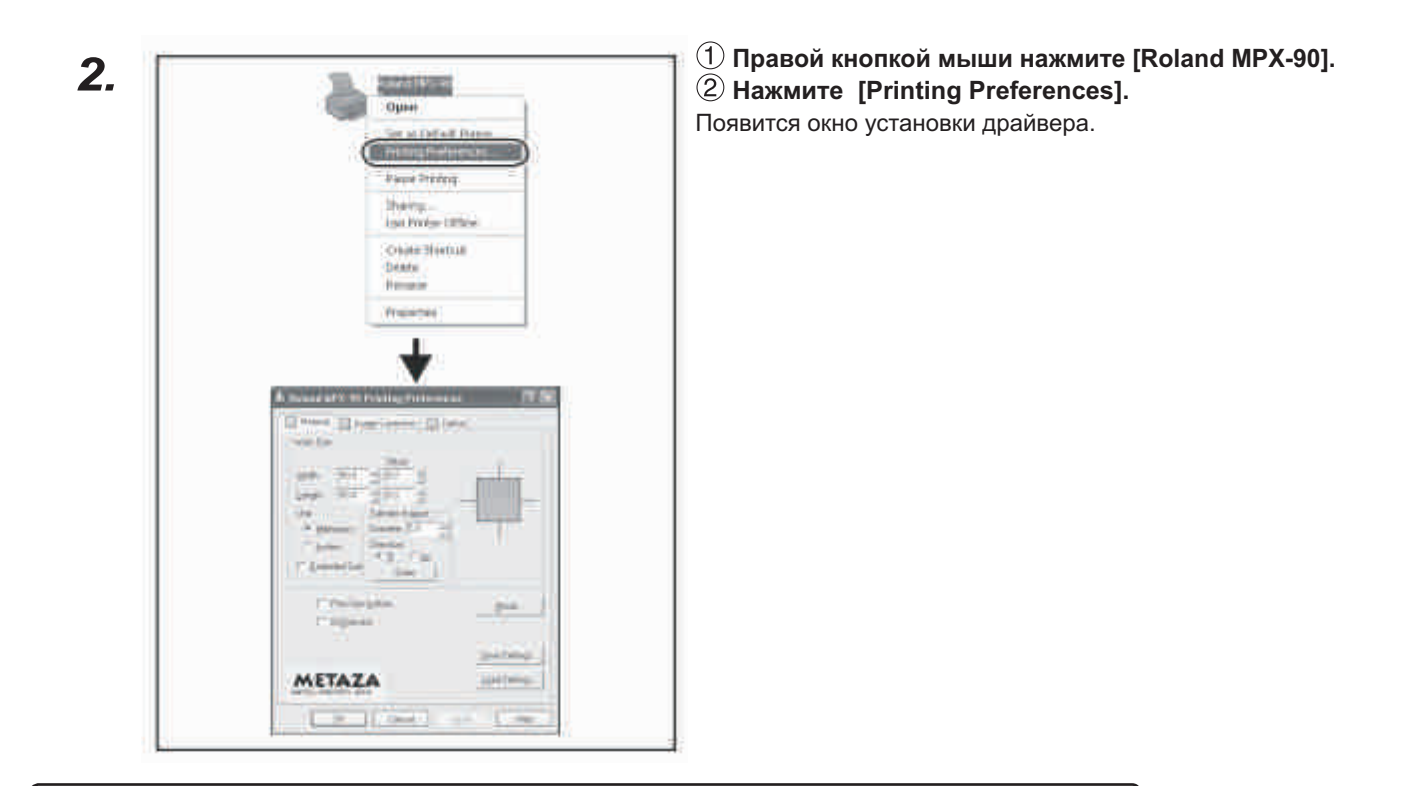

## 🚯 Point

Откройте METAZAStudio меню [File] и выберите [Print Setup], затем в окне [Print Setup] выберите [Properties], появится окно настроек, как показано выше.

Любые настройки, которые вы сделаете в этом окне, если вы сделали их открыв окно из METAZAStudio, будут сброшены после перезапуска METAZAStudio.

## 4-8 O Dr.Engrave

## Что такое Dr.Engrave?

Dr.Engrave - программа для гравировки. Для большей информации смотрите Help of Dr. Engrave.

Стр. 10 "Документация, поставляемая с машиной"

## Примечания по работе Dr.Engrave

🛛 Установка размера заготовки (области печати) должна быть сделана в драйвере.

Стр. 76 "Настройки драйвера"

🛛 Установите центр заготовки в центр стола.

## Широкий ряд действий которые вы можете выполнять с METAZAStudio

METAZAStudio имеет ряд инструментов для редактирования импортированных растровых и векторных изображений. За более подробной информацией обратитесь кonline help METAZAStudio.

### 🛛 Сделайте фотографии людей более четкими

Когда вы отправляете на печать данные из METAZAStudio, темные цвета пропечатываются с минимальной силой удара, а светлые с максимальной. Это означает что темные волосы или темная одежда могут быть не пропечатаны. В зависимости от типа данных такие одежда и волосы могут быть не пропечатаны совсем.

METAZAStudio online help ("Operation Procedures" > "Step 3: Delete Unnecessary Parts from Image" )

#### 🛛 Добавьте в библиотеку часто используемые изображения

Вы можете добавлять в библиотеку часто используемые изображения: такие как логотипы, рамки и др. в виде растровых картинок и векторных изображений.

METAZAStudio online help ("Hints and Tips" > "Making Use of Library")

#### 🛛 Создание линий контура изобржений

Вы можете создавать векторные изображения по импортированным JPEG и BMP (bitmap) данным. Для наилучшего преобразования должны выполняться следющие условия: Градации : объекты не должны содержать градаций цвета, должна быть четкая граница между цветами.

Число цветов : Два (в идеале черный и белый) Разрешение : Высокое.

METAZAStudio online help ("Hints and Tips" > "Creating Contour Lines from an Image")

Часть 5 Эксплуатация и установка

## 5-1 Ежедневное обслуживание

## Ежедневное обслуживание

• WARNING Никогда не используйте бензин, спирт, растворитель и другие огнеопасные материалы. Это может привести к пожару.

**CAUTION** Не касайтесь головки сразу после окончания печати. Это может привести к ожогу.

\* Данная машина является прецизионным устройством, чувствительным к грязи и пыли. Ежедневно выполняйте чистку машины.

- \* Никогда не используйте растворители типа бензина или спирта.
- \* Никогда самостоятельно не смазывайте машину.

## Чистка адгезивного материала (липкого листа)

Если клеевые свойства липкого листа ухудшились, то промойте его.

- В Никогда не промывайте лист с использованием губки.
- В Никогда не растягивайте и не изгибайте лист.

## Как мыть и сушить

Погрузите лист в воду и мойте, осторожно протирая поверхность. После этого дайте листу высохнуть, избегайте попадания прямого солнечного света. Не устанавливайте мокрый лист на стол.

#### Если лист очень сильно загрязнен

Промойте его в теплой воде с растворенным стиральным порошком. После этого тщательно промойте в воде чтобы удалить следы порошка.

## Чистка корпуса и крышки

Используйте влажную, хорошо отжатую ткань. Используйте только мягкую ткань, так как корпус легко поцарапать.

## Чистка защитного колпачка

Снимите защитный колпачок и тщательно удалите пыль и грязь. Печать с грязным защитным колпачком может повредить заготовку или оставить следы на изображении.

## Проверка состояния печатающей иглы

Программа MPX-95 Head Managers показывает наработку иглы. Если индикатор в красной зоне замените печатающую головку. Если индикатор пока не находится в красной зоне, но качество печати ухудшилось, также замените печатающую иглу.

Стр. 92 "Замена головки",

Последовательность

1. В меню [Start] нажмите [All Programs] (or [Programs]) → [MPX-95 Head Manager] → [MPX-95 Head Manager].

MPX-95 Head Manager запустится.

## 2. Включите питание.

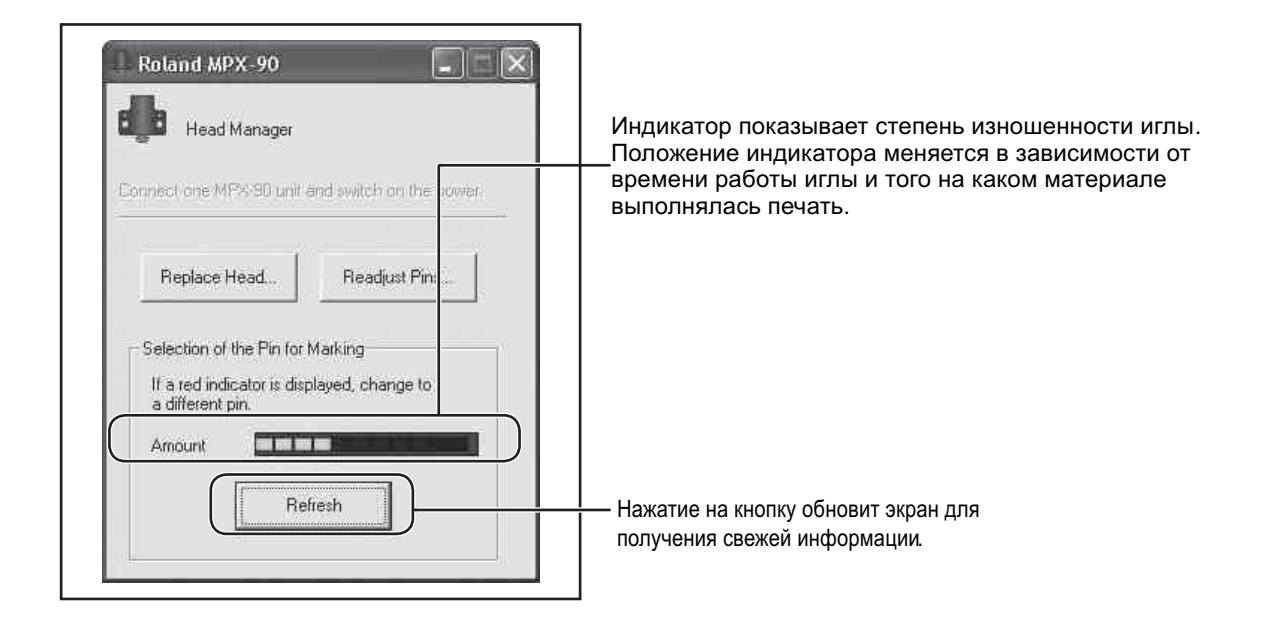

## Установка силы удара иглы

Вы можете отрегулировать силу удара иглы. Тест показан на картинке. Подготовьте для теста латунную пластину размером 60 х 60 мм.

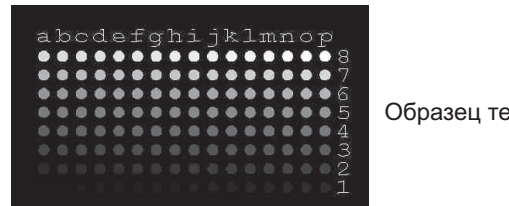

Образец теста

Последовательность

- **1.** В меню [Start] нажмите [All Programs] (или [Programs]) → [MPX-95 Head Manager] → [MPX-95 Head Manager].
- 2. Включите питание.

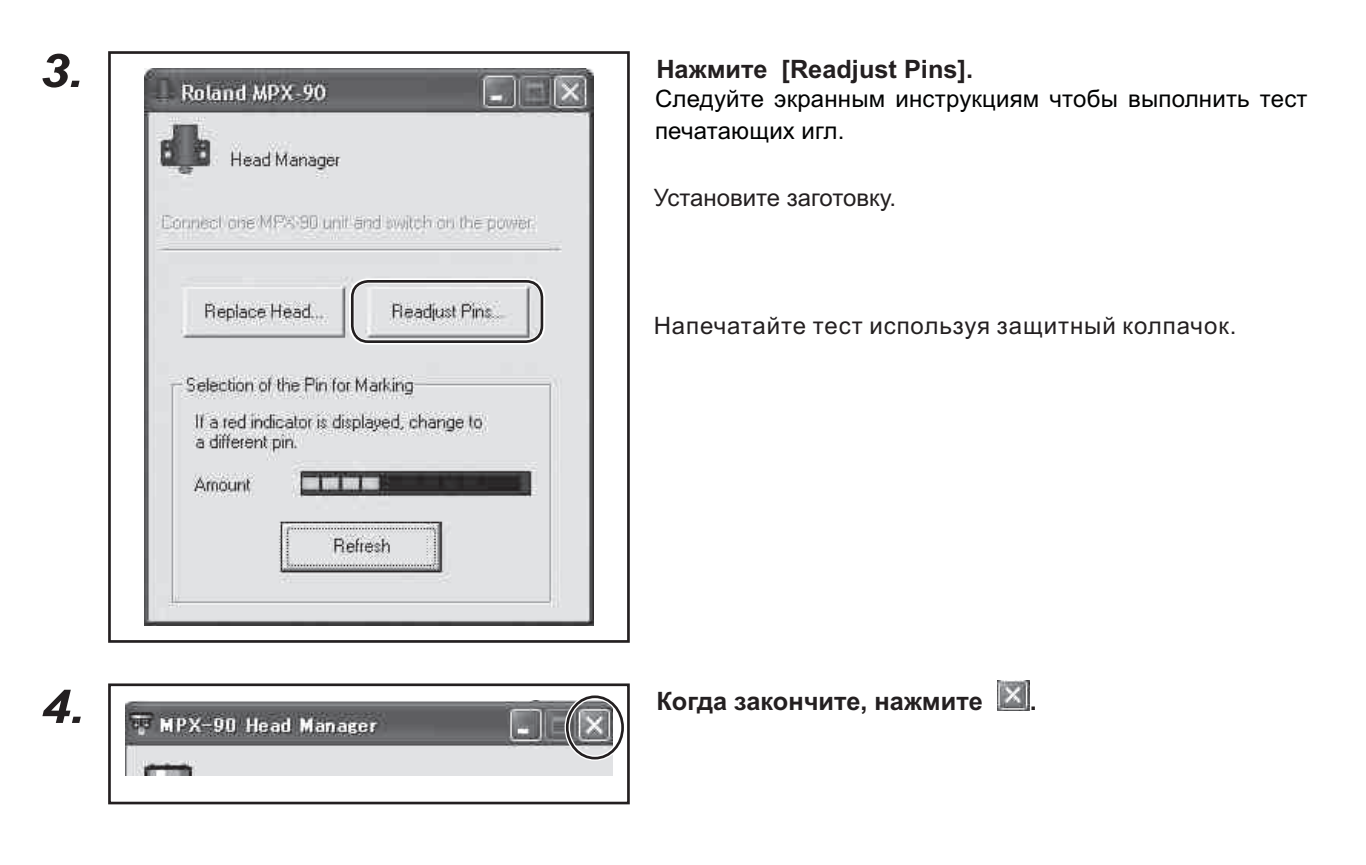

## 5-3 Регистрация нового материала и установка силы удара

## Регистрация нового материала и установка силы удара

Здесь описывается как создать новый материал и задать для него силу удара в зависимости от его твердости. Вы можете менять диапазон силы удара чтобы подобрать наилучшие настройки для достижения высокого качества печати на материале. Вы также можете сохранить эти настройки, чтобы использовать их в дальнейшем.

Последовательность

1. Windows Vista В меню [Start] нажмите [Control Panel] → [Hardware and Sound] → [Printers]. Windows XP

В меню [Start] нажмите [Control Panel]  $\rightarrow$  [Printers and Other Hardware]  $\rightarrow$  [Printers and Faxes].

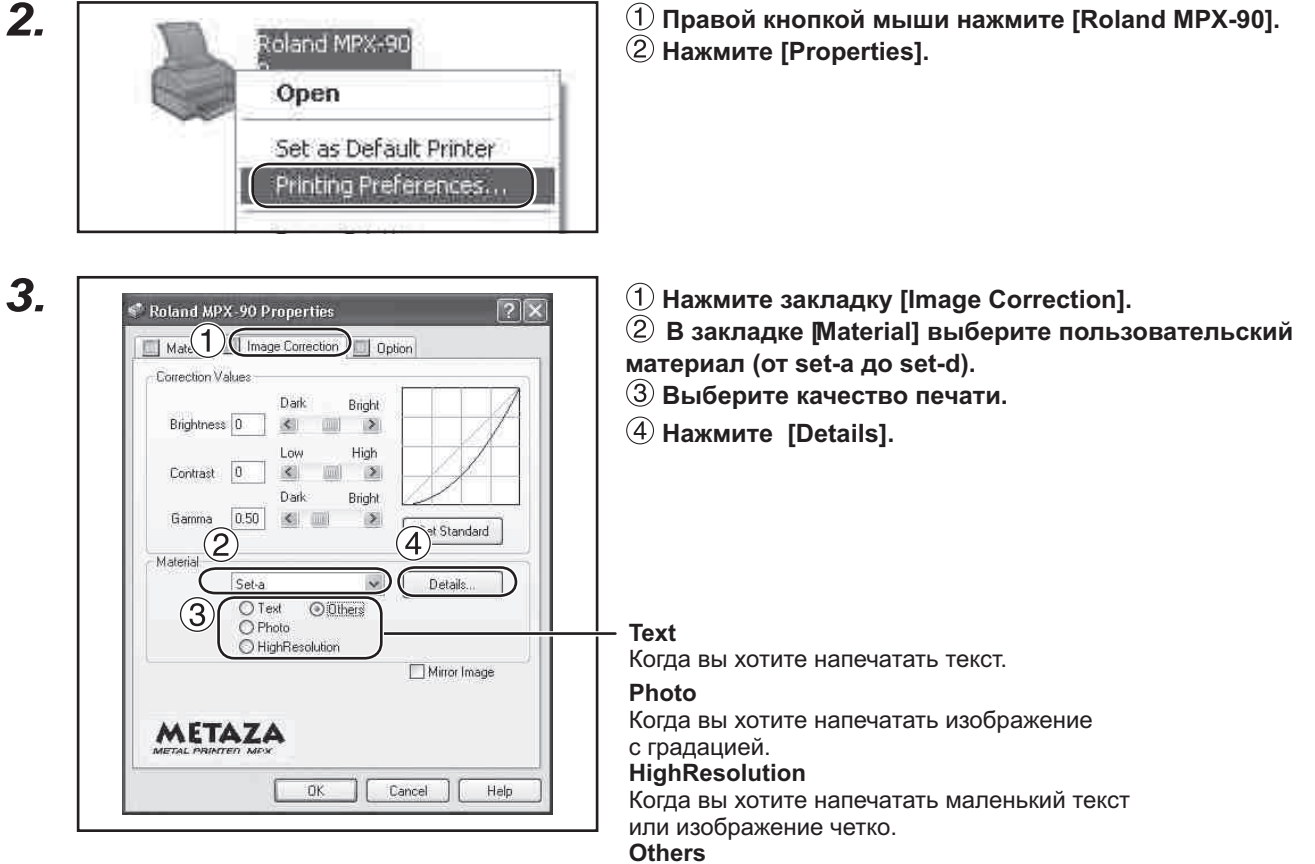

Когда вы хотите сделать свою настройку.

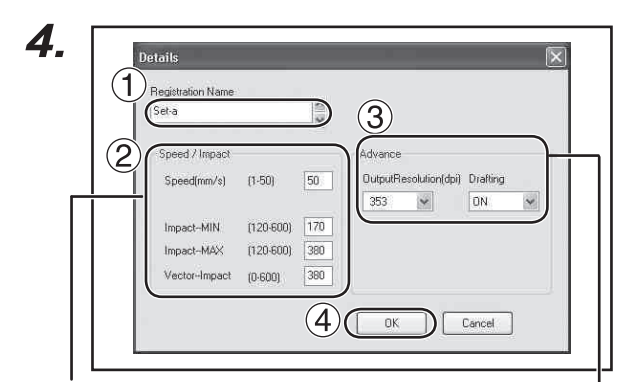

## Impact--MIN

Здесь выставляется минимальная сила удара. Увеличьте, если темные области не пропечатались. Уменьшите, если темные области пропечатались очень сильно.

#### Impact--MAX

Здесь выставляется максималная сила удара. Увеличьте, если светлые области не пропечатались. Уменьшите, если светлые области пропечатались очень сильно.

#### **Vector Impact**

Вы можете установить величину печати вектора.

Сила удара для различных материалов

| Material         | ImpactMIN | ImpactMAX  |
|------------------|-----------|------------|
| Латунь или Медь  | 200       | 350 до 450 |
| Железо или Сталь | 200       | 400 до 500 |
| Титан            | 200       | 500 до 600 |

## 1 Введите название материала, который

вы хотите зарегистрировать.

(2) Введите [Speed/Impact]

Результаты печати меняются в зависимости от твердости материала. Установите соответственно твердости материала.

**3** Сделайте настройки [advance].

[Advance] доступно когда выбрана категория [Other].

**④** Нажмите [OK].

OutputResolution Количество точек на дюйм. 5. 🕈 Roland MPX-90 Properties ?× Material Image Correction Diption Correction Values Dark Bright Brightness 0 < Contrast 0 High Dark Bright Gamma 0.50 > Set Standard Material Set-a v Details. O Text O OII O Photo O HighResolution Others Mirror Image METAZA (OK) Cancel Help

Нажмите [OK].

Окно драйвера закроется.

На этом регистрация нового материала и параметров для него завершена.

## Коррекция точки начала координат

Начало координат машины находится в центре стола. Вы можете сделать калибровку и скорректировать положение начала координат. Подготовьте тестовую пластину размером более 20х20 мм.

## 1. Печать теста.

1. Включите питание станка.

## 2. Установите материал.

Установите защитный колпачок. Напечатайте тест с использованием защитного колпачка.

## **3.** Запустите METAZAStudio.

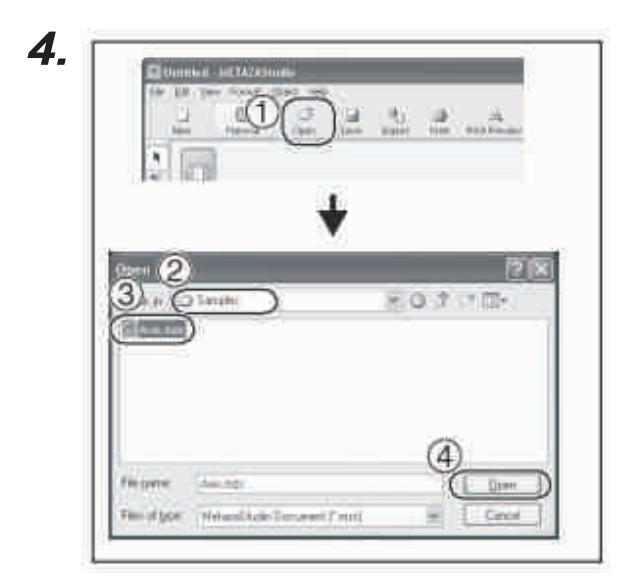

Нажмите В.
 В [Look in] выберите [Samples]
 в папке [METAZAStudio]\*.
 \*Папка устанавливается вместе с METAZAStudio.
 Выберите [Axis.mzs]
 Нажмите [Open].

5. Печать начнется.

2. Изменение величины смещения и ввод поправки

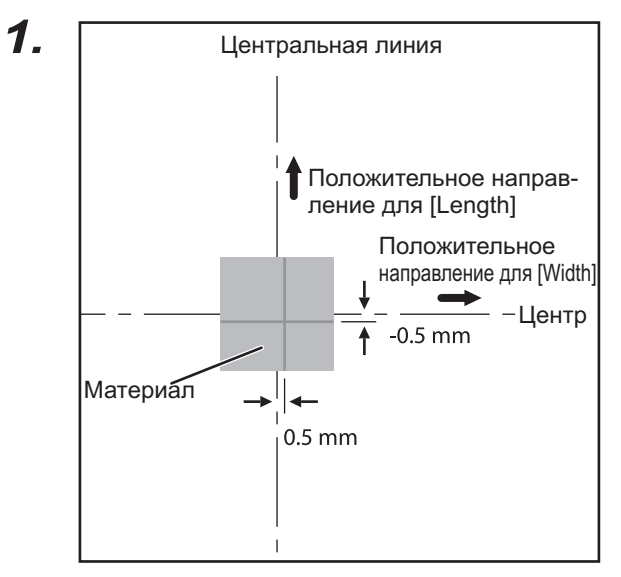

### Измерьте рассогласование между линиями теста и сеткой стола.

В показанном примере необходимо ввести коррекцию для [Width] 0.5 мм в положительном направлении и коррекцию для [Length] 0.5 мм в отрицательном направлении.

## **2.** Windows Vista

#### В меню [Start] нажмите [Control Panel] → [Hardware and Sound] → [Printers]. Windows XP В мение [Start] нажмите [Control Panel] → [Printers and Other Hardware] → [Printers]

В меню [Start] нажмите [Control Panel] → [Printers and Other Hardware] → [Printers and Faxes]. Откроется папка [Printers].

## 3.

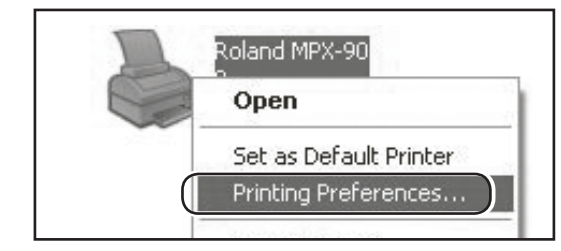

Продолжение на следующей странице.

Правой кнопкой мыши нажмите [Roland MPX-95]. Нажмите [Printing Preferences]. Появится окно установки драйвера.

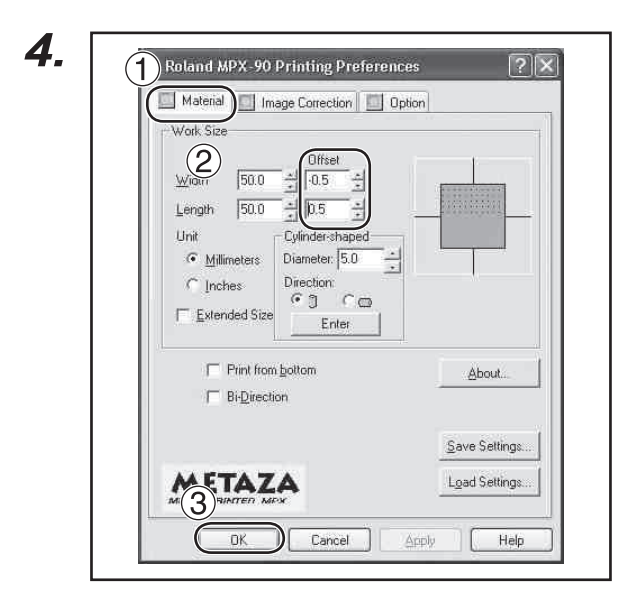

 Выберите закладку [Material].
 В поле [Offset] введите величины смещения, которые вы определили в пункте 1.
 Нажмите [OK].

Point

Когда вы ввели коррекции в окне драйвера, которое вы открываете из METAZA Studio, все настройки будут временными и не сохранятся.

Стр.76 "Настройки драйвера"

## Период замены защитного колпачка

Заменить защитный колпачок следует когда он сотрется до индикатора как показано на рисунке. Степень износа может меняться в зависимости от условий печати.

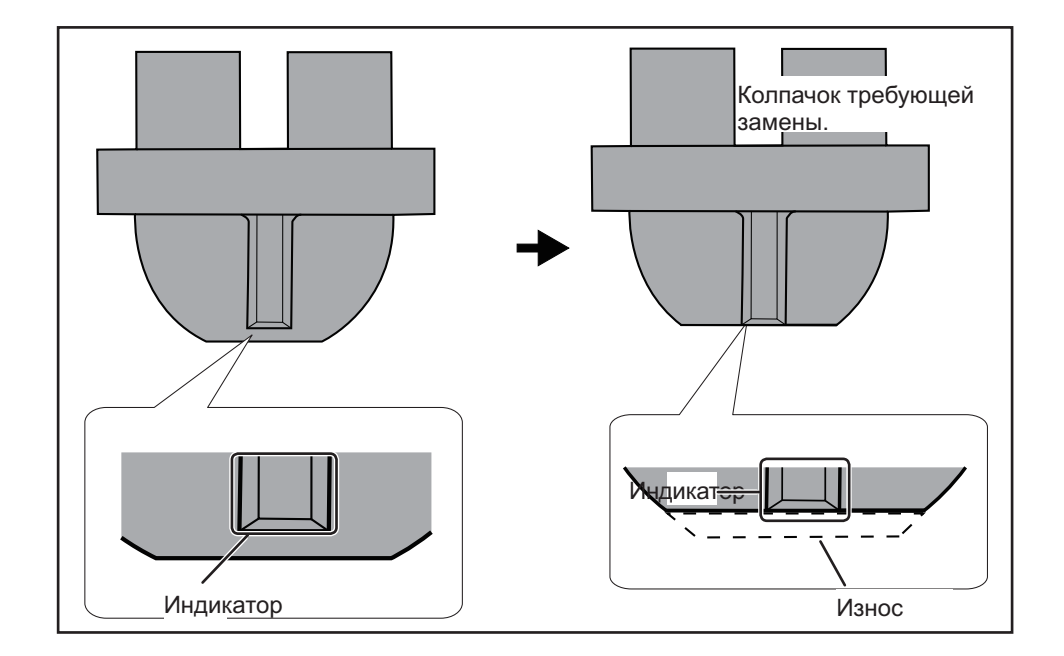

## 5-6 Замена головки

## Период замены головки

MPX-95 Head Manager показывает наработку иглы. Если индикатор иглы в красной зоне, замените головку. Если изображения печатаются плохо или вовсе не пропечатываются, даже если индикатор не в красной зоне, замените головку.

## Общее руководство ресурса головки

Около 4000 отпечатков можно сделать при следующих условиях: Используемый материал : MD-NI (никелерованная пластина) Область печати : 30 мм X 23 мм Режим печати : Photo Плотность печати : 35% (25,000 точек на пластину)

## Замена головки

MPX-90 Head Managers используется для замены головы.

Вам нужно подготовить тестовую пластину для калибровки головки, которая идет в комплекте (МРН-90), или аналогичный материал размерами больше 60 х 60 мм.

Головка продается официальными дилерами Roland DG Corp.

- В Никогда не прерывайте операцию по замене головки на полпути.
- 🛛 Головка является расходным элементом. Не используйте головку с полностью изношенными иглами.

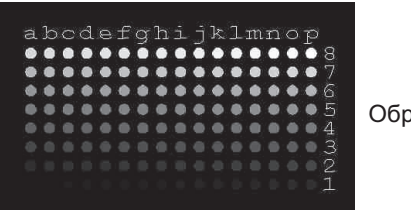

Образцы тестов

Последовательность

1. В меню [Start] нажмите [All Programs] (or [Programs]) → [MPX-95 Head Manager] → [MPX-95 Head Manager].

МРХ-95 запустится.

2. Включите питание.

| Head Manager                                                             |
|--------------------------------------------------------------------------|
| Connect one MPX-90 unit and switch on the power                          |
| Replace Head Readjust Pins                                               |
| Selection of the Pin for Marking                                         |
| If a red indicator is displayed, change to<br>a different pin.           |
| Amount                                                                   |
| If a red indicator is displayed, change to<br>a different pin.<br>Amount |

### Нажмите [Readjust Pins].

Следуйте экранными инструкциям, чтобы выполнить установку.

Установите заготовку.

Напечатайте тест, используя защитный колпачок.

Если тест не напечатался, смотрите пункты приведенные ниже.

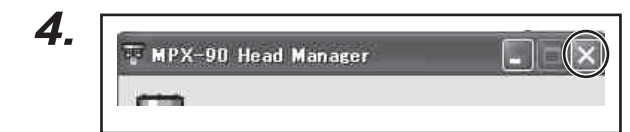

Когда закончите, нажмите 🔟 .

Окно закроется.

Часть 6 Приложение

### Мигает лампочка питания

#### Установлена ли позиция головки при включении питания?

Если позиция головки установлена правильно, то лампочка перестанет мигать после процесса инициализации. Если головка установлена неправильно, лампочка питания будет мигать.

Ослабьте ручку головки против часовой стрелки, выставьте правильную позицию и затяните ручку снова.

## если идет печать без защитного колпачка?

Выключите питание. Остановите печать, если она поисходит. Если вы печатаете без защитного колпачка и головка установлена ниже толщины заготовки, при печати головка сталкивается с заготовкой. Лампочка питания начинает мигать. Отрегулируйте головку по поверхности заготовки.

#### Перепад высот заготовки слишком большой?

Остановите печать.

Если перепад высот заготовки слишком большой, головка не сможет двигаться. Лампочка питания начнет мигать.

#### Установили заготовку не используя стол или центровочные тиски?

Выключите питание. Остановите печать если она выпопняется.

Если вы установили заготовку не используя стол или центровочные тиски, головка физически не может печатать на поверхности заготовки. Лампочка питания начнет мигать. Устанавливайте заготовку на стол или центровочные тиски.

### Ручка ослаблена?

Остановите печать.

Правильно ли установлена позиция головки, Ручка может раскрутиться при печати без защитного колпачка. Головка станет не соответствовать толщине заготовки. Лампочка питания начнет мигать. Когда вы устанавливаете толщину заготовки, закручивайте ручку головки надежно.

## Машина не работает после того, как данные отправлены на печать.

Питание включено? Убедитесь что питание включено.

## Некорректно подсоеденен сетевой шнур?

Правильно подсоедините сетевой шнур.

Верно ли подключена машина к компьютеру? Проверьте кабель связи.

### Печать происходит не в том месте

### Заготовка установлена в правильной позиции?

Если печать происходит на пустом месте, остановите печать и перезагрузите заготовку.

#### Центр машины смещен?

Центр шкалы не совпадает с центром машины. Напечатайте тест калибровки и введите смещение.

## Печать выполнялась, но ничего не напечатано.

#### Корректно ли установлен материал?

Если пустая печать выполняетя из-за неверно выбранной заготовки, переустановите ее.

## Если вы печатаете без защитного колпачка, то головка должна быть выставлена в соответствии с толщиной заготовки?

Когда вы печатаете без защитного колпачка, убедитесь, что головка выставлена соответственно высоте заготовки.

### Печатающая игла изношена или сломана?

возможно печатающая игла изношена или сломана. Установите новую иглу и напечатайте тест. Если печать теста получилось, значит старая игла изношена или сломана.

Продолжайте печатать новой иглой.

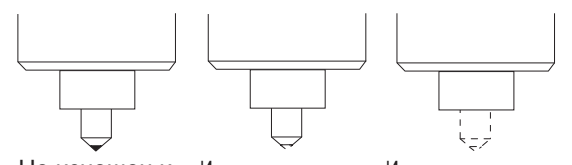

Не изношен и Изношен или сломан Изношен или сломан не споман

### Качество печати неудовлетворительное

### Корректно ли установлены настройки для данного материала?

Выберите тип установленного материала. Даже если материал выбран верно, твердость поверхности может меняться в зависимости от обработки, покрытия, загрязнения. В таких случаях необходимо изменить силу удара, чтобы она соответствовала установленному материалу.

#### Изображение напечатано нечетко?

Если изображение печатается нечетко, измените яркость изображение. Измените настройки [Gamma] или [Brightness] в драйвере машины.

Повторите печать, не снимая материала со стола. Меняйте настройки, пока не добьетесь требуемого результата.

#### Полутона напечатаны нечетко?

Если полутона напечатаны нечетко меняйте силу Если все вышеперечисленные пункты не помогли, удара. Меняйте максимальную [Impact-MAX] и минимальную [Impact-MIN] силу удара. Повторите печать не снимая заготовки со стола. Меняйте настройки пока качество печати не удовлетворит вас.

### Относительно повторной печати

Принятые настройки для повторной печати не обязательно дадут тот же результат на новой заготовке. Только при повторении предыдущих типов печати можно гарантированно достичь тог о же результата.

#### Печатающая игла изношена?

Печать не может быть выполнена качественно при изношенной печатающей игле. Замените иглу.

## Печать нечеткая

### Отпечаток нечеткий?

Установите защитный колпачок и выполните печать. Если заготовка может быть повреждена за- Если вы не используете защитный колпачок щитным колпачком, замените заготовку.

#### Темные области пропечатаны нечетко?

Не снимая заготовки со стола, измените настройки [Gamma], [Brightness] или [Contrast] в драйвере.

## Была выбрана двунаправленная печать?

Двунаправленная печать сокращает время печати однако при этом может пострадать качество печати. 1.Установите тестовый материал, поставляемый Установите однонаправленную печать сняв галочку в окошке [Bidirection].

### Печатающая игла изношена

Печать не может быть выполнена качественно при изношенной печатающей игле. Замените иглу.

Изображение постоянно не пропечатывается в одной области стола.

#### Если вы используете защитный колпачок

Это может быть связано с тем, что перепад высот на заготовке слишком большое. Проверьте материал и используйте материал с подходящими параметрами. Также качество печати не гарантируется при фотопечати на искривленной поверхности.

Если изображение постоянно не пропечатывается в одном месте, выставите машину по уровню. Это неэффективно, когда неравномерная печать происходит в разных местах, в зависимости от материала.

Пожалуйста, проведите следующий тест и введите коррекцию.

### Последовательность

в комплекте с машиной, в центре стола. Если тестовый материал израсходован, то подготовьте материал со сторонами 60 х 60 мм и плоскостностью 0.05 мм или менее. Сделайте тест без защитного колпачка.

2. Зайдите в папку [Printers].

3. Правым кликом мыши нажмите на [Roland MPX-95] и выберите [Printing Preferences].

4. Выберите закладку [Option]

5. Нажмите [Test print].

6.Используйте шкалу, чтобы определить, где тест становится невидимым.Отметьте величины во всехчетырех направлениях (front,back,left,uright).

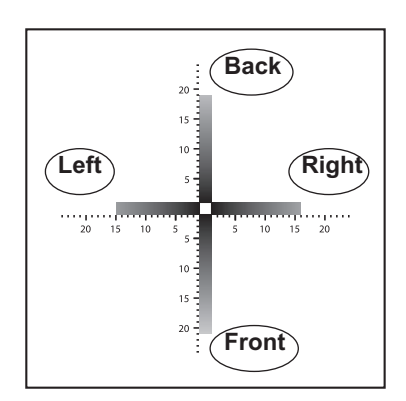

## 7.

Выберите [Correct slope]

2 Введите величины полученные при тесте.

## Э Нажмите [OK]

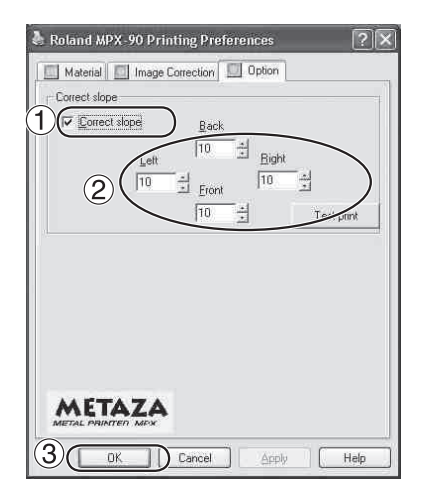

## Драйвер не устанавливается

Если установка драйвера прерывается или не устанавливается совсем, сделайте следующие действия.

## Windows Vista

1. Появится [Found New Hardware] нажмите [Cancel] чтобы закрыть окно. Отсоедините все USB соединения , кроме вашего станка.

2. В меню [Start] нажмите правой кнопокой мыши [Computer]. Нажмите [Properties].

3. Нажмите [Device Manager]. [User Account Control]появится, нажмите [Continue] 4.В меню [View] нажмите [Show hidden devices].

5. В списке выберите [Printers] или [Other device], двойным кликом. Когда появится имя модели или [Unknown device] нажмите на нее.

6. Откройте меню [Action] и выберите [Uninstall].

7.В окне "Confrm Device Uninstall" выберите [Delete the driver software for this device.], затем нажмите [OK]. Закройте [Device Manager].
8. Отсоедините USB кабель и перезапустите Windows.

9. Драйвер удалится.

10. Установите драйвер согласно руководству на стр. 22

## Windows XP

1. В окне [Found New Hardware Wizard] нажмите [Finish], чтобы закрыть его. Отсоедините все USB соединения, кроме вашего станка.

2. В меню [Start] правой кнопкой мыши нажмите [My Computer]. Нажмите [Properties].

 Взакладке [Hardware] выберите [Device Manager].
 В меню [View] нажмите [Show hidden devices].

| <ol> <li>В списке выберите [Printers] или [Other device],<br/>двойным кликом. Когда появится имя модели или<br/>[Unknown device] нажмите на нее.</li> <li>Откройте меню [Action] и выберите [Unin<br/>stall].</li> </ol>                                      | Нажмите [Remove].<br>8. В окне [Remove Driver And Package]<br>выберите [Remove driver and driver package].<br>Нажмите [OK].<br>9. Когда появится сообщение нажмите [Yes].              |
|----------------------------------------------------------------------------------------------------|----------------------------------------------------------------------------------------------------|
| 7. В окне "Confrm Device Uninstall" нажмите<br>[OK].<br>8. Закройте [Device Manager] и нажмите [OK].                                                                                                    | 10. Отобразится драйвер, который будет<br>удален. Убедитесь, что удаляете требуемый<br>драйвер и нажмите [Delete].                                                                     |
| <ul><li>У. Отсоедините СОВ касель и перезапустите</li><li>Windows.</li><li>10. Драйвер удалится.</li></ul>                                                                                                    | 11. Пункты, которые будут удалены, отоора-<br>зятся. Нажмите [OK].<br>12. Нажмите [Close] в [Remove Driver And Pack-                                                                   |
| <ol> <li>Установите драйвер согласно руководству<br/>на стр.</li> </ol>                                                                                                    | ,age] окне.<br>13. В меню [Start] выберите [All Programs]<br>grams], затем [Accessories], затем [Run], и<br>нажмите [Browse].                                                          |
| Удаление драйвера                                                                                                    | 14. Выберите путь, где расположен драйвер. (*)                                                                                                    |
| Для удаления драйвера выполните следующие дейст-<br>вия.                                                                                                    | 15. Выберите "SETUP.EXE" и нажмите [Open],<br>затем нажмите [OK].                                                                                                    |
| Windows Vista<br>1. Перед удалением драйвера, отсоедините<br>кабель USB от компьютера.                                                                                                    | <ul> <li>16. В окне [Oser Account Control] нажмите</li> <li>[Allow].</li> <li>17. Нажмите [Uninstall]. Выберите машину,</li> <li>которую хотите удалить и нажмите [Start].</li> </ul>  |
| <ol> <li>Войдите в компьютер с правами админи-<br/>стратора.</li> <li>В меню [Start] нажмите [Control Panel].</li> <li>В группе [Hard-ware and Sound] нажмите<br/>[Printer]</li> </ol>                                                                        | <ol> <li>Если появиться сообщение о перезагрузке<br/>компьютера, перезагрузите компьютер.</li> <li>Нажмите [Yes].</li> <li>Удаление драйвера закончится после перезагрузки.</li> </ol> |
| 4. Нажмите на модель, которую вы используете<br>В меню [Organize] нажмите [Delete]. В<br>[User Account Control] нажмите [Continue].                                                                                                    | (*) При использовании CD-ROM, укажите путь по-<br>казанный ниже.<br>D:\Drivers\25D\WINVISTA                                                                                            |
| 5. Появится сообщение, подтверждающее<br>удаление. Нажмите [Yes].<br>6. В папке [Printers] правой кнопкой мыши<br>нажмите на пустое место. В меню [Run<br>as administrator] нажмите [Server Proper-<br>ties]. В [User Account Control] нажмите<br>[Continue]. | Windows XP<br>1. Перед удалением драйвера, отсоедините<br>кабель USB от компьютера.<br>2. Войдите в компьютер с правами админи-<br>стратора.                                           |

7. В закладке [Drivers] в списке [Installed printer drivers] выберите станок, который удаляете.

3. В меню [Start] нажмите [Control Panel]. Нажмите [Printers and Other Hardware], затем [Printers and Faxes].

4. Выберите модель, которую вы используете.

В меню [File] выберите [Delete].

5. Появится сообщение об удалении. Нажмите [Yes].

6. Откройте [File] и выберите [Server Properties].

7. В [Driver] выберите в списке [Installed printer drivers] драйвер станка который вы хотите удалить.

8. Нажмите [Delete]. В появившемся сообщении нажмите [Yes].

9. В меню [Start] выберите [Run], и нажмите [Browse].

10. В списке [File Locations] выберите папку драйвера где он расположен. (\*)

11. Выберите "SETUP.EXE" и нажмите [Open], затем нажмите [OK].

 Нажмите [Uninstall]. Выберите машину, которую хотите удалить и нажмите [Start].
 Если появится сообщение о перезагрузке компьютера, перезагрузите компьютер. Нажмите [Yes].

(\*) При использовании CD-ROM, укажите путь показанный ниже. D:\Drivers\25D\WINVISTA

## Установка парковок

При перемещении машины не забывайте устанавливать парковочные элементы. Перемещение машины без парковочных элементов может привести к поломке машины.

Последовательность

## 1. Включите питание.

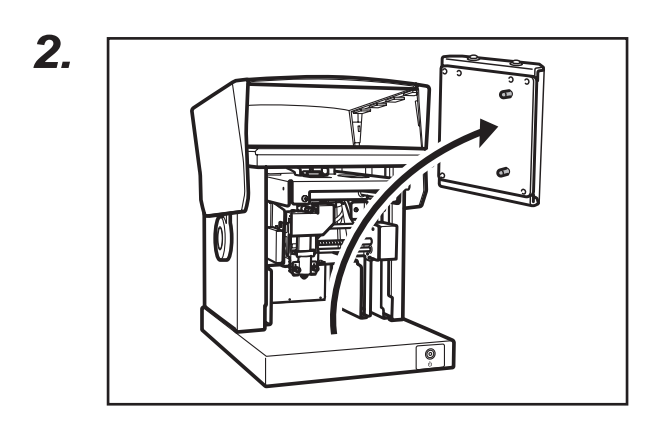

Снимите стол (или центровочные тиски).

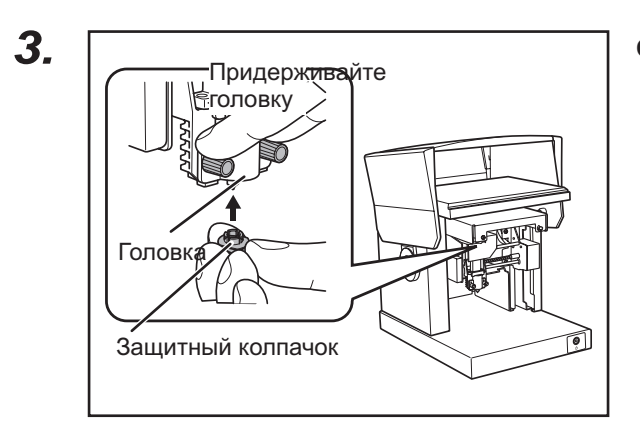

4. Выключите питание.

Оденьте защитный колпачок.

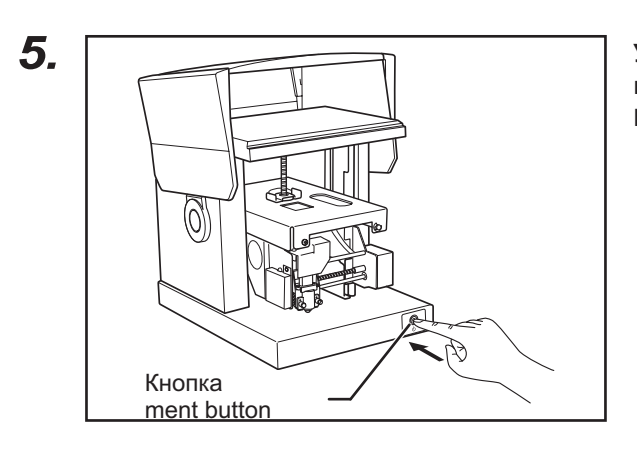

Удерживайте кнопку включения\выключения втечении десяти секунд или дольше. Головка переместится как показано на рисунке.

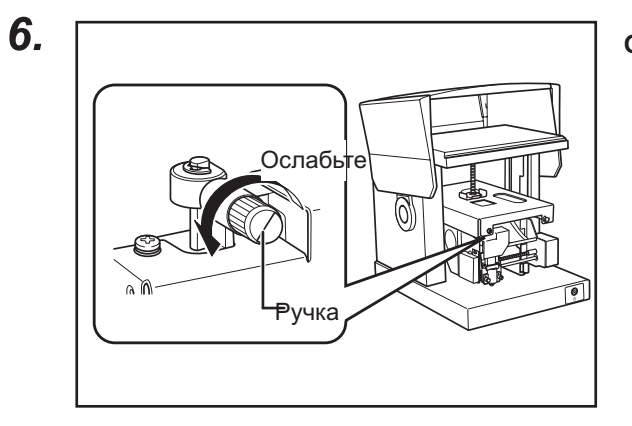

Затяните

Ослабьте ручку.

Затяните ручку, подняв головку.

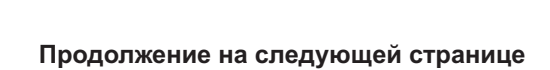

Головки

Поднимите головку.

7.

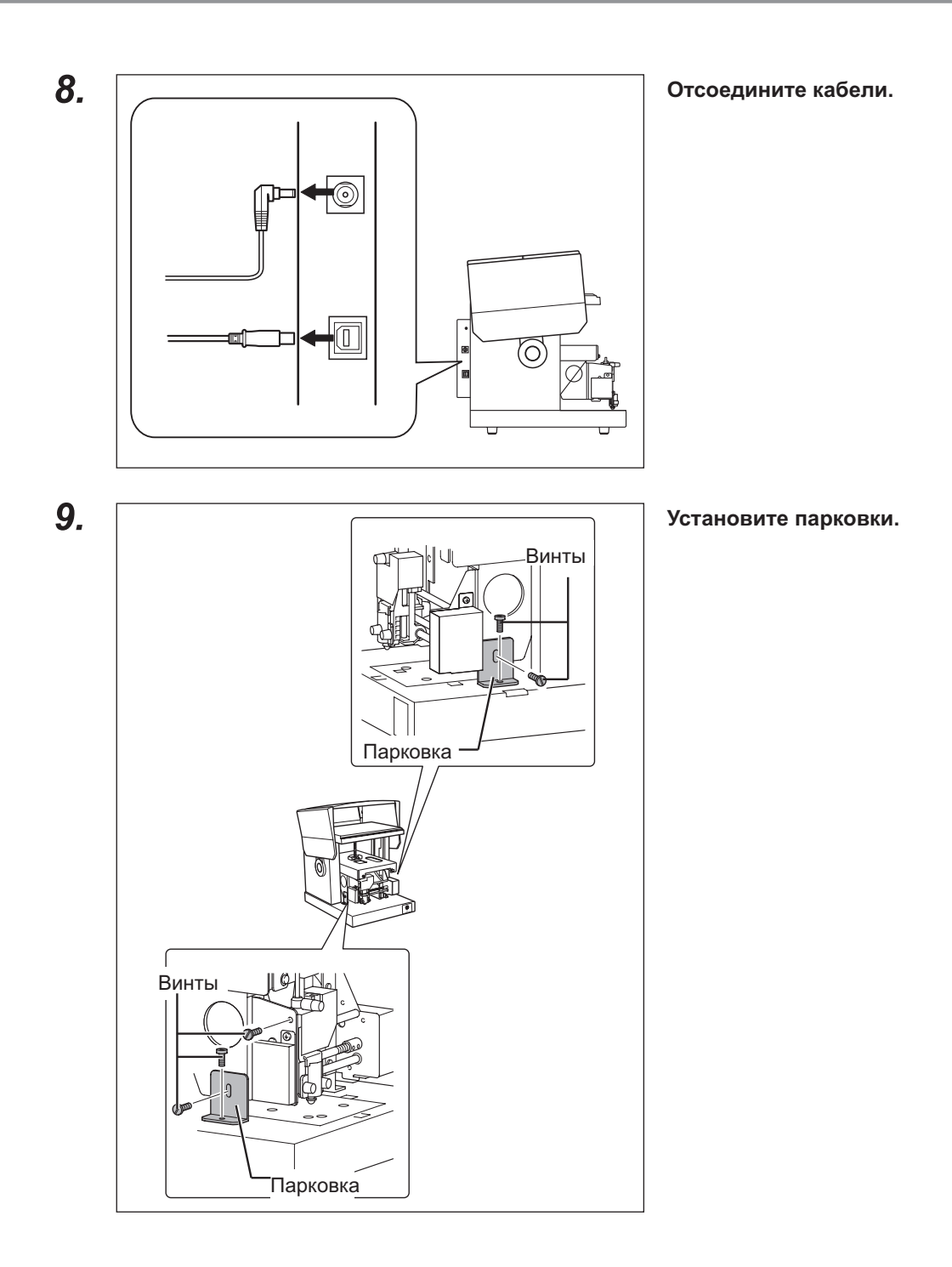

10. Закройте крышку и уберите станок в коробку в которой он поставлялся.

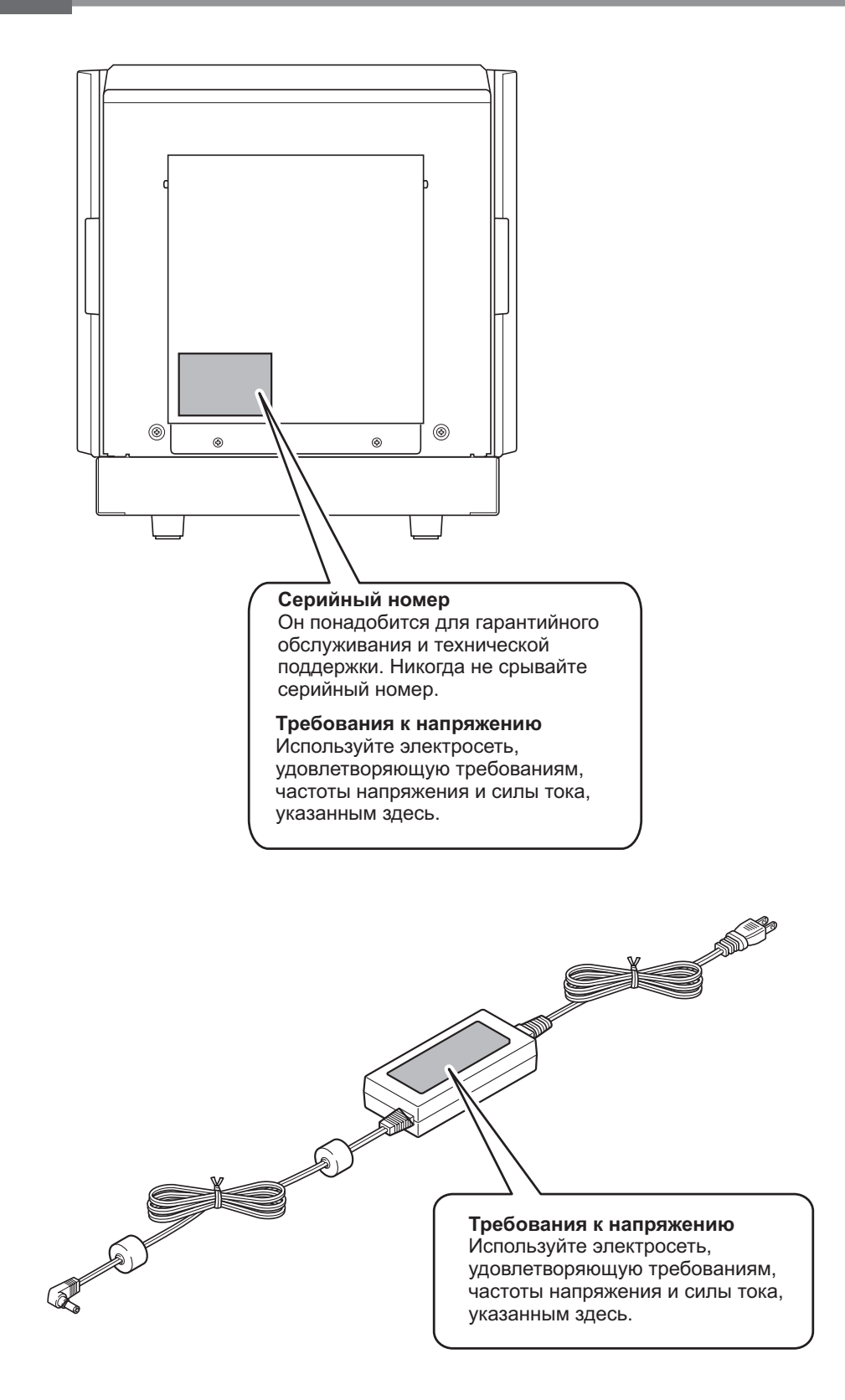

## Спецификация

|                                   | MPX-95                                                                                                    |                                   |
|-----------------------------------|----------------------------------------------------------------------------------------------------|-----------------------------------|
| Обрабатываемые<br>материалы       | Акрил, Пром. пластик, Золото, Серебро, Латунь, Алюминий,<br>Сталь, и т.п. (Твердость по виккерсу [HV] не более 200 единиц)<br>ни один из обрабатываемых материалов не является основным,<br>все они являются равнозначными                                                                                                    |                                   |
| Устанавливаемый<br>материал       | Используя базовый стол:<br>100 мм (W) × 200 мм (L) × 40 мм (H) или 200 мм (W) × 100 мм (L) × 40 мм (H)<br>Со снятым столом:<br>100 мм (W) × 200 мм (L) × 70 мм (H) или 200 мм (W) × 100 мм (L) × 70 мм<br>(H) *Данные размеры имеют место при обработке с закрытой крышкой.<br>С открытой крышкой размер материала не имеет ограничений, но зона<br>печати будет не более описанной ниже. |                                   |
| Зона печати                       | Максимальная<br>зона печати                                                                                                    | 80 мм (W) × 80 мм (D) × 70 мм (H) |
|                                   | Рекомендуемая<br>зона печати                                                                                                    | 50 мм (W) × 50 мм (D) × 70 мм (H) |
| Разрешение                        | 529 dpi (Высокое разрешение), 353 dpi (Фото, 265 dpi (Текст), 1058 dpi<br>(Вектор)                                                                                                    |                                   |
| Направление<br>печати             | Однонаправленная или двунаправленная печать                                                                                                    |                                   |
| Скорость печати<br>(по умолчанию) | 50 мм/сек (Фото), 33 мм/сек (Высокое разрешение/Текст), 24 мм/сек (Вектор)                                                                                                    |                                   |
| Интерфейс                         | USB                                                                                                    |                                   |
| Электропитание                    | Адаптер АС                                                                                                    | AC 100 - 240 V ±10%, 50/60 HzC    |
|                                   | Сама машина                                                                                                    | DC 19 V, 1.2 A                    |
| Энергопотребление                 | Примерно 21 W                                                                                                    |                                   |
| Уровень шума                      | 70 dB (А) или менее                                                                                                    |                                   |
| Рабочая температура               | от 10 до 30°С                                                                                                    |                                   |
| Рабочая влажность                 | от 35 до 80% (без конденсата)                                                                                                    |                                   |
| Внешние размеры                   | 286 мм (W) x 383 мм (D) x 308 мм (H)                                                                                                    |                                   |
| Комплект поставки                 | АС-адаптер, кабель питания, тестовый материал, USB-кабель, Диск с ПО и драйверами, руководство пользователя.                                                                                                    |                                   |

# Пожалуйста читайте это соглашение тщательно перед открытием запечатанного пакета с диском программного обеспечения

Открытие запечатанного пакета с документацией и диском программного обеспечения подразумевает Ваше принятие сроков и условий этого соглашения.

| Лицензионное соглашениеRoland                                                                                                    |                                                                                                    |  |  |  |
|----------------------------------------------------------------------------------------------------|----------------------------------------------------------------------------------------------------|--|--|--|
| Roland DG Corporation ("Roland") предоставляет Вам неприсваиваемое и неисключительное право<br>использовать ПРОГРАММНОЕ ОБЕСПЕЧЕНИЕ, находящееся в этом пакете, согласно этому<br>соглашению со следующими сроками и условиями. |                                                                                                    |  |  |  |
| 1. Вступление в силу                                                                                                    | Это соглашение вступает в силу, когда Вы купите и открываете запечатанный пакет с документацией и диском программного обеспечения.                                                                                                    |  |  |  |
|                                                                                                    | дата принятия этого соглашения - дата, когда вы открываете запечатанный пакет с диском программного обеспечения.                                                                                                    |  |  |  |
| 2. Собственность                                                                                                    | Авторское право и собственность на этот программный продукт, фирменный<br>знак, название, руководство и всю документацию принадлежит Roland и его<br>официальному представителю.                                                                            |  |  |  |
|                                                                                                    | Запрещается :<br>(1) Неправомочное копирование программного обеспечения или любого из<br>его файлов, модуля программы или литературы.                                                                                                    |  |  |  |
|                                                                                                    | (2) Декомпиляция или любая другая попытка обнаружения принципа функционирования программного обеспечения.                                                                                                    |  |  |  |
| 3. Лицензия                                                                                                    | Roland не допускает, что Вы сублицензируете, арендуете, передаете право, предоставленное согласно этому соглашению на программное обеспечение третьему лицу.                                                                                                |  |  |  |
|                                                                                                    | Вы не можете использовать программное обеспечение по окончании<br>лицензии или по сети третьему лицу, не имеющему лицензию от Roland на<br>использование программного обеспечения.                                                                          |  |  |  |
|                                                                                                    | Вы можете использовать программное обеспечение одним человеком с использованием одного компьютера, на котором установлено программное обеспечение.                                                                                                    |  |  |  |
| 4. Воспроизводство                                                                                                    | Вы можете делать одну копию программного обеспечения только в целях<br>резервирования. Собственность скопированного программного обеспечения<br>принадлежит Roland. Вы можете устанавливать программное обеспечение в<br>дисковод только одного компьютера. |  |  |  |
| 5. Отмена                                                                                                    | Roland сохраняет право разорвать это соглашение без уведомления немедленно если происходит следующее: (1), когда Вы нарушаете любую статью этого соглашения. (2), когда Вы делаете пюбое серьезное нарушение этого соглашения                               |  |  |  |
| 6. Ограничения на<br>ответственность                                                                                                    | (2), конда 25. донаето люсее сорреенее нарушение егого соглашения<br>Roland может изменять спецификации этого программного обеспечения или<br>его части без уведомления.                                                                                    |  |  |  |
|                                                                                                    | Roland не несет ответственности за любое повреждение, которое можно причинить при помощи программного обеспечения или его использованием, залицензированного в соответствии с этим соглашением.                                                             |  |  |  |
| 7. Управление Законом                                                                                                    | Это соглашение составлено в соответствии с законами Японии, и стороны<br>должны подчиниться исключительной юрисдикции Японского Суда                                                                                                    |  |  |  |